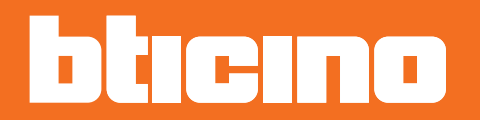

Manual de uso

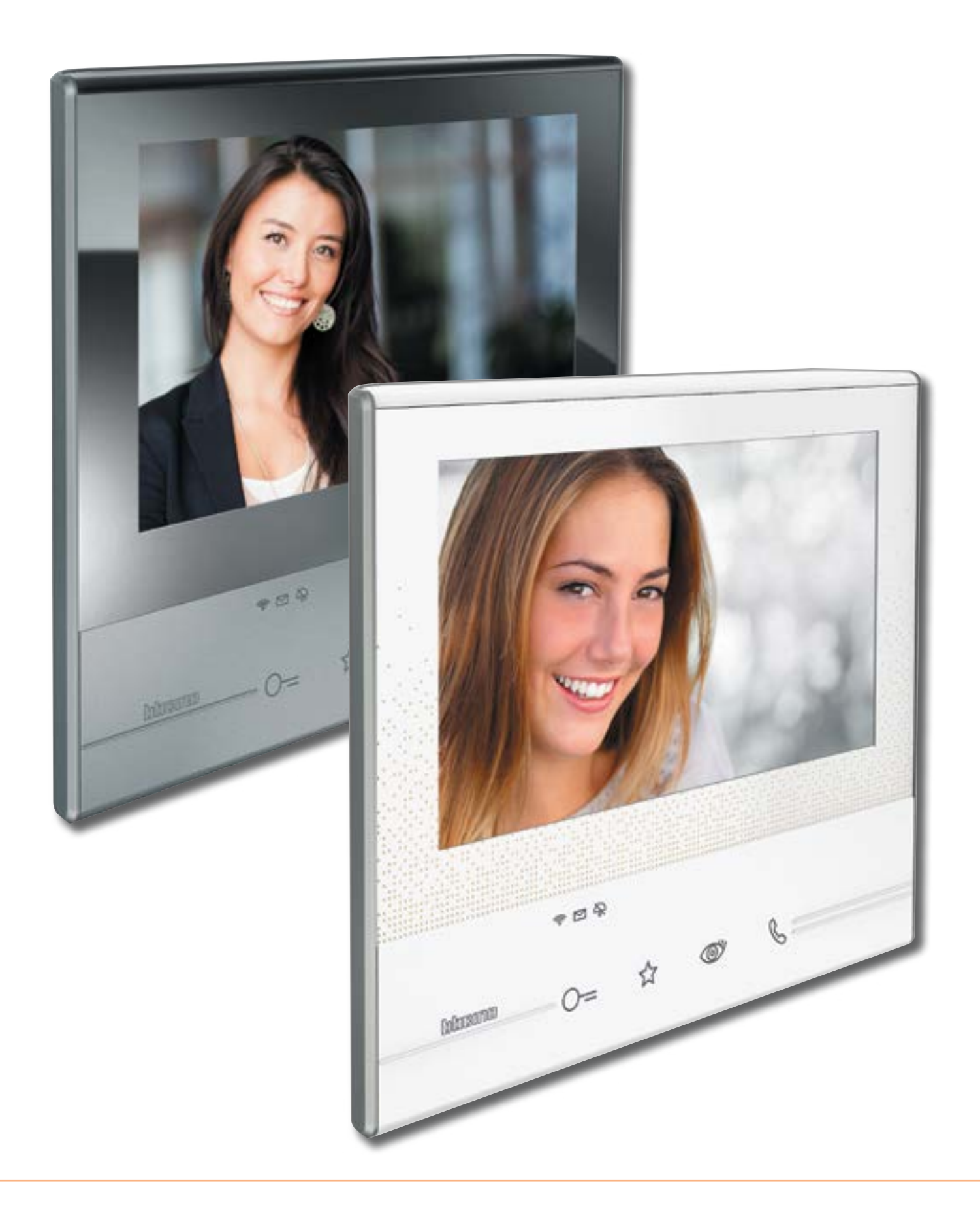

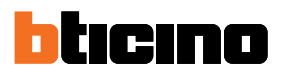

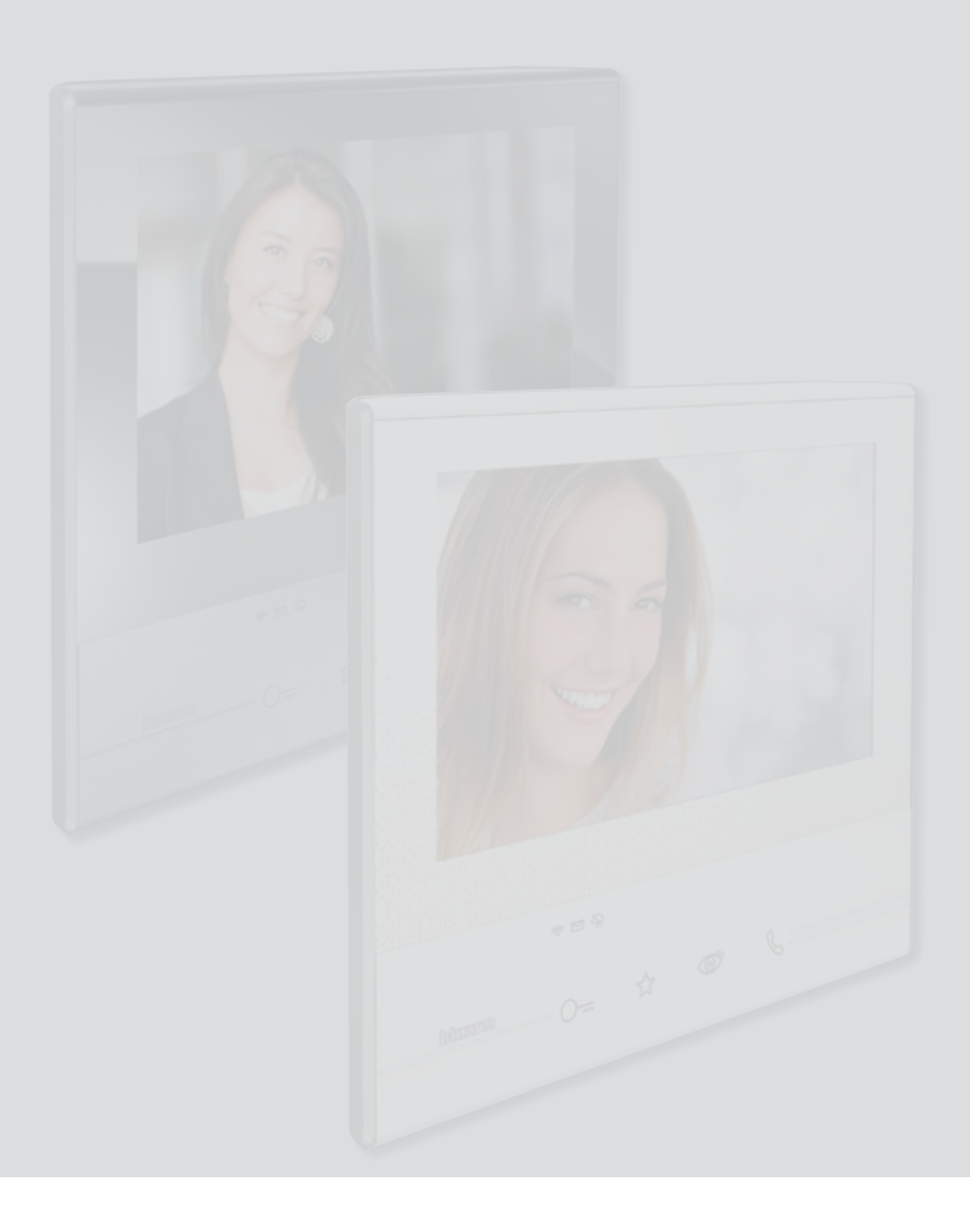

Manual de uso

### Índice

| ¡Use ahora mismo su videoportero Classe 300X!                          | 5  |
|------------------------------------------------------------------------|----|
| Responder a una llamada                                                | 5  |
| Consulte el contestador                                                | 7  |
| Efectuar un autocendido y una visualización cíclica de las telecámaras | 10 |
| Escribir o grabar una nota                                             | 12 |
| Llamar a otra habitación o piso (Intercom)                             | 16 |
| Desconectar un smartphone del sistema                                  | 18 |
| Desasociar a un usuario del sistema                                    | 20 |
| Información general                                                    | 22 |
| Teclas función y LED de estado                                         | 22 |
| Página de inicio                                                       | 23 |
| Activación funciones                                                   | 24 |
| Acciones rápidas                                                       | 24 |
| Estado de las funciones                                                | 25 |
| Habilitación de envío de llamadas hacia smartphone                     | 26 |
| Habilitación hacia todos los smartphones                               | 26 |
| Habilitación de envío llamadas solamente hacia los smartphones         |    |
| conectados a la red doméstica en el modo "en casa"                     | 28 |
| Bloqueo llamadas hacia todos los smartphones                           | 30 |
| Funciones                                                              | 32 |
| Funciones                                                              | 33 |
| Contestador                                                            | 34 |
| Telecámaras                                                            | 38 |
| TVCC                                                                   | 40 |
| Notas                                                                  | 42 |
| Nota de texto                                                          | 44 |
| Nota audio                                                             | 45 |
| Intercom                                                               | 46 |
| Activaciones                                                           | 48 |
| Acciones rápidas                                                       | 49 |
| Ajustes                                                                | 50 |
| Generales                                                              | 51 |
| Wi-Fi                                                                  | 51 |
| Cuentas asociadas                                                      | 56 |
| Hora y fecha                                                           | 58 |
| Idioma                                                                 | 58 |
| Información                                                            | 59 |
| Timbres                                                                | 60 |
| Pantalla                                                               | 61 |
| Limpiar monitor                                                        | 61 |
| Imagen de fondo                                                        | 62 |
| Calibrado                                                              | 62 |
| Contestador                                                            | 63 |
| Acciones rápidas                                                       | 65 |
| Configuración                                                          | 68 |
|                                                                        |    |

Manual de uso

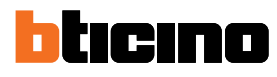

| Se | ervicios                                   | 70 |
|----|--------------------------------------------|----|
|    | Teleloop                                   | 70 |
|    | Estado puerta                              | 71 |
|    | Estudio profesional                        | 72 |
|    | Localizador                                | 73 |
| Ap | op Door Entry                              | 75 |
|    | Introducción                               | 75 |
|    | Registrar una cuenta                       | 75 |
|    | Autenticación                              | 78 |
|    | Contraseña olvidada                        | 79 |
|    | Eliminar la cuenta                         | 80 |
|    | Asociación del dispositivo                 | 82 |
|    | Página de inicio                           | 84 |
|    | Visualizar telecámaras o Placas Exteriores | 84 |
|    | Abrir cerraduras                           | 86 |
|    | Recibir una llamada de videoportero        | 86 |
|    | Llamar a casa: Llamar su Classe 300X       | 88 |
|    | Menú                                       | 89 |
|    | Activaciones                               | 90 |
|    | Usuarios                                   | 91 |
|    | Ajustes                                    | 93 |
|    | Cuenta                                     | 95 |
|    |                                            |    |

### ¡Use ahora mismo su videoportero Classe 300X!

### Responder a una llamada

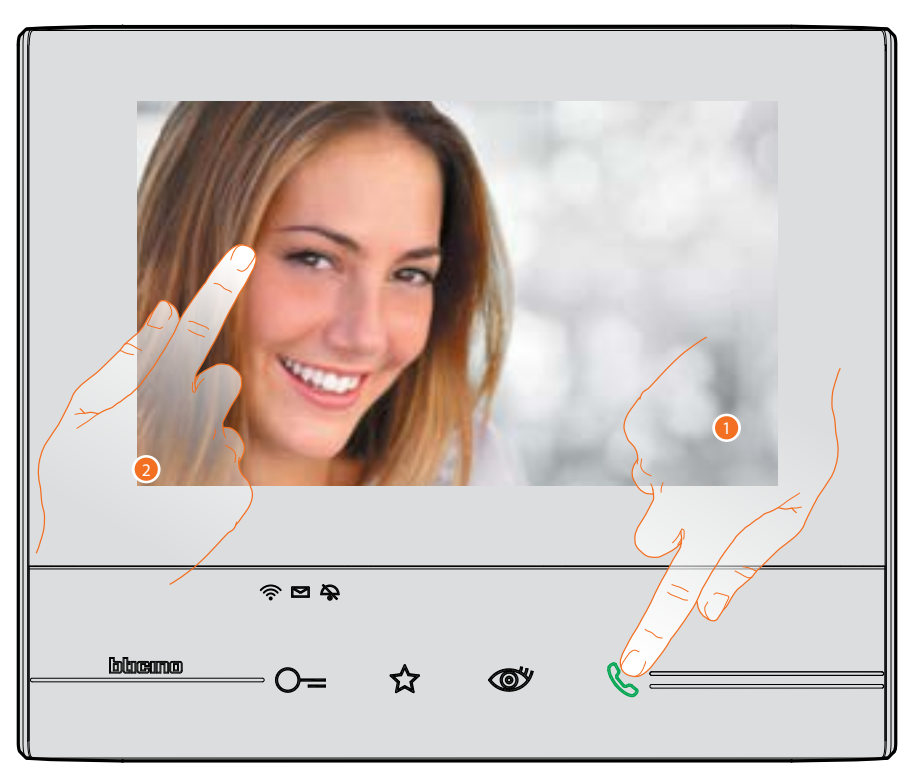

- 1. Toque para responder a la llamada, el LED se pone fijo, para acabar la llamada toque de nuevo la tecla de conexión.
- 2. Durante la llamada, si es necesario, toque la pantalla para ver los iconos de regulación audio/ vídeo.

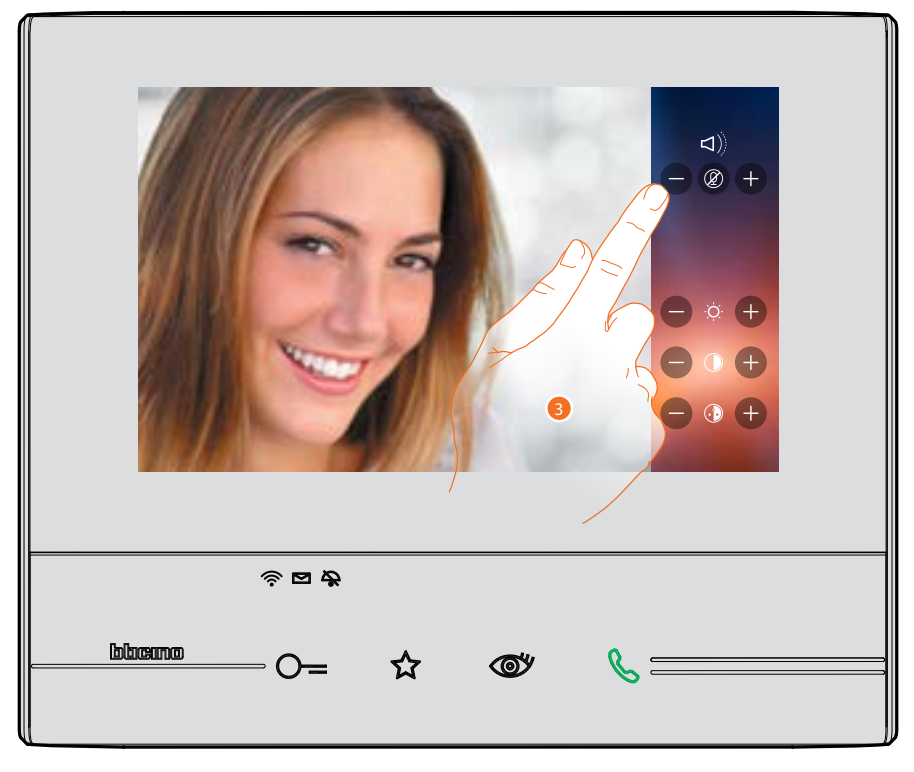

3. Toque los iconos 🖶 y 🖨 para regular los parámetros.

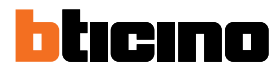

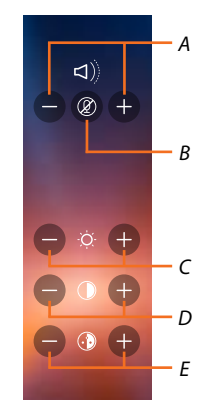

- A. Regula el volumen.
- B. Desactiva el micrófono.
- C. Regula la luminosidad de la imagen.
- D. Regula el contraste de la imagen.
- E. Regula el color de la imagen.

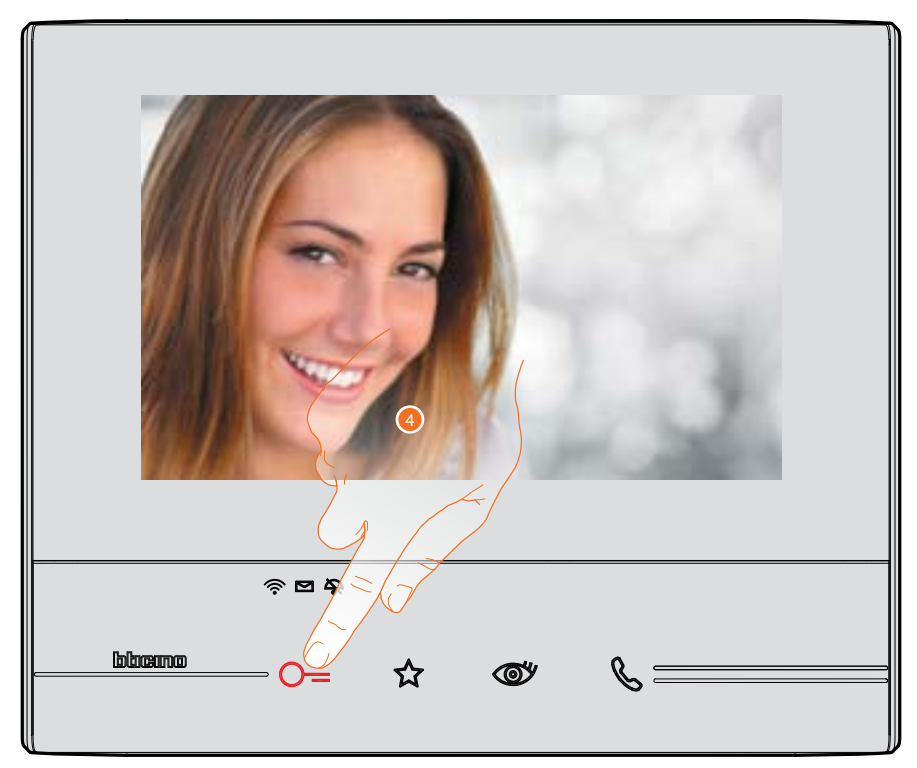

Toque para abrir la cerradura de la Placa Exterior.
 La tecla de la cerradura se ilumina brevemente para indicar la apertura de la cerradura.

#### Consulte el contestador

Si hay uno o varios mensajes sin leer en el contestador, aparece una indicación numérica y el led presencia notas parpadea internamente en el icono relativo de la página de inicio.

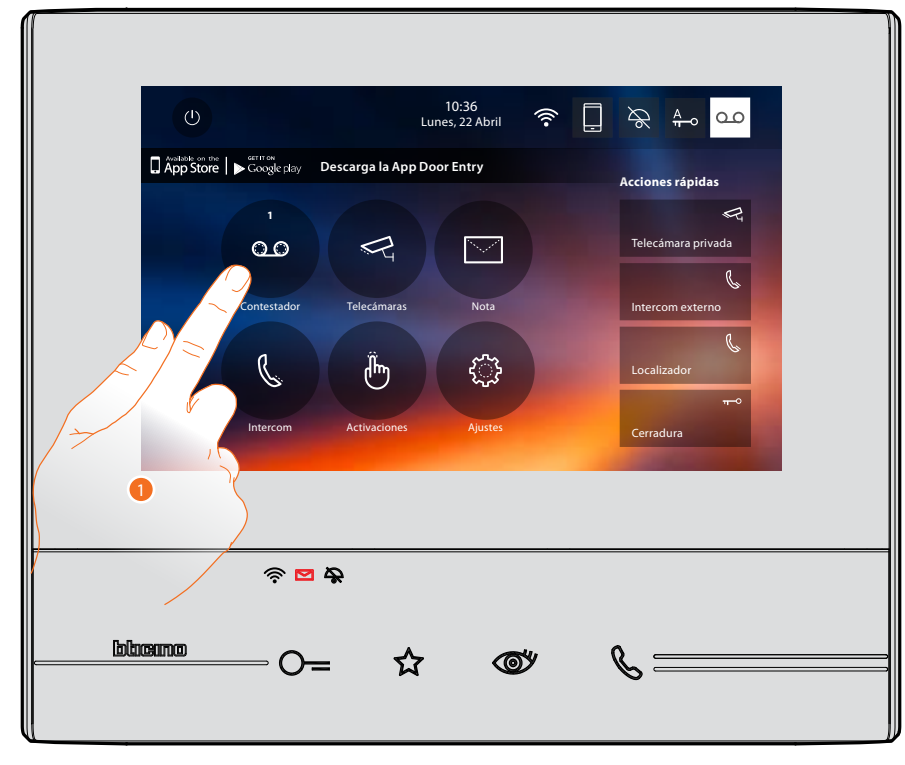

1. Toque para entrar en el contestador y visualizar el mensaje.

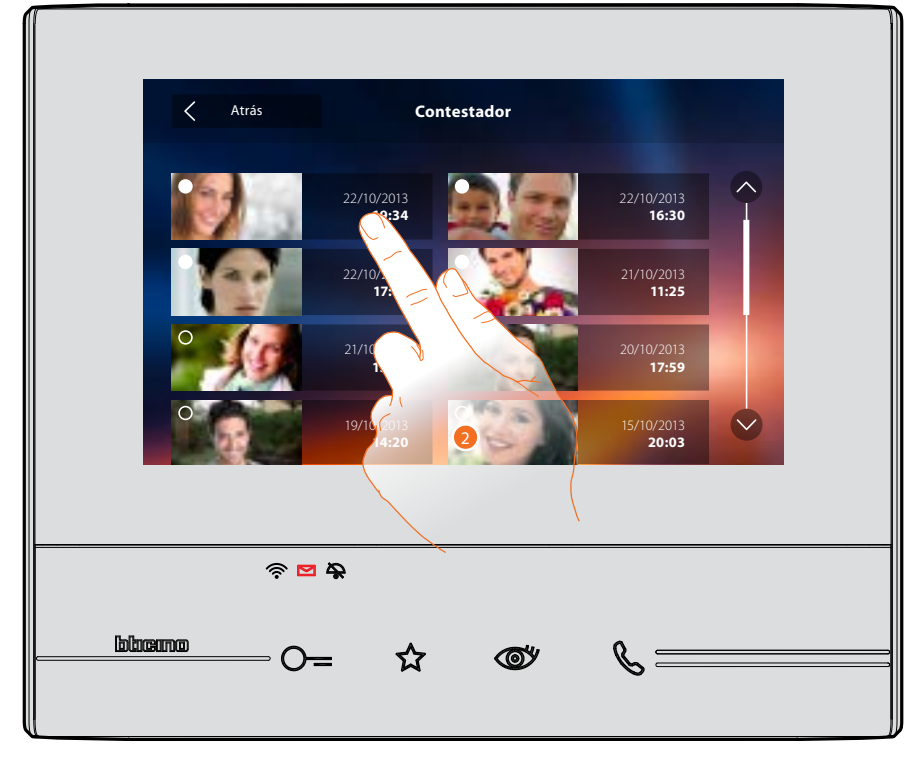

2. Toque para abrir el mensaje.

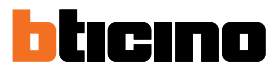

#### El mensaje se reproduce automáticamente.

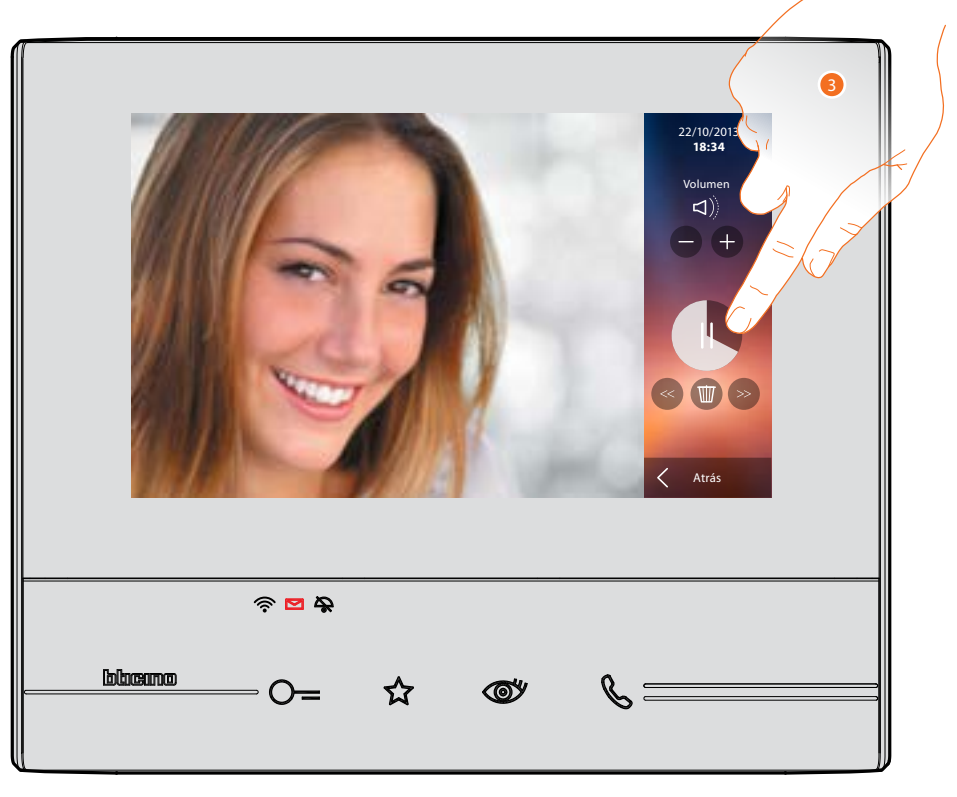

3. Toque para poner en pausa la reproducción o reanudarla. Puede gestionar el mensaje con los iconos correspondientes:

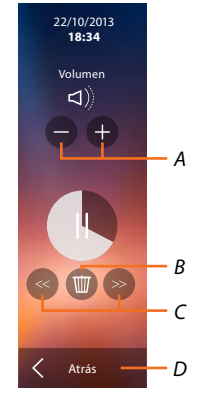

- A. Regula el volumen.
- B. Borra el mensaje.
- C. Inicio y fin mensaje.
- D. Regresa a la pantalla del contestador.

Manual de uso

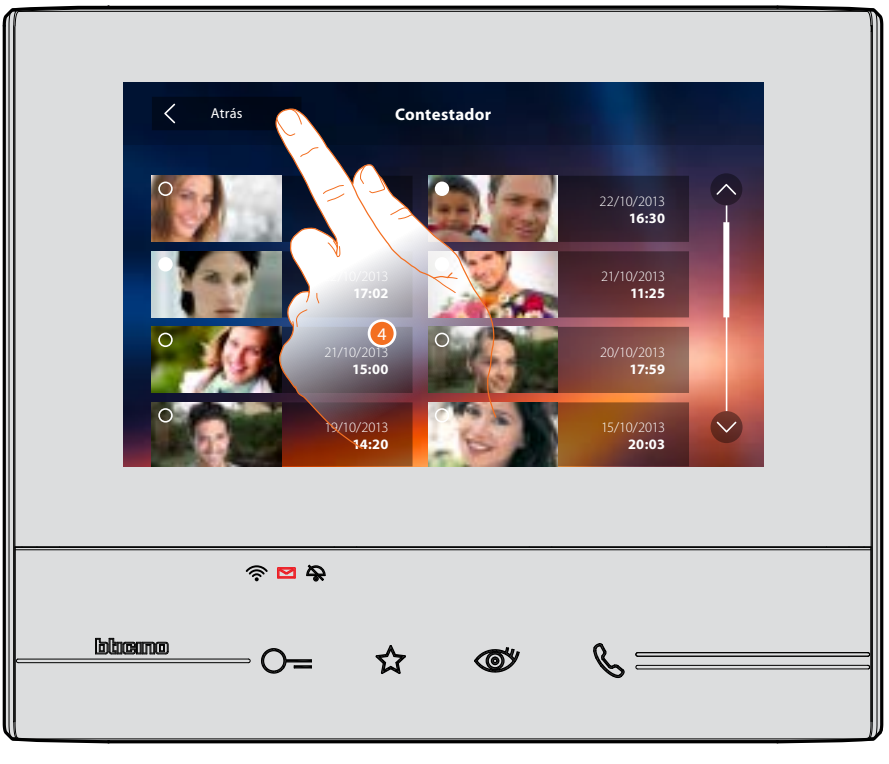

automáticamente, la indicación del estado mensaje pasa a "leído <sup>O</sup>" y de esta forma la indicación numérica desaparece de la página de inicio.

5. Toque para regresar a la página de inicio.

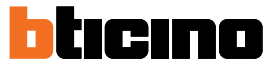

#### Efectuar un autocendido y una visualización cíclica de las telecámaras

Si hay telecámaras en la instalación, puede encenderlas mediante la sección dedicada o con la tecla de autoencendido.

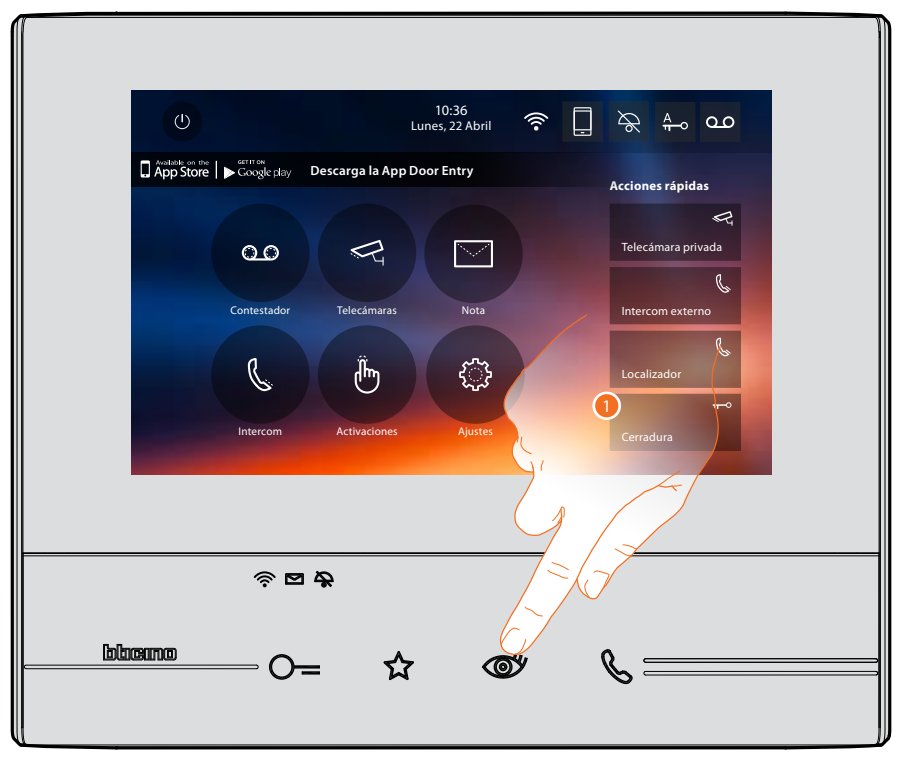

1. Toque para visualizar las telecámaras de su instalación.

La tecla relativa se enciende y la pantalla muestra las imágenes grabadas por la telecámara de la placa exterior asociada.

Para las regulaciones de la telecámara véase Responder a una llamada.

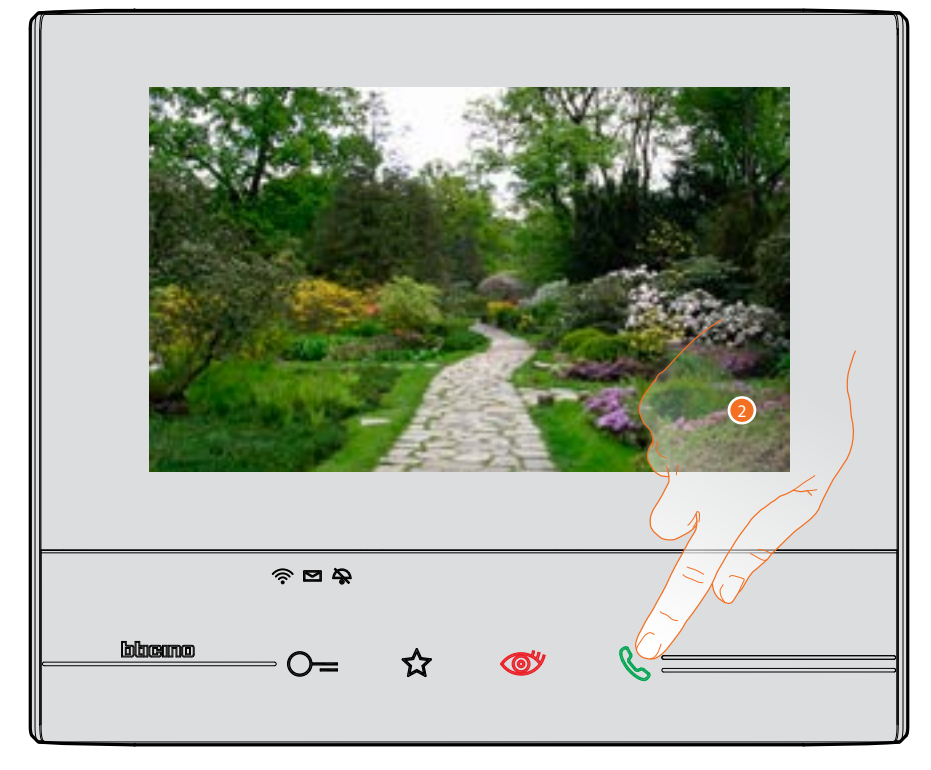

2. La tecla conexión parpadea, toque esta tecla para activar la comunicación audio.

Manual de uso

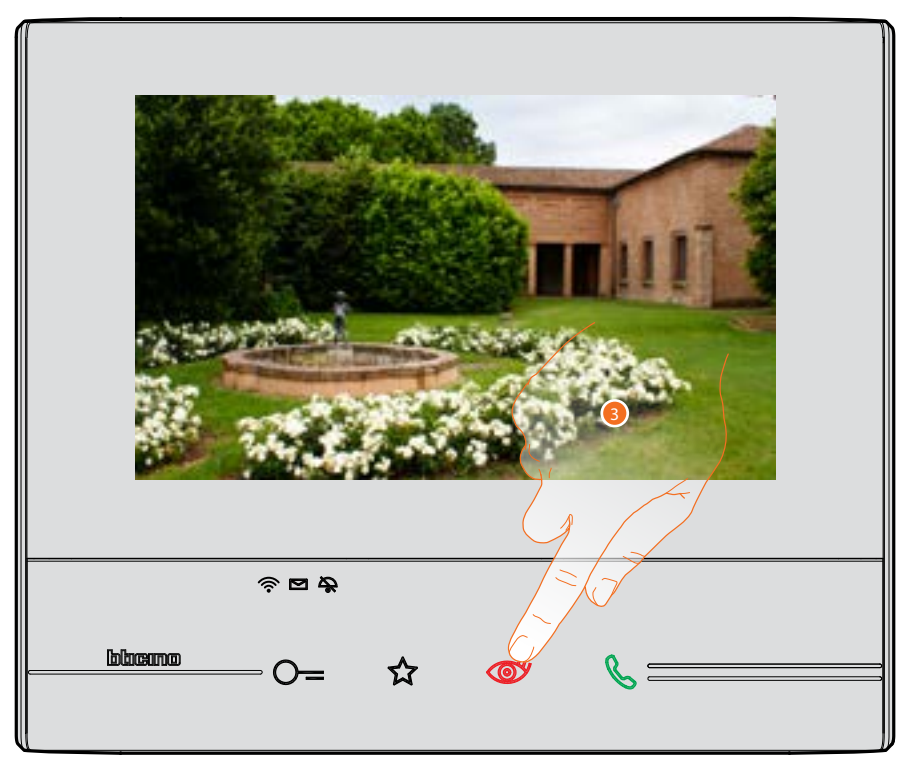

3. Toque para pasar a la visualización de otra telecámara, la tecla se ilumina durante el paso de una telecámara a otra.

Espere el tiempo de apagado para cerrar la visualización de la telecámara. *Nota:* puede pasar de una telecámara a otra sin activar el sonido.

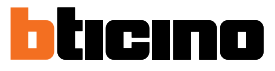

### Escribir o grabar una nota

Puede escribir una nota de texto o grabar una nota vocal para otro usuario, que podrá modificarla en el primer caso para contestarle o introducir otra nota.

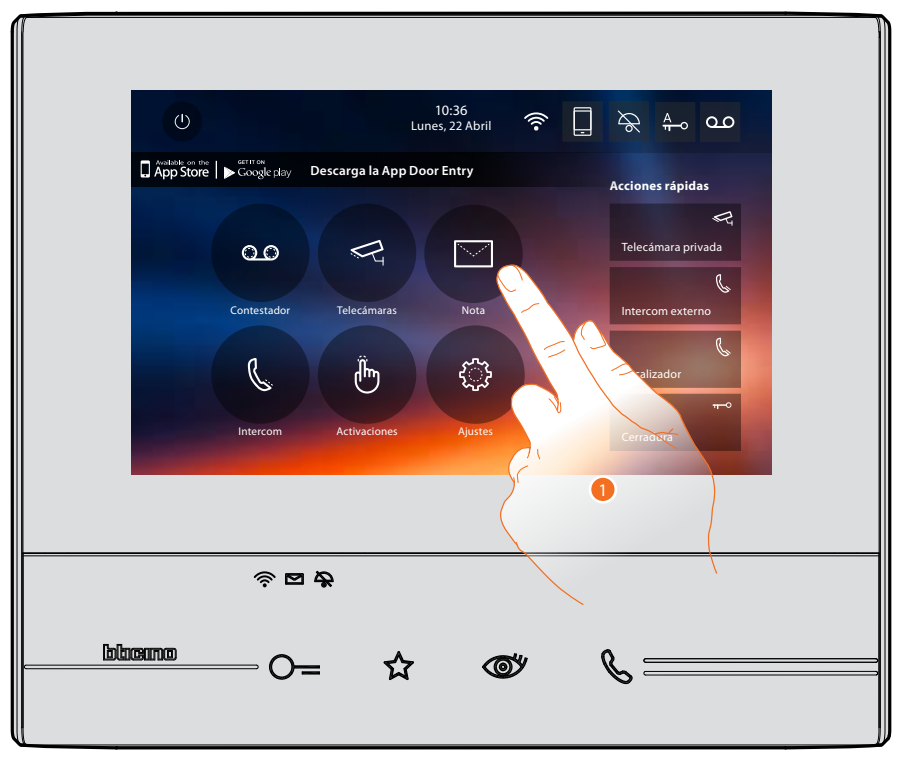

1. Toque para escribir y/o grabar una nota.

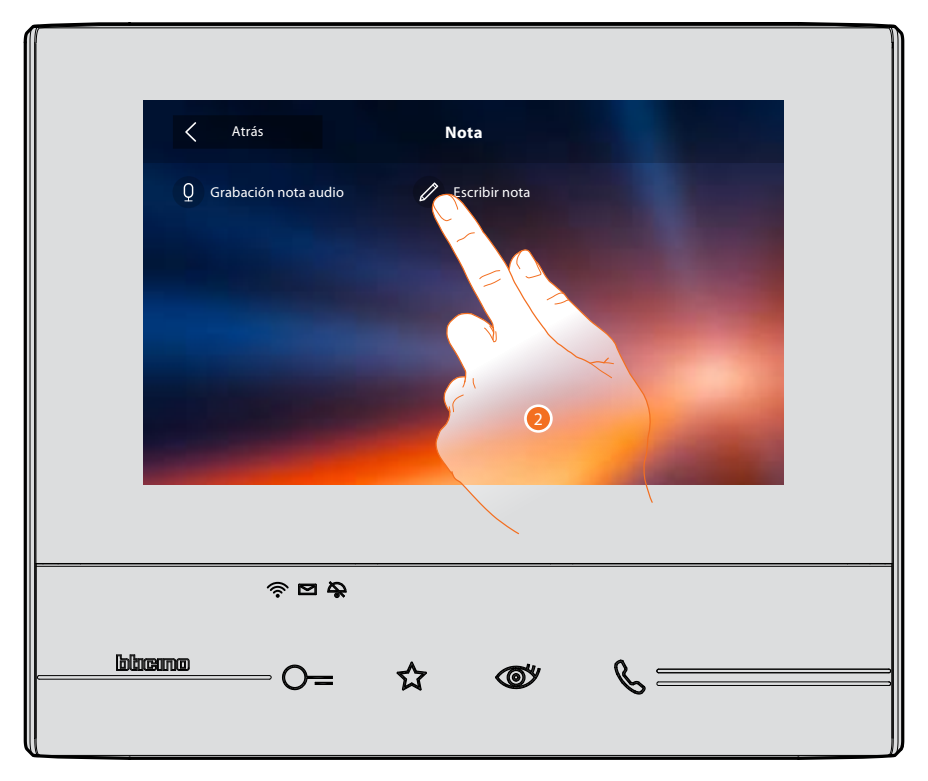

2. Toque para escribir una nota.

Manual de uso

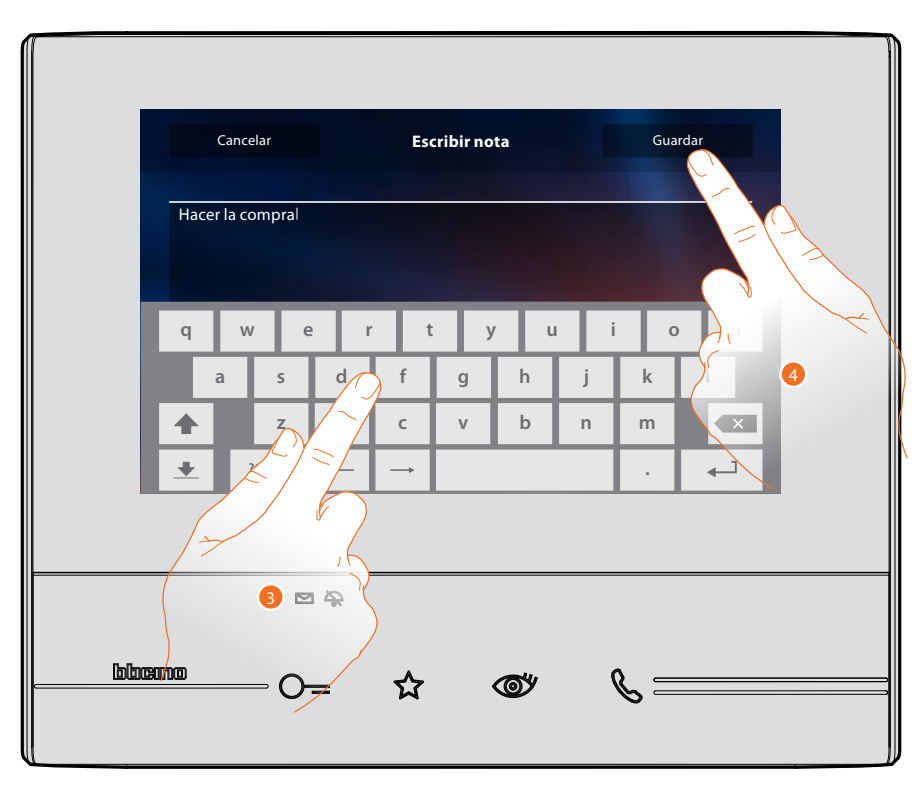

- 3. Use el teclado para escribir.
- 4. Toque para guardar la nota de texto.
- Nota: las notas sin guardar se perderán.

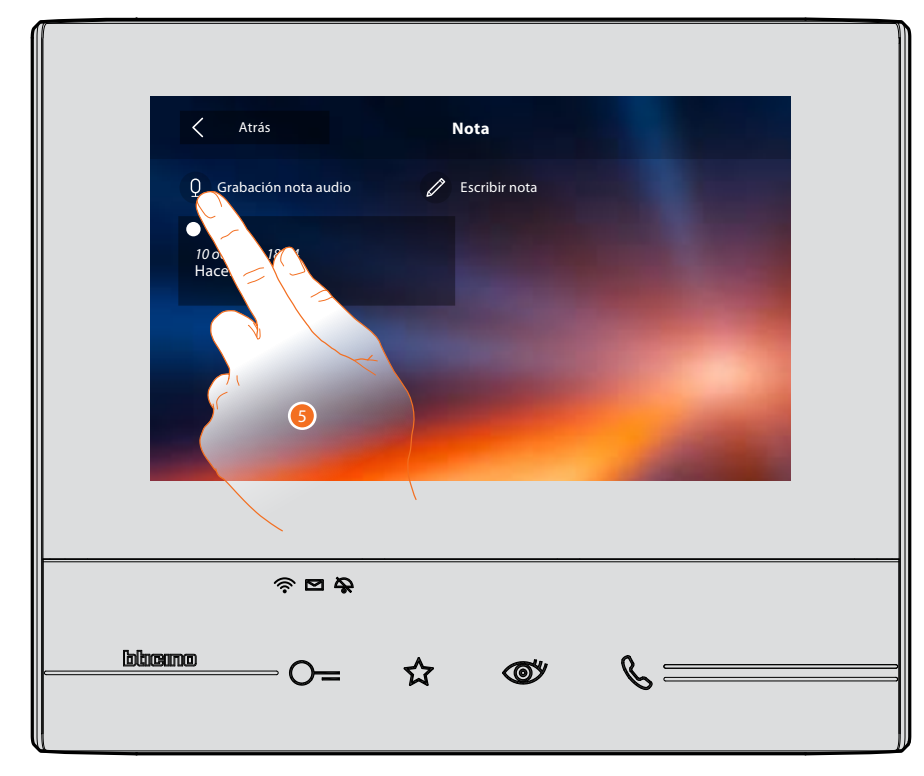

5. Toque para grabar un mensaje audio.

Manual de uso

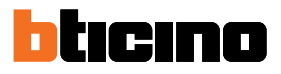

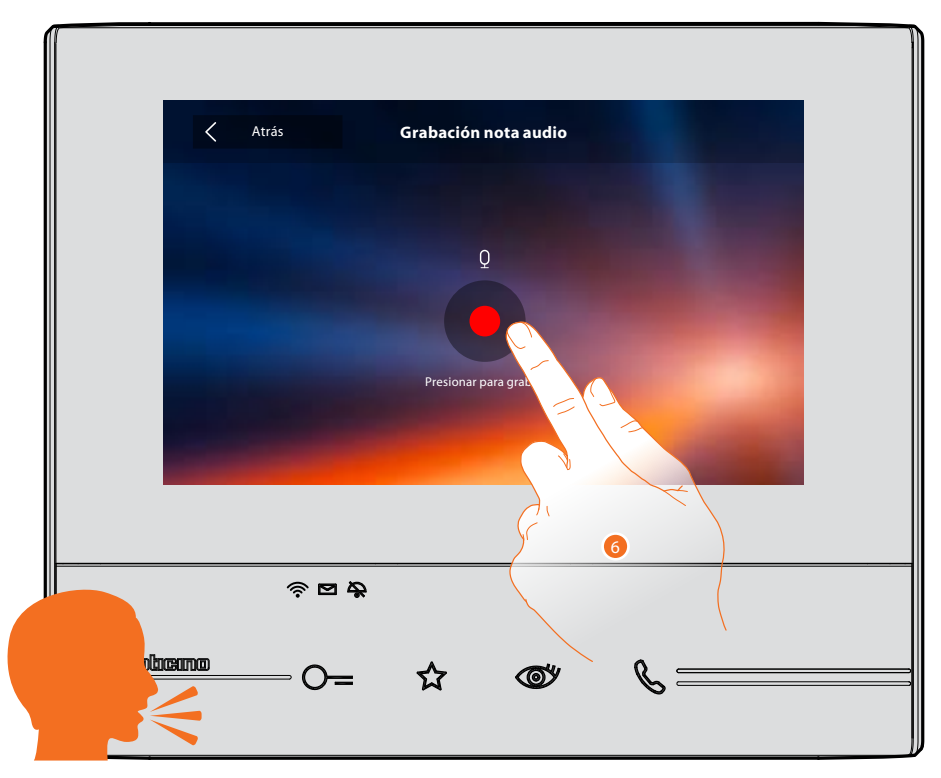

6. Active la grabación y pronuncie la nota audio.

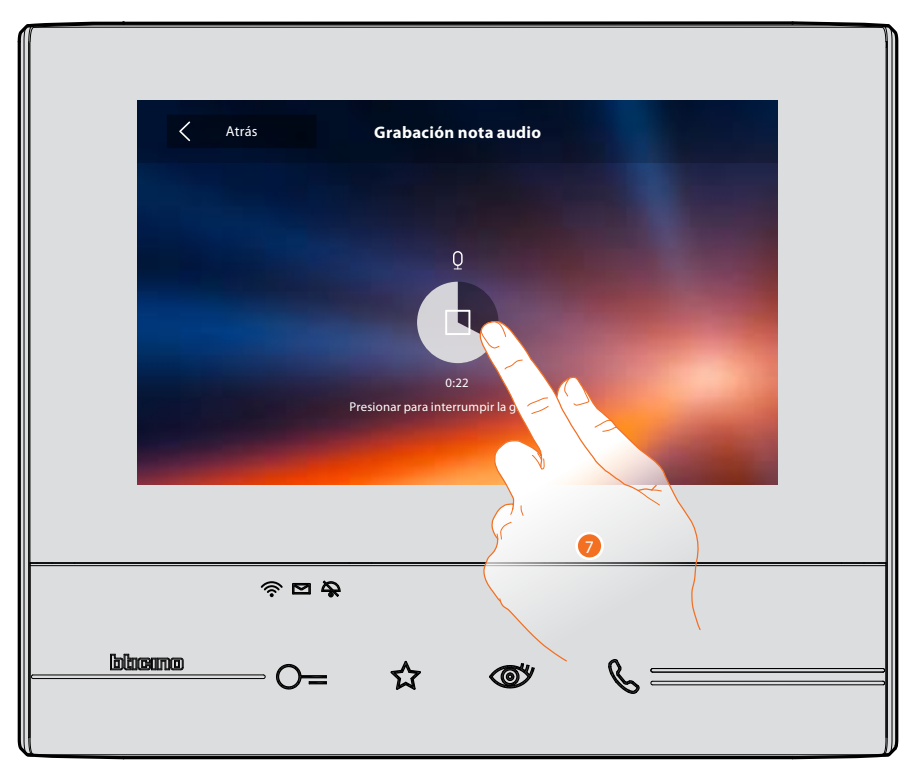

7. Toque para interrumpir la grabación o espere hasta el final del tiempo.

Manual de uso

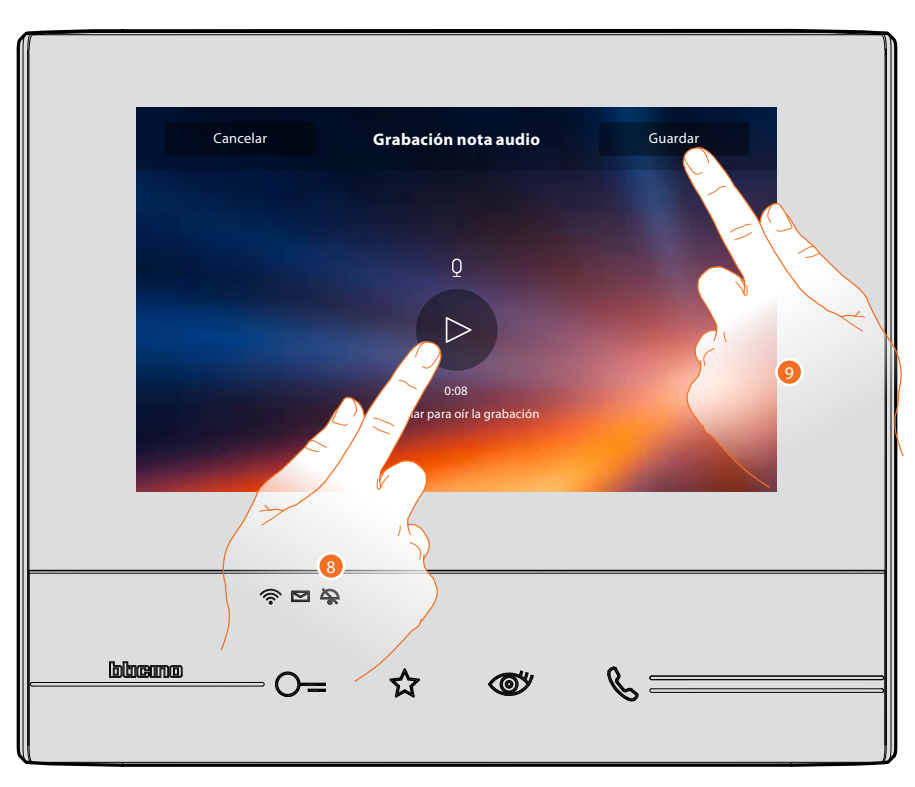

- 8. Toque para escuchar de nuevo la nota audio.
- 9. Toque para guardar la nota audio.
- Nota: las notas sin guardar se perderán.

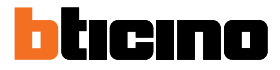

#### Llamar a otra habitación o piso (Intercom)

Puede comunicar con otro dispositivo instalado en otra habitación de su piso o con un dispositivo de otro piso.

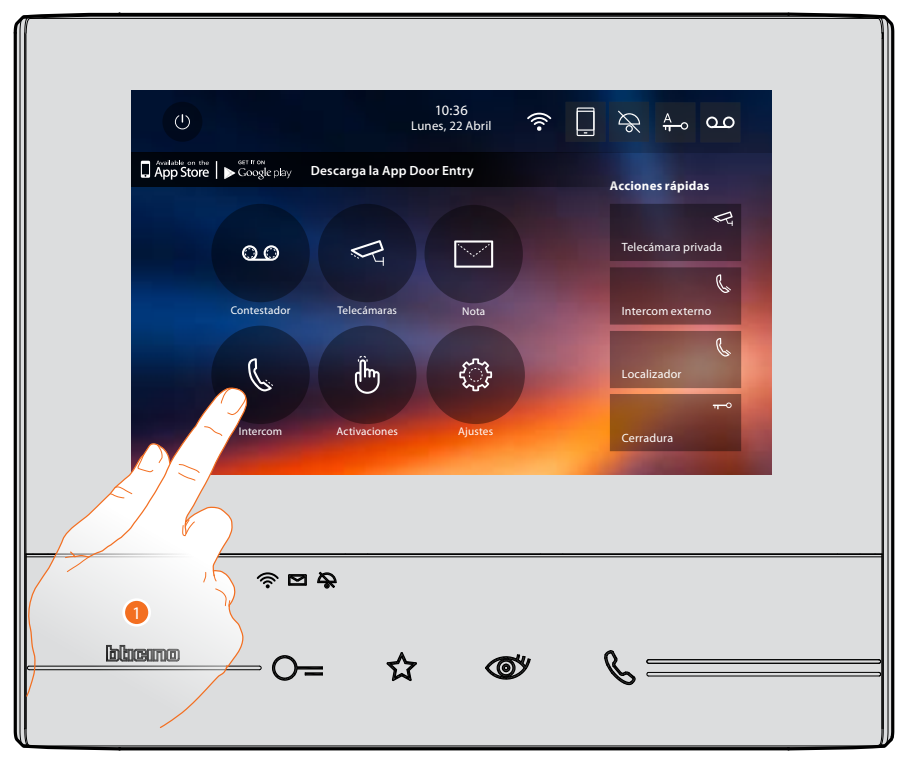

1. Toque para visualizar los intercoms disponibles.

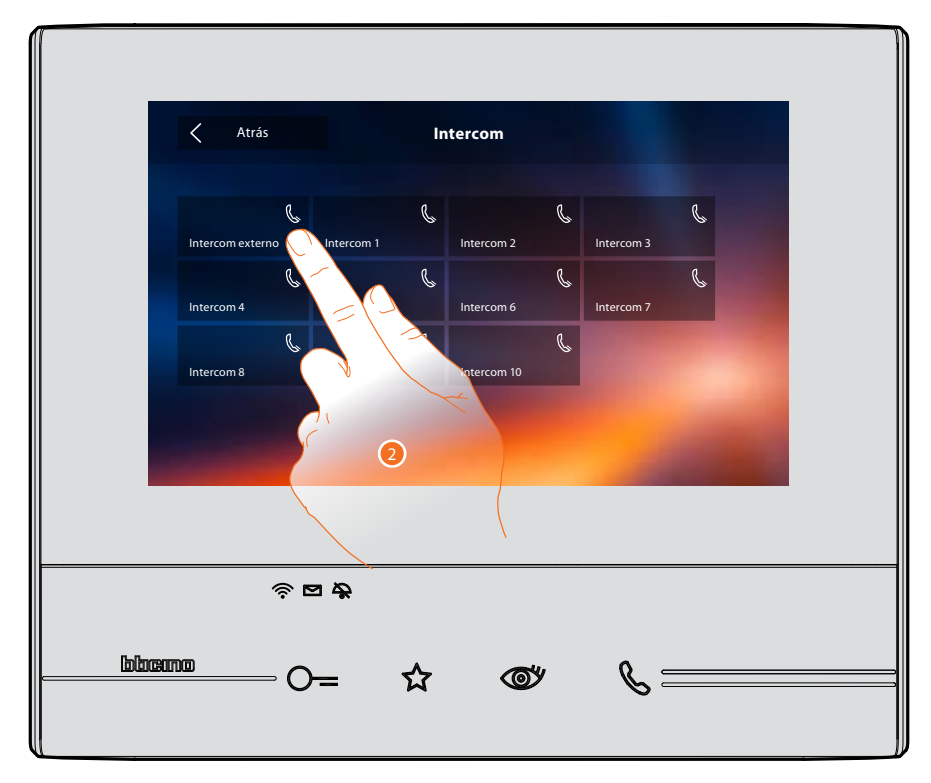

2. Toque para activar la comunicación con el intercom elegido.

Manual de uso

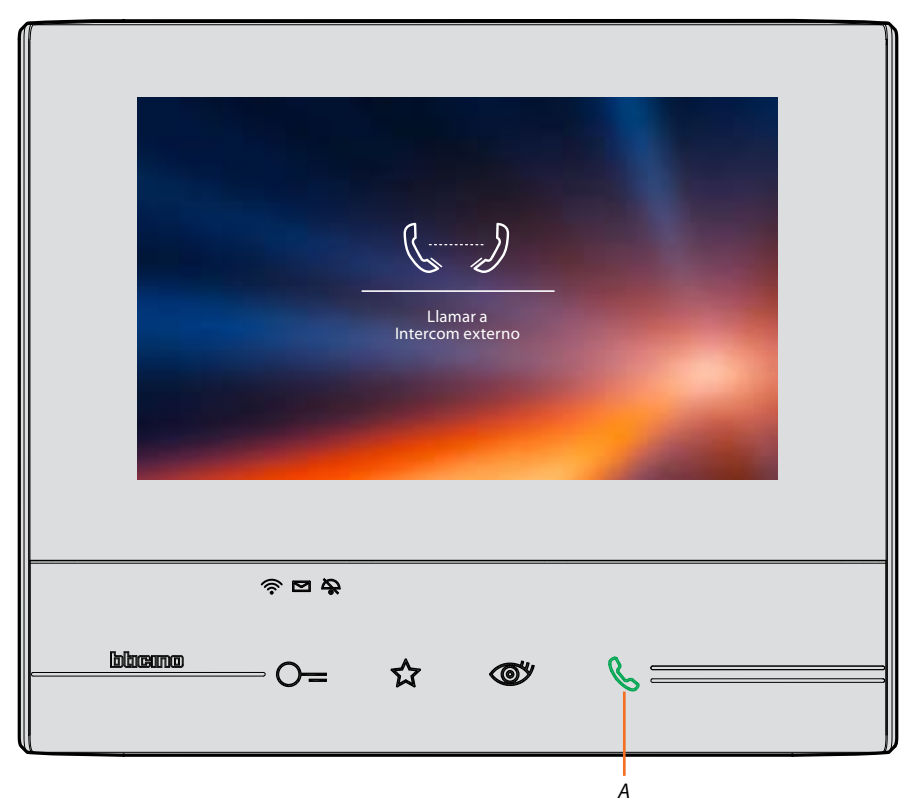

La tecla (A) se ilumina para indicar la llamada en curso.

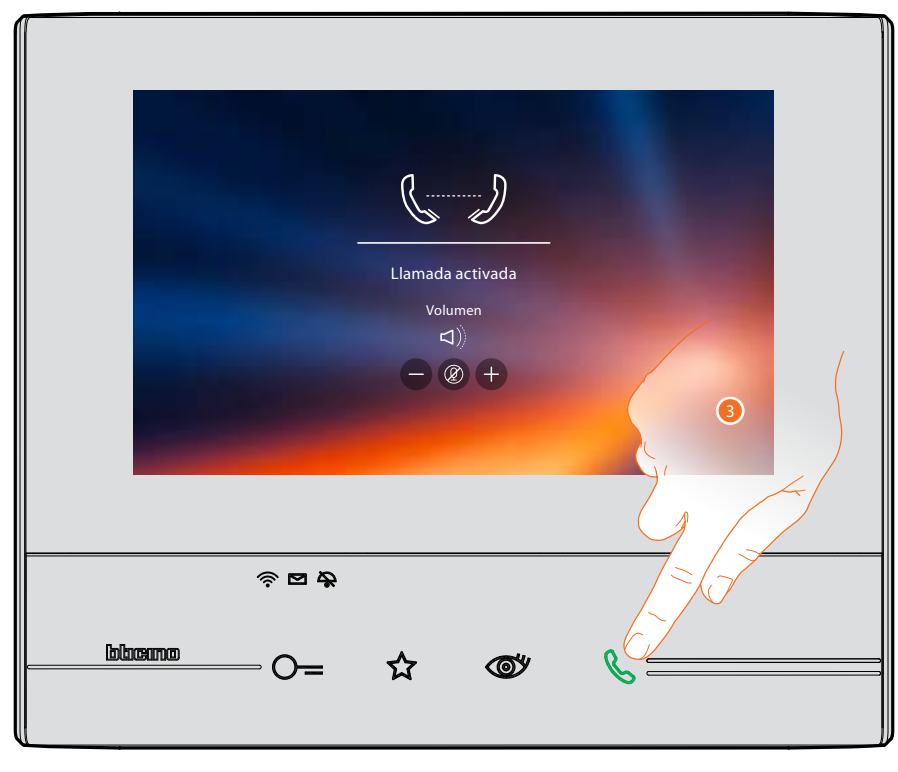

Cuando el interlocutor responde, aparecen los iconos para la regulación del audio, véase Responder a una llamada.

**Nota**: si se efectúa una llamada desde la placa exterior en el modo "intercom", el sistema respeta las prioridades y se cierre la llamada corriente.

3. Toque para cerrar la llamada.

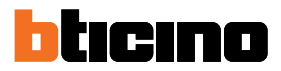

#### Desconectar un smartphone del sistema

Para eliminar la posibilidad de que un smartphone conectado a un usuario pueda seguir interactuando con su Classe 300X (ej. avería del smartphone), debe desconectarlo de dicho usuario.

Ajustes > Generales > Cuentas asociadas

| Atrás                                                | Cuentas asociadas                                                         |
|------------------------------------------------------|---------------------------------------------------------------------------|
| Ésta es la lista de los us<br>para ver los smartphoi | suarios asociados al videoportero, pulsa en un usuario<br>nes conectados. |
|                                                      | j.smith@legrand.com                                                       |
|                                                      | e.brown@legrand.com                                                       |
|                                                      |                                                                           |

1. Toque para visualizar los smartphones conectados al usuario.

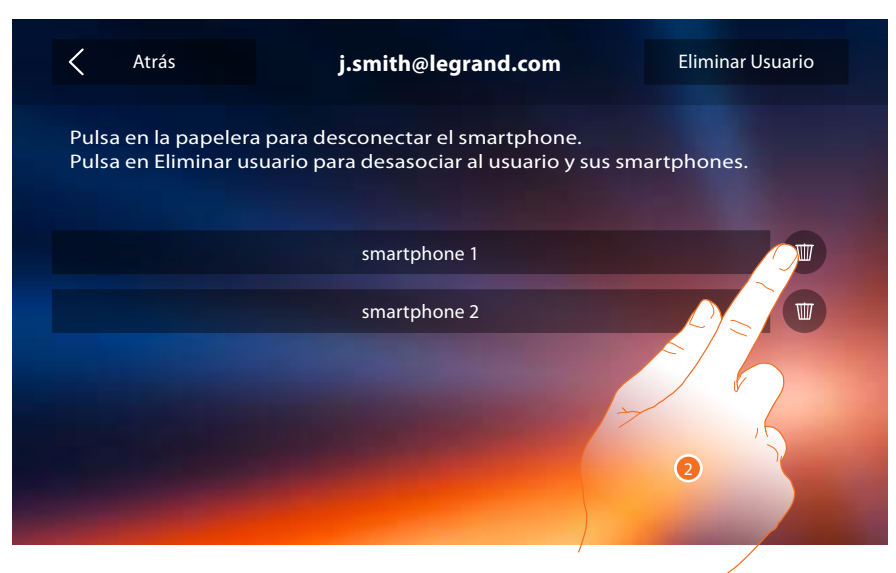

2. Toque para desconectar el smartphone.

Manual de uso

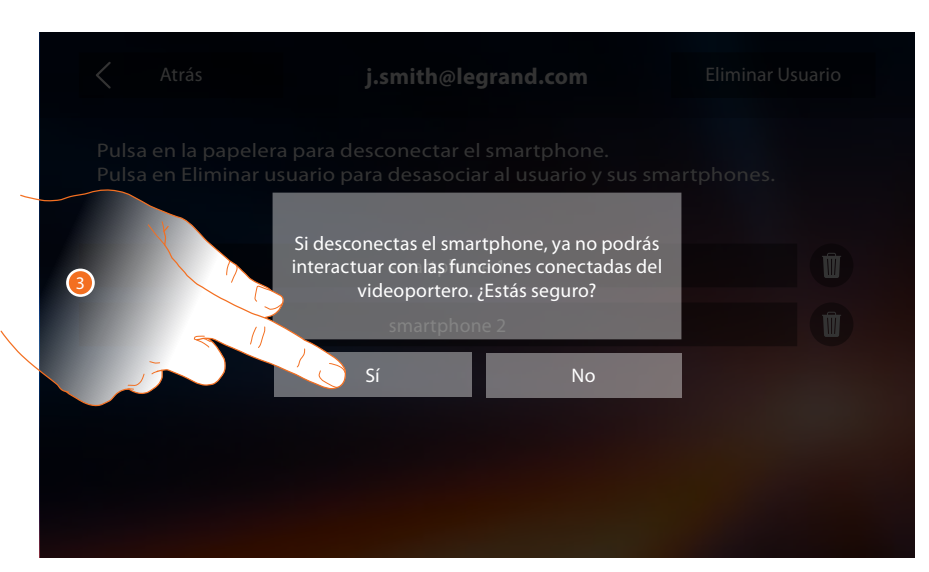

3. Toque para confirmar.

| <            | Atrás                              | j.smith@legrand.com                                                          | Eliminar Usuario |
|--------------|------------------------------------|------------------------------------------------------------------------------|------------------|
| Puls<br>Puls | a en la papeler<br>a en Eliminar u | a para desconectar el smartphone.<br>suario para desasociar al usuario y sus | smartphones.     |
|              |                                    | smartphone 2                                                                 |                  |
|              |                                    |                                                                              |                  |
|              |                                    |                                                                              |                  |
|              |                                    |                                                                              |                  |
|              |                                    |                                                                              |                  |
|              |                                    |                                                                              |                  |

**Nota**: para conectar de nuevo el smartphone al Classe 300X, solamente ha de autenticarse mediante la <u>APP DOOR ENTRY</u>.

Manual de uso

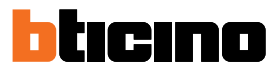

#### Desasociar a un usuario del sistema

Para eliminar la posibilidad de que un usuario pueda seguir interactuando con su Classe 300X (ej. avería del smartphone), debe desasociarlo del sistema.

Puede efectuar este procedimiento en el Classe 300X o si ello no es posible mediante la <u>APP DOOR</u> <u>ENTRY</u>.

#### Mediante Classe 300X:

Ajustes > Generales > Cuentas asociadas

| < Atrás                                       | Cuentas asociadas                                                              |
|-----------------------------------------------|--------------------------------------------------------------------------------|
| Ésta es la lista de lo<br>para ver los smartp | s usuarios asociados al videoportero, pulsa en un usuario<br>hones conectados. |
|                                               | j.smith@legrand.com                                                            |
|                                               | e.brown@legrand.com                                                            |

1. Toque para gestionar al usuario.

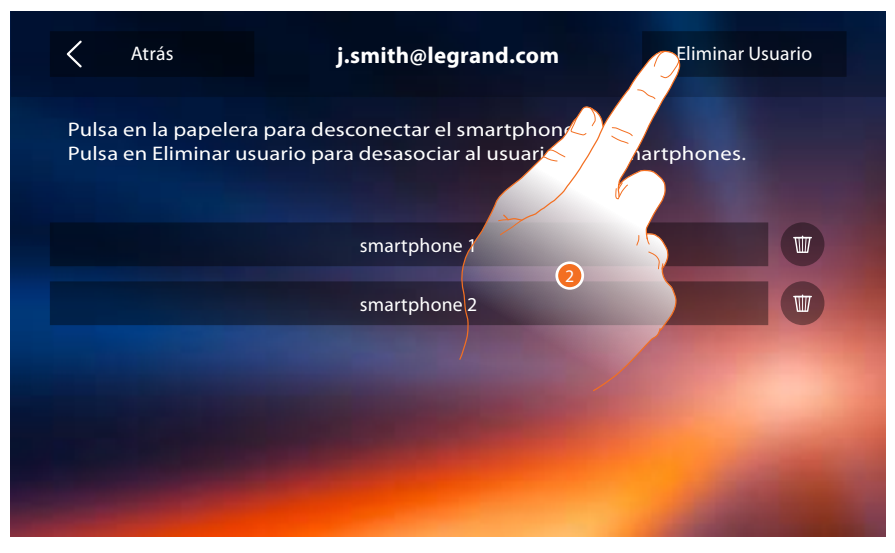

2. Toque para disociar al usuario.

Manual de uso

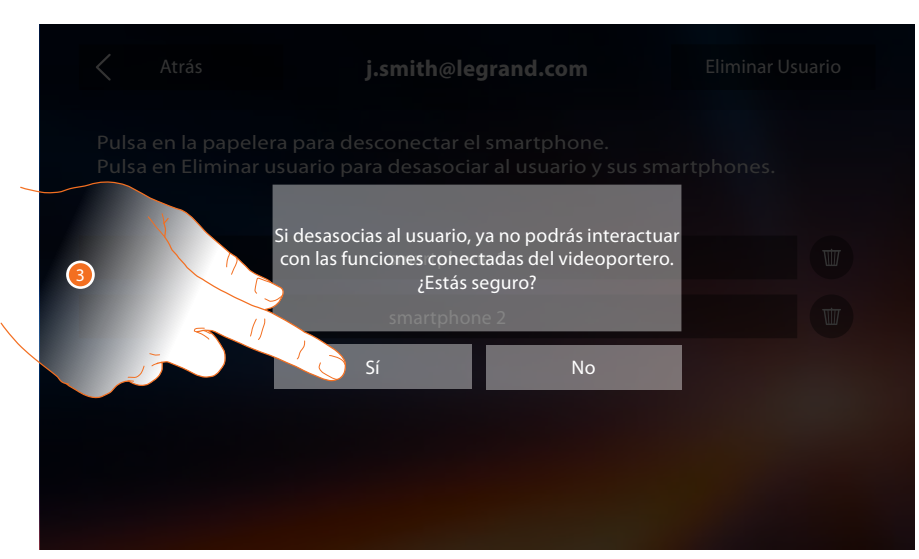

3. Toque para confirmar.

#### Mediante smartphone

Cuando no disponga del smartphone (ej. avería del smartphone), efectúe la autenticación con las credenciales del usuario que desasociar mediante otro smartphone.

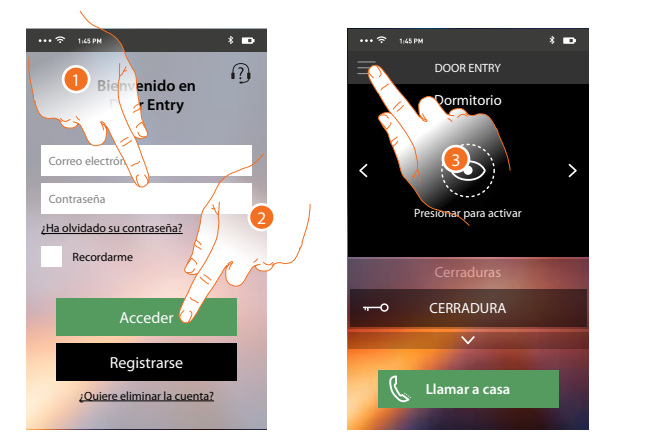

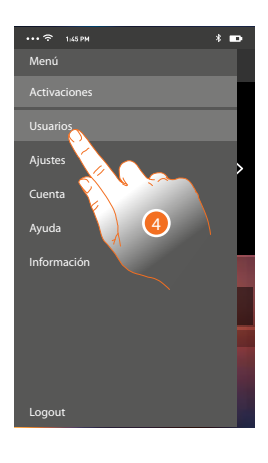

- 1. Introduzca el login y la contraseña del usuario que desasociar.
- 2. Toque para autenticarse.
- 3. Toque para abrir el menú de ajustes.
- 4. Toque para abrir la sección usuarios.

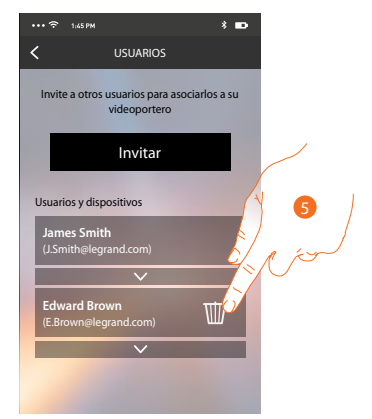

5. Toque para disociar al usuario.

**Nota**: Para asociar de nuevo a su usuario, debe hacerse <u>invitar</u> por otro usuario o si no hay otros usuarios, efectuar de nuevo el procedimiento de <u>asociación</u>.

Manual de uso

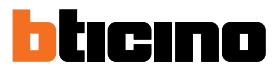

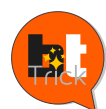

Hola, me llamo BTTrick y mi tarea es ayudarle a configurar el dispositivo. Las configuraciones estándares son sencillas y se explican perfectamente en este manual pero quiero contarle los "trucos" que usaría para utilizar de la forma forma su nuevo Classe 300X. Cuando vea el símbolo <sup>™</sup>, pase el ratón por encima.

### Información general

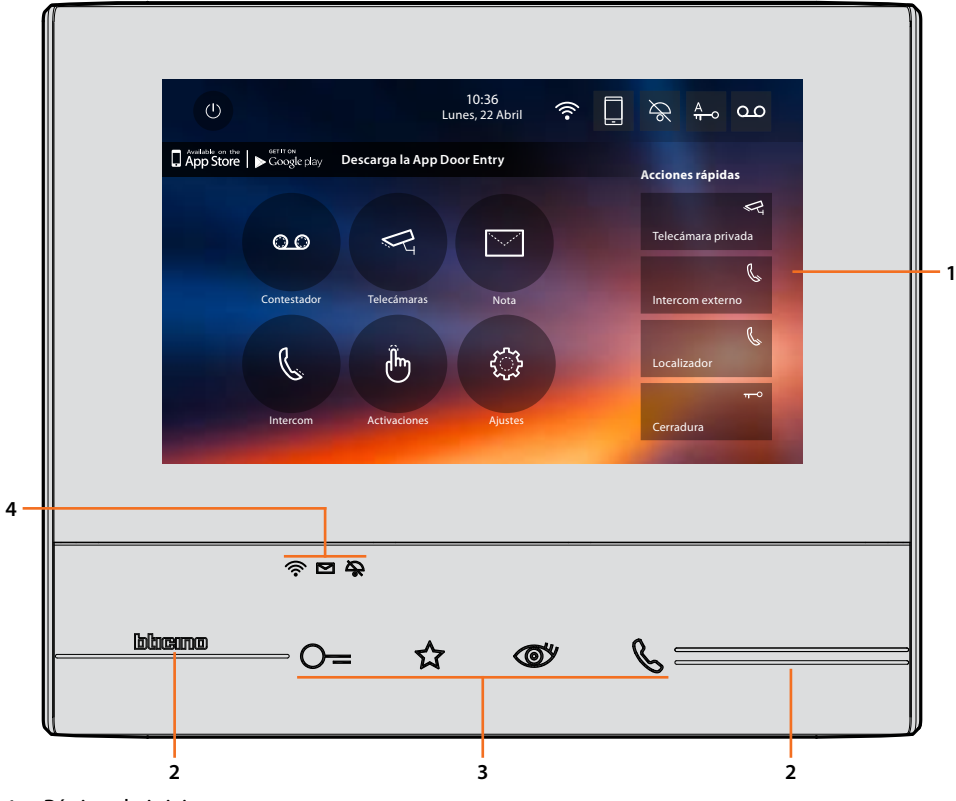

- 1. Página de inicio
- 2. Guías táctiles
- 3. Teclas capacitivas funciones de videoportero
- 4. LED del estado

### Teclas función y LED de estado

| lcono       |                                               | Qué significa                                                                                                    |
|-------------|-----------------------------------------------|----------------------------------------------------------------------------------------------------|
| <u>0</u> =  | Tecla cerradura                               | Use esta tecla durante la conexión con la placa exterior<br>para abrir la cerradura y, en reposo, para abrir la de la<br>placa exterior asociada.                                                                   |
| ☆           | Tecla favoritos                               | Use esta tecla para encender la luz de las escaleras<br>(configuración básica, consulte a su instalador para<br>otras configuraciones).                                                                             |
| <b>(10)</b> | Tecla de autocendido/visualización<br>cíclica | Esta tecla tiene dos funciones, puede usarla para<br>encender la telecámara de la placa exterior asociada y<br>para ejecutar la visualización cíclica de las telecámaras<br>y/o de las placas exteriores asociadas. |
| ß           | Tecla conexión                                | Use esta tecla para responder a una llamada, cuando<br>llega una llamada empieza a parpadear, tras responder<br>la luz se pone fija, toque otra vez para cerrar la llamada.                                         |
| Ŕ           |                                               | Cuando está apagado, la conexión Wi-Fi está<br>deshabilitada o funciona correctamente.                                                                                                    |
| ŕ           | Led Wi-Fi                                     | Cuando se pone de color rojo y parpadea indica que el<br>Wi-Fi se ha activado pero no está conectado a una red.                                                                                                    |
| ((;•        |                                               | Si el LED se pone de color verde y fijo, el Classe 300X<br>está cruzando datos con la <u>APP DOOR ENTRY</u> (envío<br>llamada, autoencendido)                                                                       |
|             | LED presencia notas                           | Cuando parpadea hay nota/s o mensaje/s en el contestador sin leer y/o sin escuchar.                                                                                                    |
| \$          | LED de exclusión timbre                       | Cuando está encendido, el timbre de la llamada está<br>desactivado.                                                                                                    |

#### Página de inicio

Según el modo de configuración (física o avanzada) y el modelo del dispositivo, esta página muestra contenidos distintos. A continuación, se ilustra la página de inicio con todas las funciones habilitadas.

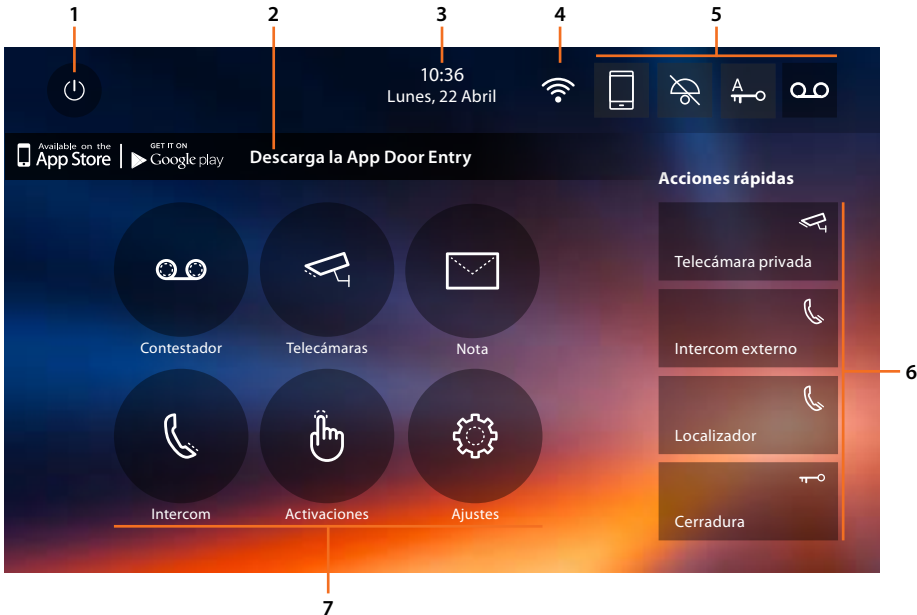

- 1. Apagado pantalla
- 2. App:

toque para pasar a la página de <u>información</u> donde hay un Código QR (descarga el lector de Código QR de App Store o Google Play) que le permite bajarse la <u>APP DOOR ENTRY</u> para interactuar con su dispositivo.

Puede deshabilitar la visualizacion de la página información.

- 3. Fecha y hora
- 4. Conexión Wi-Fi
- 5. Activación/desactivación funciones
- 6. Acciones rápidas
- 7. Funciones

**NOTA:** se requiere la presencia de una red Wi-Fi doméstica con acceso a Internet para la conexión entre el videoportero Classe 300X y el smartphone.

Para usar el servicio, el Cliente ha de contar con equipos técnicos que permitan acceder a la red Internet, sobre la base de un acuerdo concluido por el mismo Cliente con un ISP (Internet Service Provider) en el que Bticino no participa.

Para usar algunos servicios, que BTicino suministra como adicionales a las funciones normales de base del Classe 300X, el Cliente habrá de instalar la <u>APP DOOR ENTRY</u> en su smartphone.

Los servicios ofrecidos mediante la APP contemplan que se pueda interactuar con el Classe 300X a distancia y mediante la red Internet.

En estos casos la integración y el funcionamiento correcto entre el Classe 300X y la APP pueden depender de:

– a) la calidad de la señal Wi-Fi;

- b) la tipología del contrato de acceso a la red Internet de la vivienda;

– c) la tipología del contrato de datos en el smartphone.

Cuando uno de estos 3 elementos no cumpla las especificaciones requeridas para el funcionamiento del producto, BTicino queda eximida de toda responsabilidad por funcionamientos incorrectos.

De hecho, el producto soporta un sistema streaming VOIP y, por consiguiente, se ha de comprobar que el propio contrato para la red de datos en el smartphone no contemple el bloqueo.

Asimismo, se informa que el servicio ofrecido por BTicino mediante el uso a distancia con la APP comporta el uso de datos; por consiguiente, el gasto relacionado con el consumo de ellos depende de la tipología de contrato que el cliente ha firmado con un ISP (Internet Service Provider) y corre a su cargo.

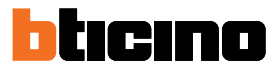

### Activación funciones

| lcono    |               |                        | Qué significa                                                                                                    |
|----------|---------------|------------------------|----------------------------------------------------------------------------------------------------|
| ON       | OFF           |                        |                                                                                                    |
|          |               | Envío llamadas         | Tras haber efectuado la asociación, toque para activar<br>/ desactivar <u>el envío de las llamadas</u> por la Placa<br>Exterior hacia los smartphones donde se ha instalado<br>la <u>APP DOOR ENTRY</u> .<br>El envío se diferencia en tres modos:<br>– envío hacia todos los smartphones<br>– envío hacia los smartphones "en casa"<br>– bloqueo llamadas hacia todos los smartphones. |
| ON       | OFF           |                        |                                                                                                    |
| ٥٥       | مە            | Contestador            | Active esta función para grabar una llamada desde la<br>placa exterior.<br>Cuando llega una llamada con la función <u>envío</u><br><u>de llamada</u> activada también, puede responder<br>desde todos los dispositivos asociados aunque la<br>comunicación no se graba.                                                                                                    |
| ON       | OFF           |                        |                                                                                                    |
| A<br>n-o | A<br>n-o      | Estudio<br>profesional | Active esta función para configurar la apertura<br>automática de la cerradura al recibir una llamada de<br>la Placa Exterior.                                                                                                    |
| ON       | OFF           |                        |                                                                                                    |
| ×        | $\mathcal{A}$ | Exclusión timbre       | Active esta función para silenciar el timbre al recibir<br>una llamada.                                                                                                    |

### Acciones rápidas

Al tocar estos iconos, puede activar directamente la función indicada (configurada en <u>Ajustes/Acciones rápidas</u>).

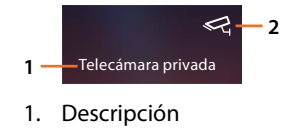

2. Tipo de función

Manual de uso

### Estado de las funciones

| lcono |                                                                                                    | Qué significa                                                                                                    |
|-------|----------------------------------------------------------------------------------------------------|----------------------------------------------------------------------------------------------------|
| 8     | Conexión Wi-Fi<br>desactivada                                                                            | La conexión del dispositivo a una red Wi-Fi no se ha<br>activado                                                                                                    |
|       | Conexión WI-FI activada<br>y no conectada                                                                | La conexión del dispositivo a una red Wi-Fi se ha<br>activado pero no está conectada a una red Wi-Fi.                                                                                                    |
| •     | Potencia escasa de la<br>señal Wi-Fi                                                                     | La señal de Wi-Fi no es suficiente para garantizar<br>la transferencia correcta de la llamada y las otras<br>funciones con el smartphone. Compruebe <u>las</u><br><u>indicaciones para la instalación Wi-Fi</u>                                                                                                    |
| ((1-  | Conexión WI-FI activada<br>y configurada                                                                 | La conexión del dispositivo a una red Wi-Fi se ha<br>activado correctamente y configurado en la <u>sección</u><br>correspondiente.                                                                                                    |
|       | Dispositivo asociado<br>a smartphone y envío<br>de llamadas habilitado<br>hacia todos los<br>smartphones | El dispositivo se ha <u>asociado</u> al smartphone y las<br><u>llamadas se envían</u> cuando el smartphone y el<br>Classe 300X están conectados a la misma red Wi-Fi<br>(modo "en casa") y también cuando el smartphone<br>está conectado a otra red móvil* o Wi-Fi a la que<br>está asociado el dispositivo.<br>* la señal de audio/vídeo se garantiza solamente<br>para redes 3G o superiores. |
|       | Dispositivo asociado a<br>smartphone y envío de<br>llamada solamente en el<br>modo "en casa"             | El dispositivo se ha <u>asociado</u> al smartphone y<br>las <u>llamadas se envían</u> solamente cuando el<br>smartphone y el Classe 300X están conectados a la<br>misma red Wi-Fi (modo "en casa").                                                                                                    |
|       | Dispositivo asociado a<br>smartphone y envío de<br>llamada bloqueado                                     | El dispositivo se ha <u>asociado</u> al smartphone aunque<br>las llamadas no se envían al smartphone.                                                                                                    |

Nota: cuando no aparece ningún icono de smarphone:

– el dispositivo no se ha <u>asociado</u> todavía al smartphone;
– ha efectuado el <u>reset</u> dispositivo;

- ha desasociado a todos los usuarios.

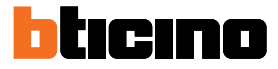

#### Habilitación de envío de llamadas hacia smartphone

Esta función le permite enviar las llamadas de videoportero procedentes de la Placa exterior a los smarphones asociados.

El envío de las llamadas se diferencia en tres modos:

- envío hacia todos los smartphones;
- envío solamente hacia los smartphones conectados a la red doméstica en el modo "en casa";
- bloqueo llamadas hacia todos los smartphones.

#### Habilitación hacia todos los smartphones

Mediante esta función, habilita el envío de llamadas desde la placa exterior hacia todos los smartphones cuando el smartphone y el Classe 300X están conectados a la misma red Wi-Fi (modo "en casa") y también cuando el smartphone está conectado a otra red móvil\* o Wi-Fi a la que está asociado el dispositivo.

**Nota**: cuando el smartphone está conectado a una red móvil, la señal de audio/vídeo se garantiza solamente para redes 3G o superiores.

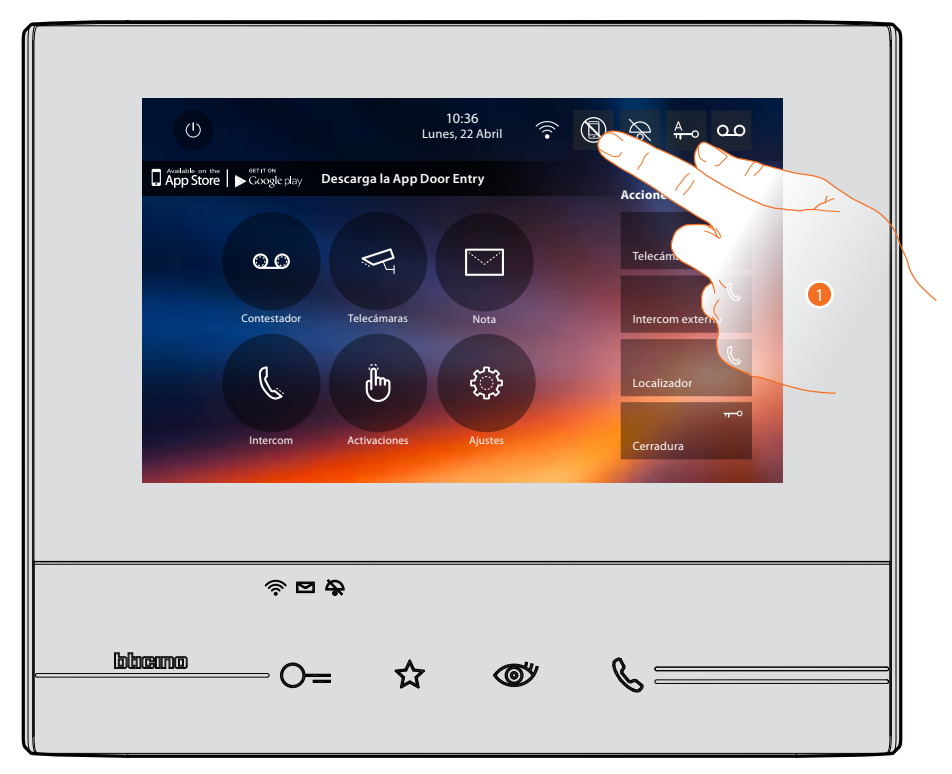

1. Toque para habilitar el envío de llamadas hacia smartphone.

Manual de uso

|     | U 10:36<br>Lunes, 22 Abril 🛜 🕲 🔆 🐥 🕰 O                                                                                                    |
|-----|----------------------------------------------------------------------------------------------------|
| Α — | Contestado     Contestado     C |
|     |                                                                                                    |

- A. Estado de habilitación llamadas.
- 2. Toque para habilitar el envío de llamadas a todos los smartphones.

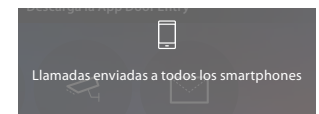

Aparece un mensaje de confirmación y tras unos segundos la página de inicio.

| Б | () 10:36<br>Lunes, 22 Abril 후 🗍 🗞 🗛 Q.O                                    |
|---|----------------------------------------------------------------------------|
|   | ☐ App Store   ► Coxyle play Descarga la App Door Entry<br>Acciones rápidas |
|   |                                                                            |
|   | Contestador Telecámaras Nota Intercom externo                              |
|   | Localizador                                                                |
|   | Intercom Activaciones Ajustes Cerradura                                    |
|   |                                                                            |
|   |                                                                            |
|   | OO                                                                         |
|   |                                                                            |

B. El icono relativo indica el nuevo estado.

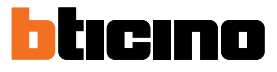

### Habilitación de envío llamadas solamente hacia los smartphones conectados a la red doméstica en el modo "en casa"

Mediante esta función, las llamadas se envían solamente cuando el smartphone y el Classe 300X están conectados a la misma red Wi-Fi (modo "en casa").

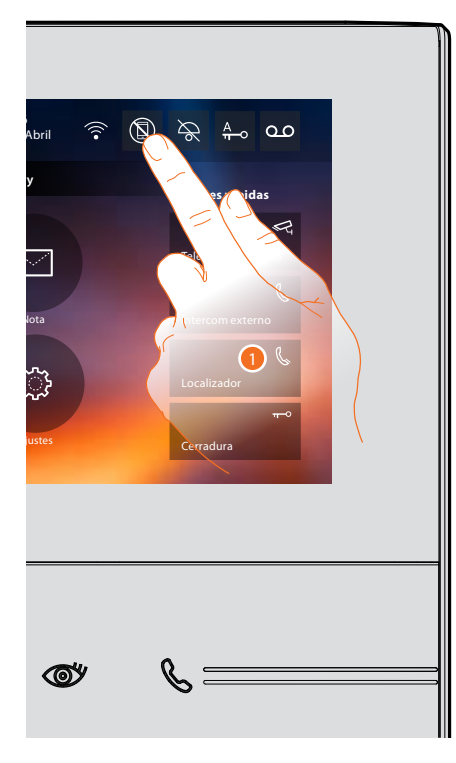

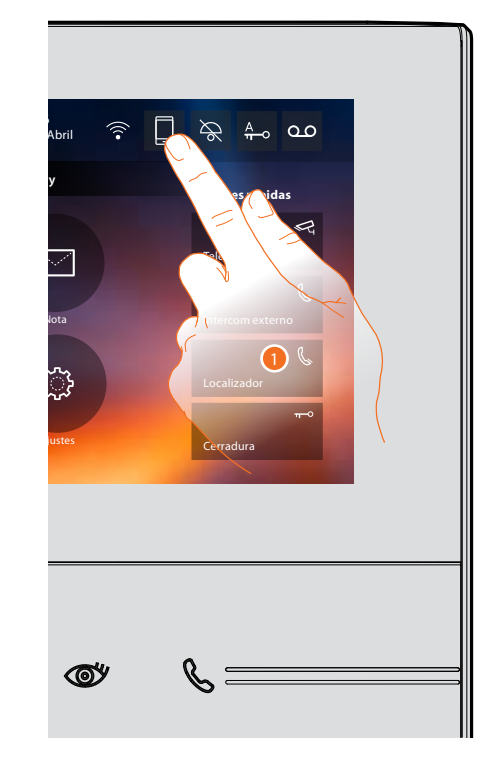

1. Toque para habilitar el envío de llamadas hacia los smartphones.

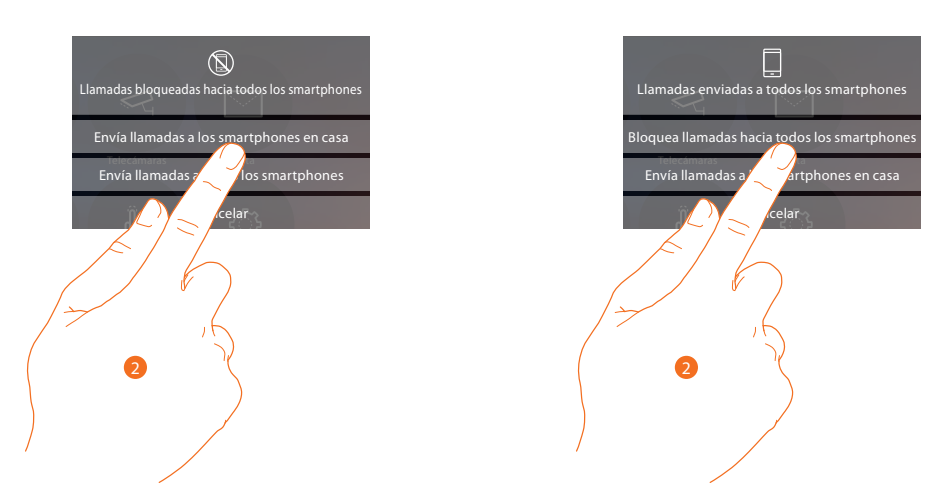

2. Toque para habilitar el envío de llamadas a los smartphones conectados a la red en el modo "en casa".

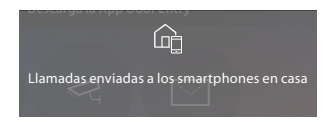

Aparece un mensaje de confirmación y tras unos segundos la página de inicio.

Manual de uso

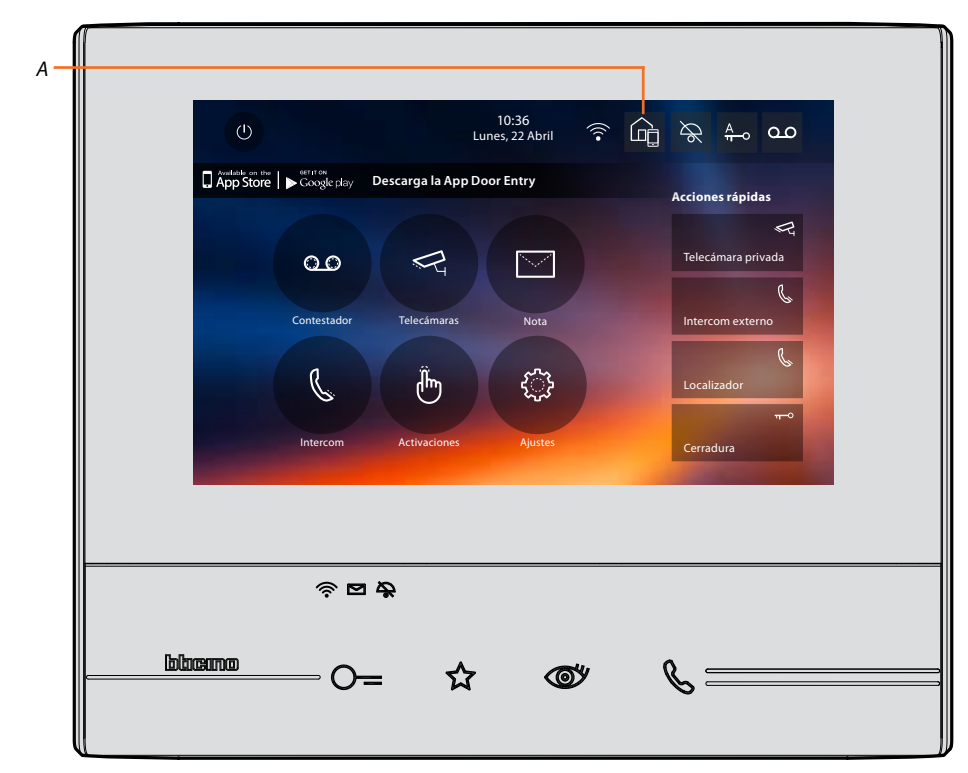

A. El icono relativo indica el nuevo estado.

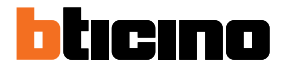

#### Bloqueo llamadas hacia todos los smartphones

Mediante esta función, bloquea las llamadas hacia todos los smartphones.

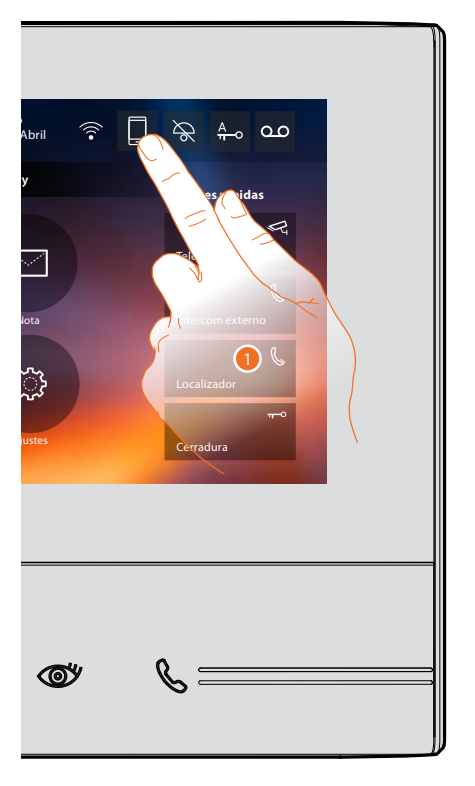

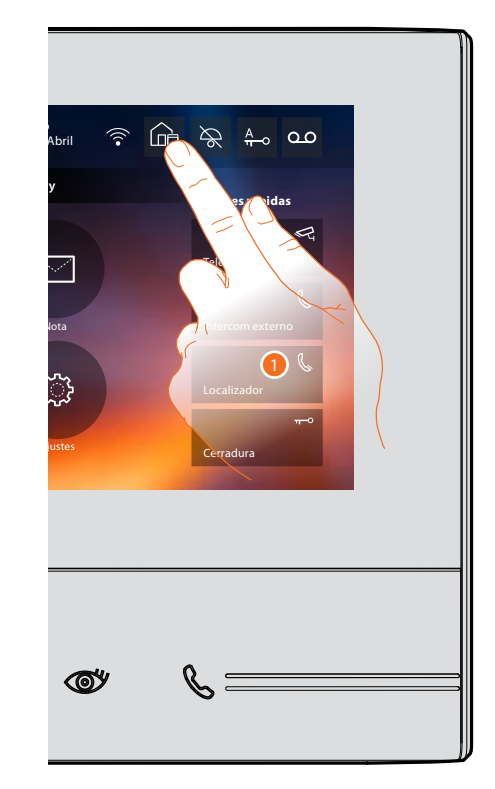

1. Toque para bloquear las llamadas hacia los smartphones.

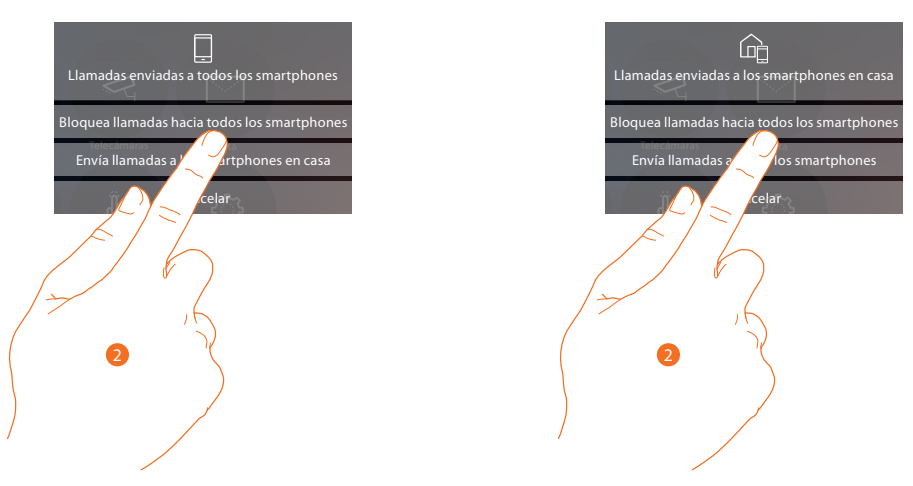

2. Toque para bloquear las llamadas hacia todos los smartphones.

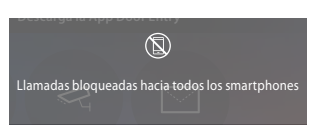

Aparece un mensaje de confirmación y tras unos segundos la página de inicio.

Manual de uso

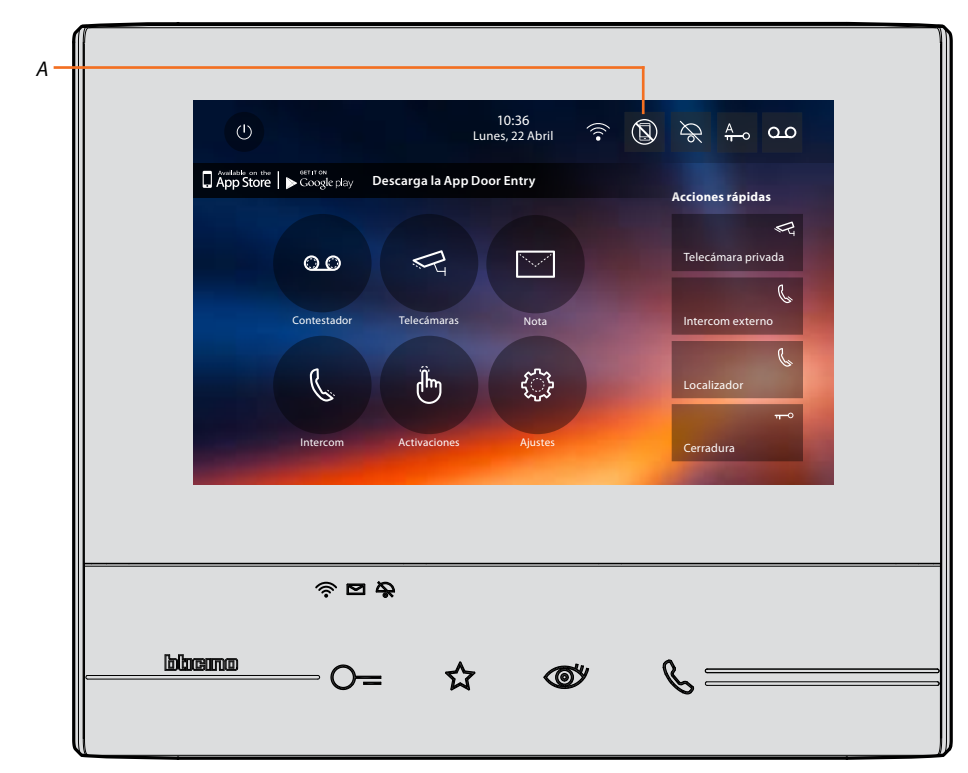

A. El icono relativo indica el nuevo estado.

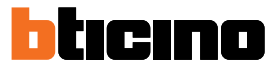

### Funciones

Al tocar los iconos ilustrados a continuación, visualizará las pantallas relativas a la función elegida; la presencia o ausencia de estos iconos depende de la configuración de su instalación.

**Nota**: las funciones telecámaras, intercom y activaciones están disponibles solamente sin el dispositivo configurado físicamente, póngase en contacto con su instalador para habilitarlas.

| lcono    |              | Qué significa                                                                                                    |
|----------|--------------|----------------------------------------------------------------------------------------------------|
| 0.0      | Contestador  | Toque para acceder a la pantalla donde puede<br>visualizar los mensajes del videoportero grabados<br>en el contestador.                         |
| R        | Telecámaras  | Toque para acceder a la pantalla donde puede<br>activar las telecámaras de su instalación y visualizar<br>las imágenes grabadas por las mismas. |
|          | Notas        | Toque para acceder a la pantalla donde puede<br>escribir o grabar una nota y visualizar y escuchar las<br>notas presentes.                      |
| C        | Intercom     | Toque para acceder a la pantalla donde puede<br>comunicar con otros videoporteros/porteros<br>instalados en su vivienda o en otros pisos.       |
| <b>B</b> | Activaciones | Toque para acceder a la pantalla donde puede<br>activar algunos actuadores (ej. cerradura, luz del<br>jardín, etc.).                            |
|          | Ajustes      | Toque para acceder a la pantalla donde puede<br>personalizar las funciones para usar su dispositivo<br>de la mejor forma posible.               |

### **Funciones**

Puede acceder a las pantallas de las funciones principales directamente en la página de inicio al tocar los iconos correspondientes.

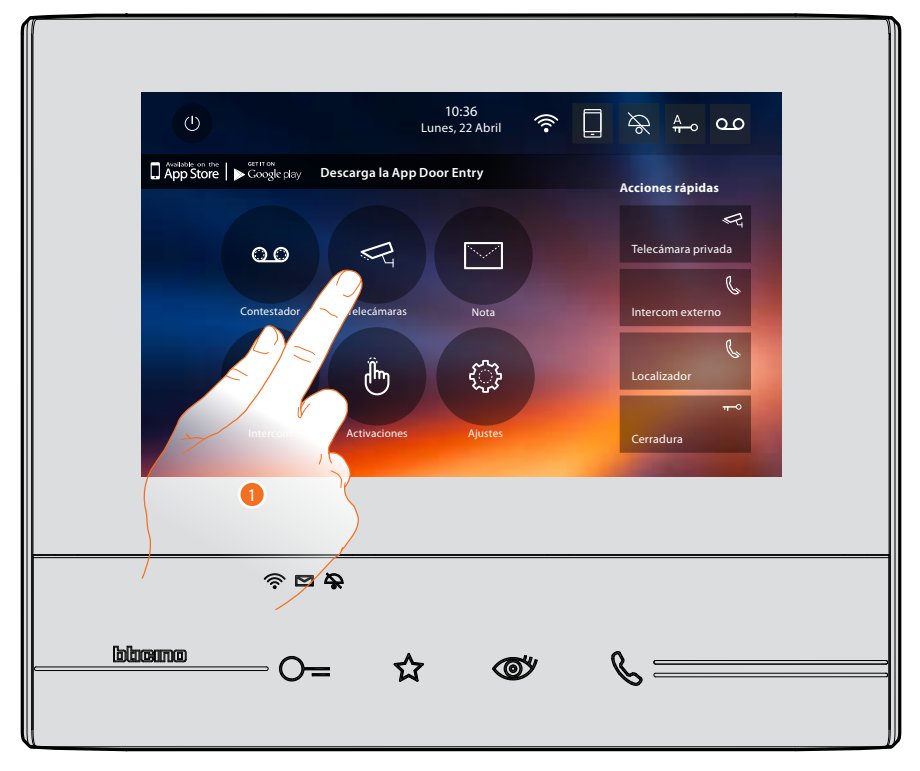

1. Toque uno de los iconos correspondientes a la función en cuestión:

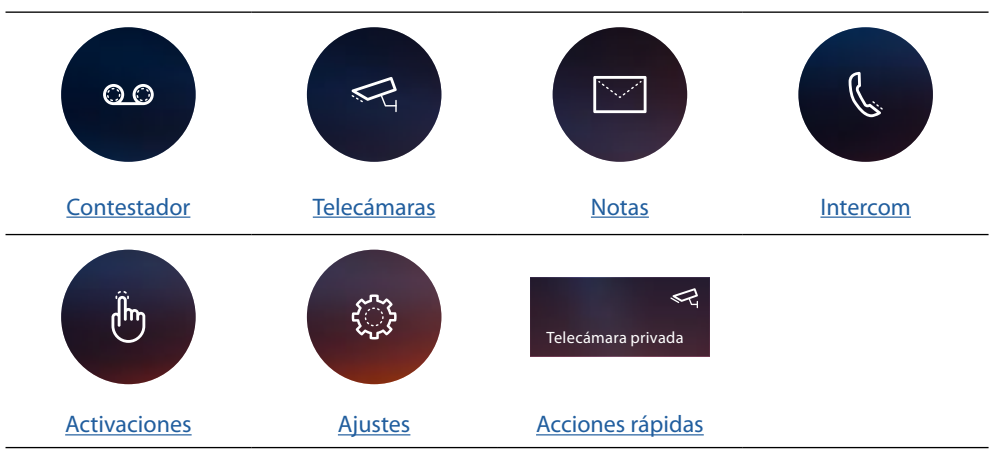

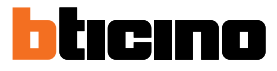

#### Contestador

En esta sección puede visualizar los mensajes de audio/vídeo grabados por la placa exterior en su ausencia, si había activado antes la función mediante la presión del icono (A).

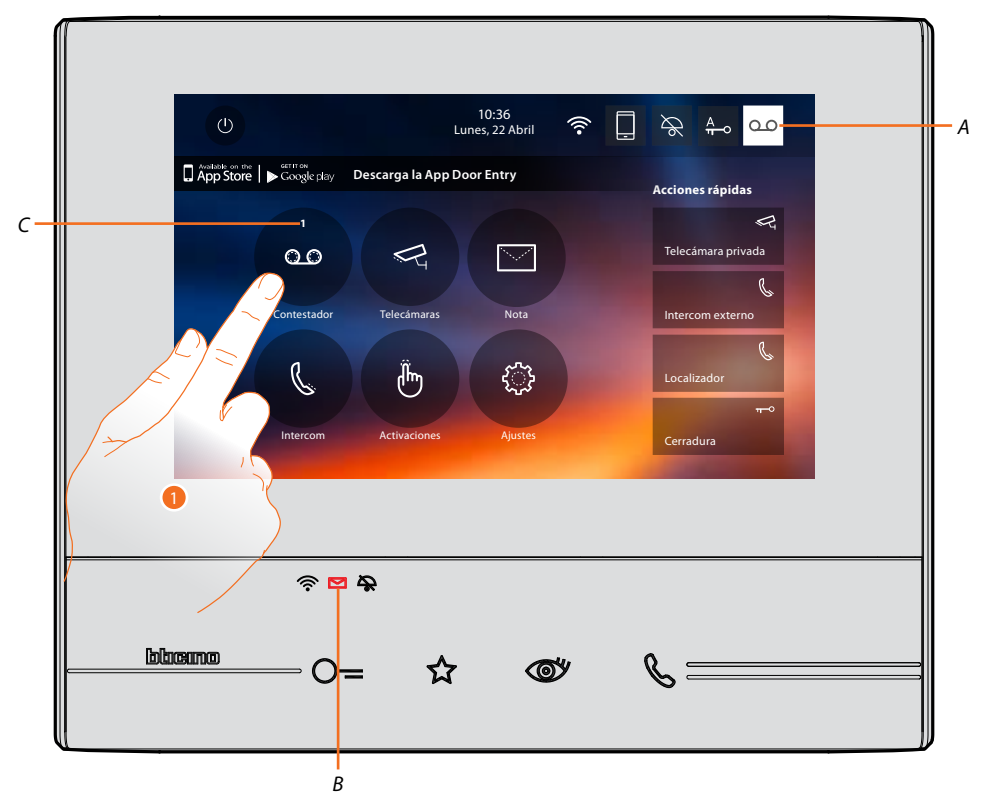

Si hay un mensaje en el contestador, el LED (B) parpadea y un número, que indica los mensajes nuevos o sin leer (C), aparece en el icono de la función.

1. Toque para entrar en el contestador.

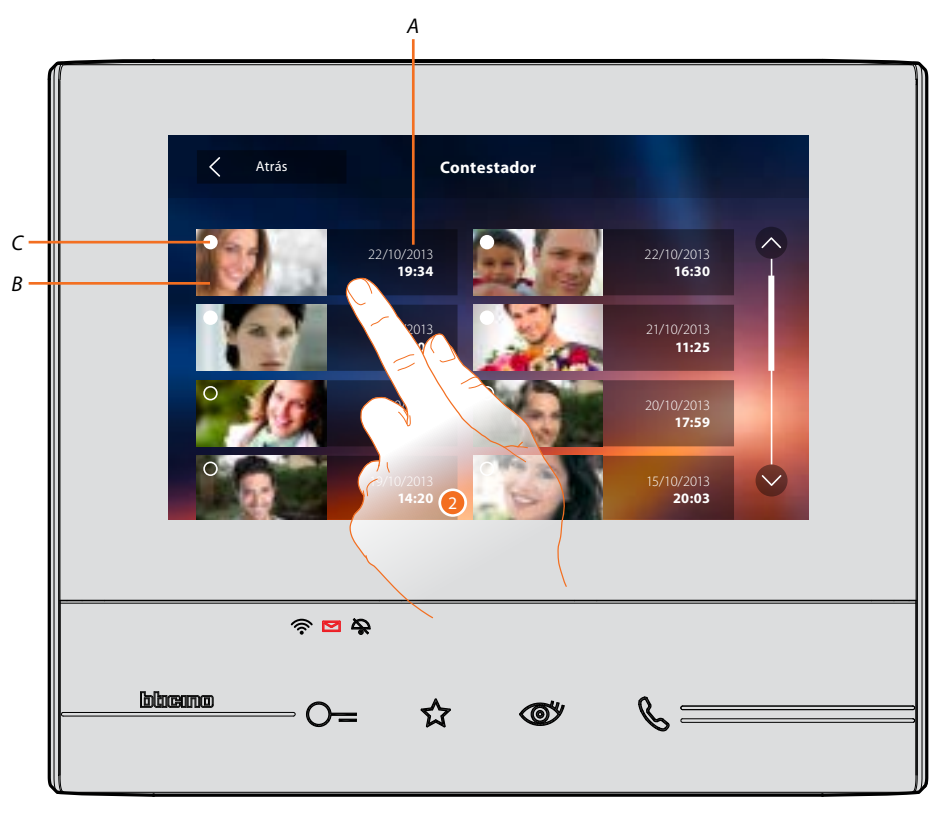

- A. Fecha/hora grabación.
- B. Vista preliminar.
- C. Indicador estado mensaje: mensaje sin leer; mensaje leído
- 2. Toque para abrir el mensaje.

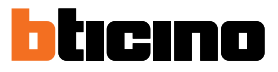

### El mensaje se reproduce automáticamente.

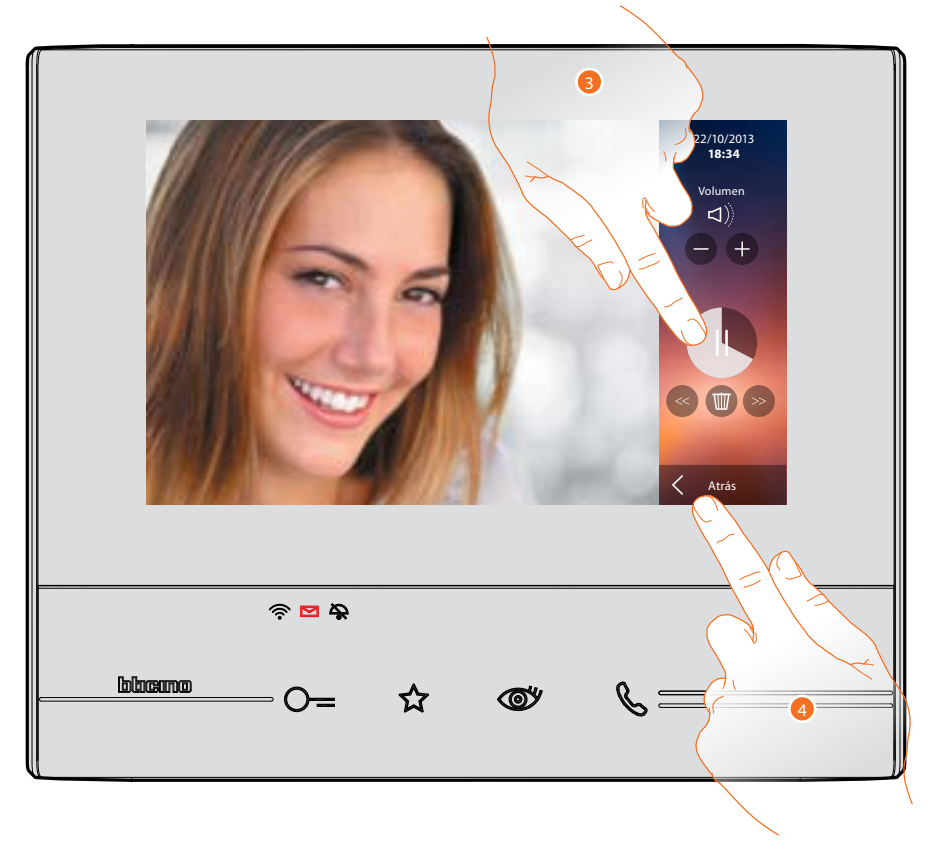

3. Toque para poner en pausa la reproducción.

Puede gestionar el mensaje con los iconos correspondientes:

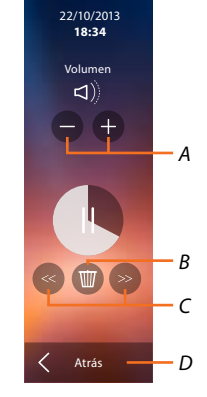

- A. Regula el volumen.
- B. Borra el mensaje.
- C. Inicio y fin mensaje.
- D. Regresa a la pantalla del contestador.
- 4. Toque para cerrar la visualización.
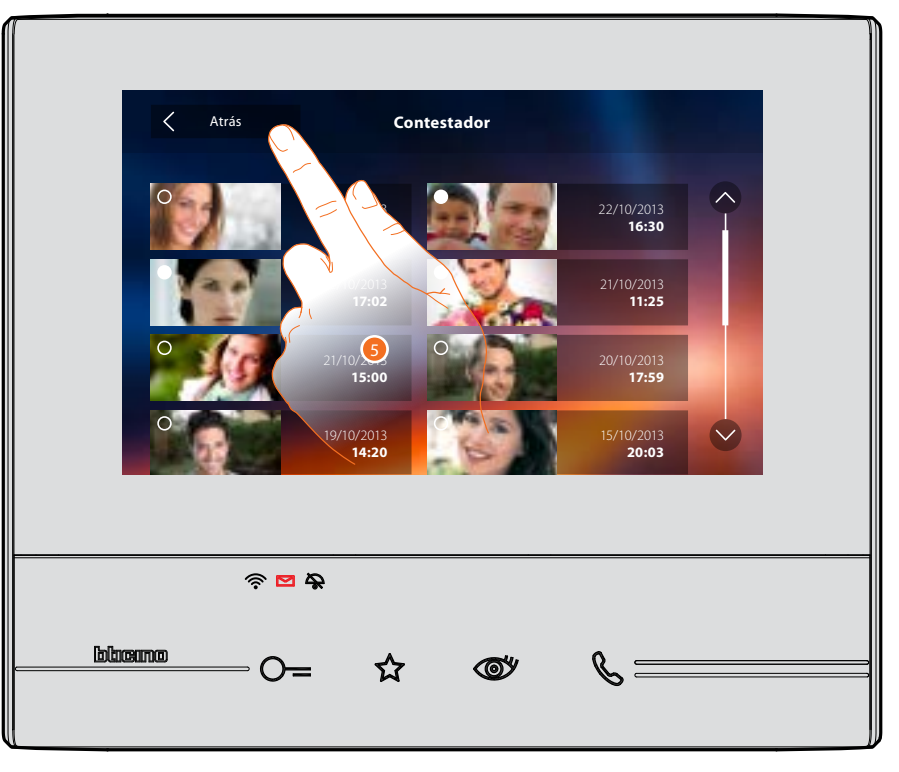

automáticamente, la indicación del estado mensaje pasa a "leído <sup>O</sup>" y de esta forma la indicación numérica desaparece de la página de inicio.

5. Toque para regresar a la página de inicio.

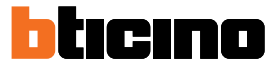

## Telecámaras

En esta sección puede vigilar su vivienda mediante la activación de una de las telecámaras del piso en las áreas comunes (ej. box, jardín) y en las placas exteriores.

Tras haber activado una telecámara puede "visualizar cíclicamente" las otras telecámaras.

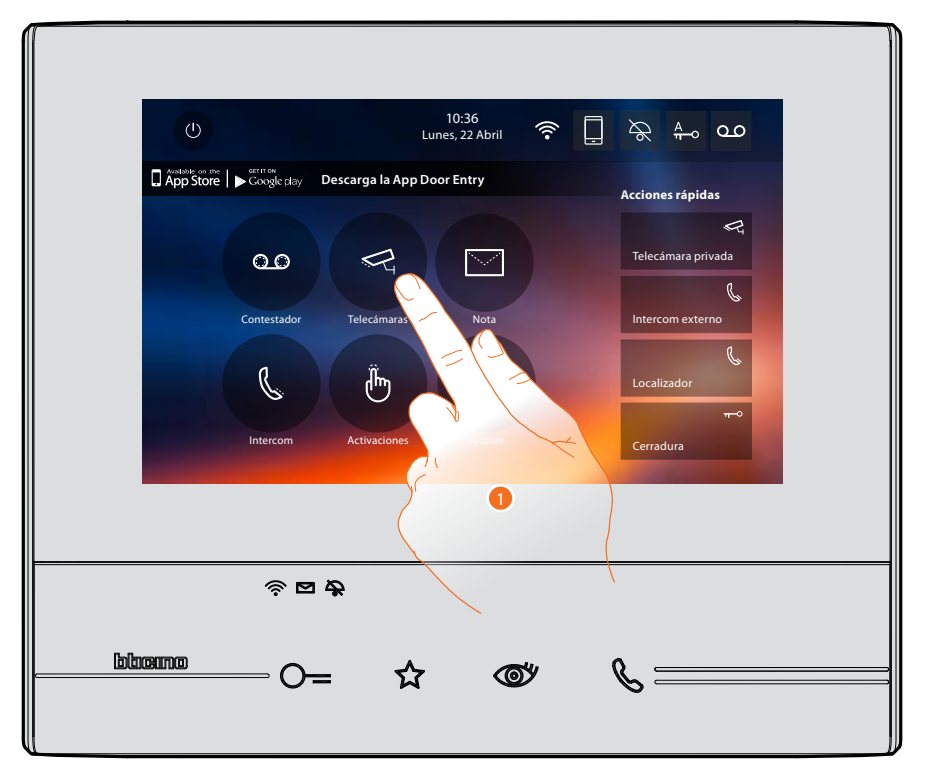

1. Toque para visualizar las telecámaras de su instalación.

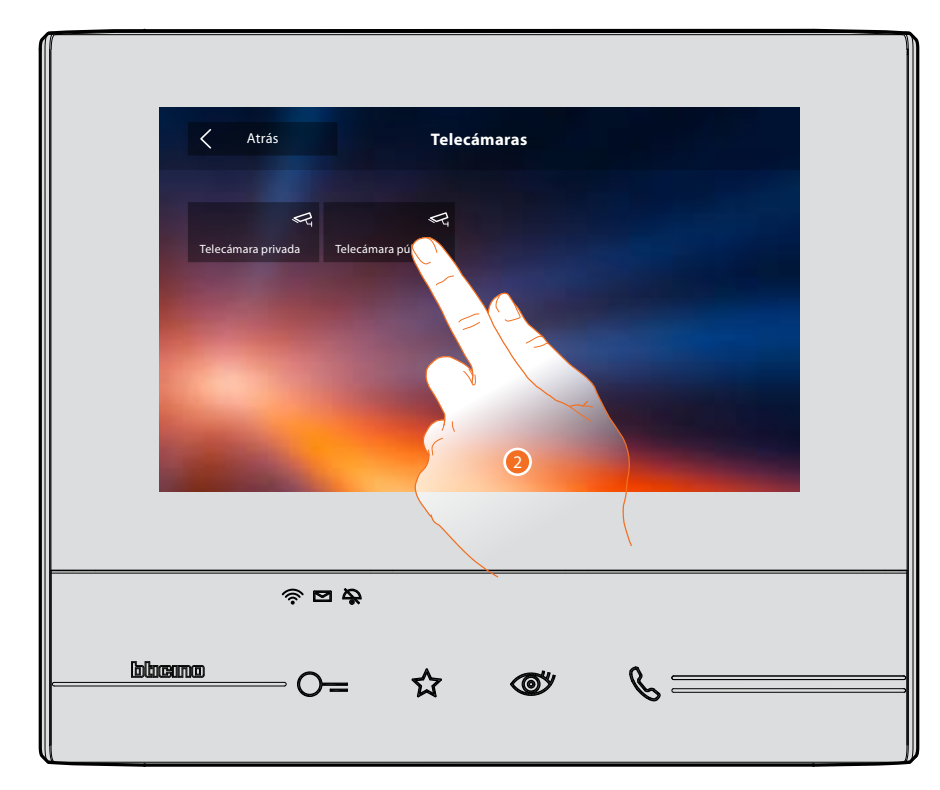

2. Toque para activar la telecámara deseada.

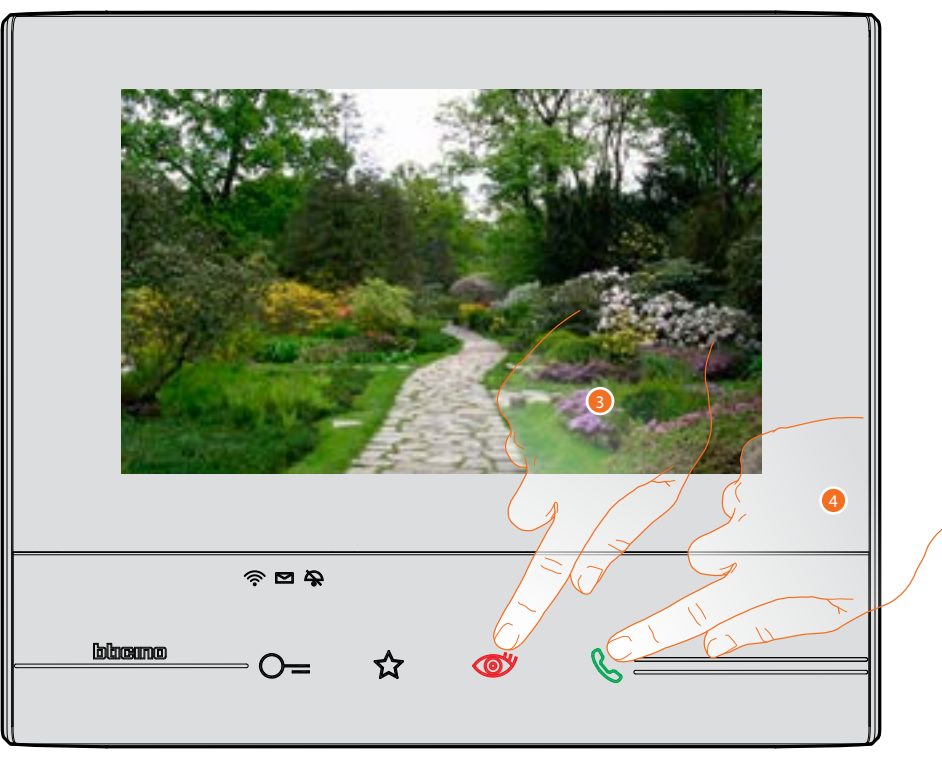

La pantalla muestra las imágenes grabadas por la telecámara activada. Para las regulaciones de la telecámara véase <u>Responder a una llamada</u>.

- 3. Toque para pasar a la visualización de otra telecámara, la tecla se ilumina durante el paso de una telecámara a otra.
- 4. Si la telecámara es la de una placa exterior, la tecla parpadea, toque esta tecla para activar la comunicación audio.

Espere el tiempo de apagado para cerrar la visualización de la telecámara.

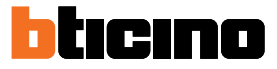

# TVCC

En esta sección puede vigilar su vivienda mediante la activación de una de las telecámaras de videovigilancia del piso o en las áreas comunes (ej. box, jardín).

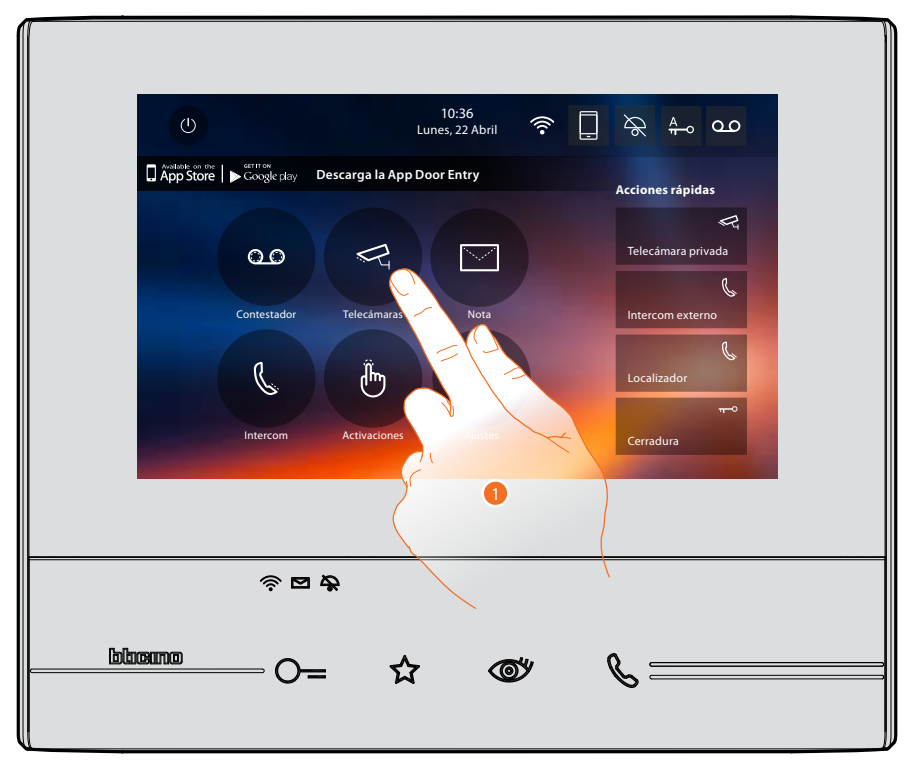

1. Toque para visualizar las telecámaras de su instalación.

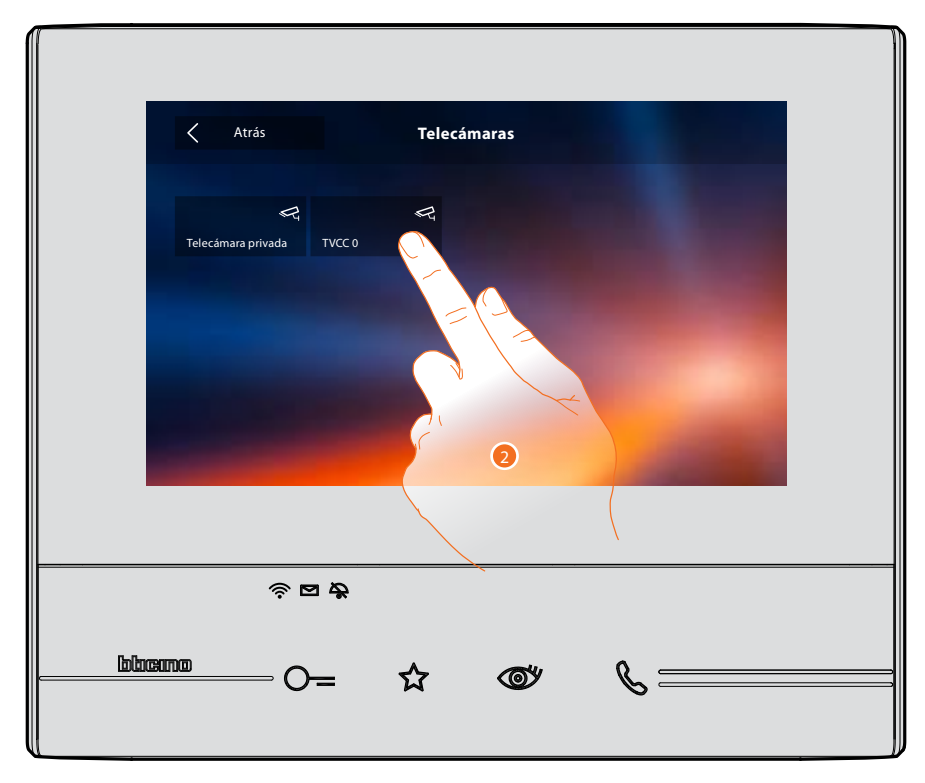

2. Toque para activar la telecámara deseada.

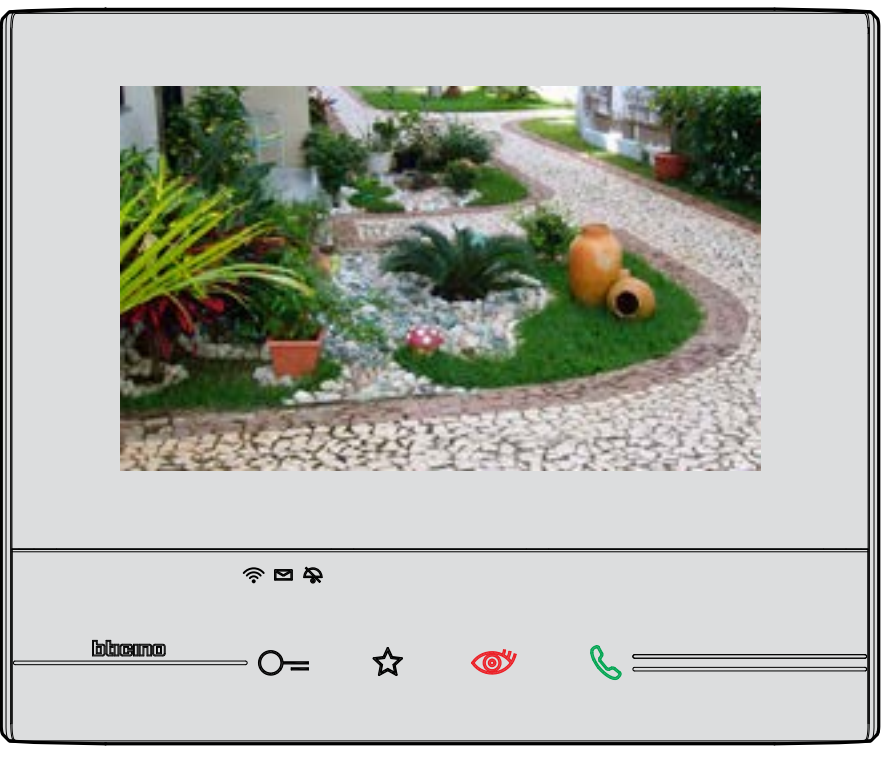

La pantalla muestra las imágenes grabadas por la telecámara activada. Para las regulaciones de la telecámara véase <u>Responder a una llamada</u>.

La imagen se visualiza durante 3 minutos. No se contempla la visualización cíclica.

**Nota**: si quiere ver una secuencia de telecámaras o una multivisión, ha de instalar un dispositivo (ej. Digital Video Recorder) para ejecutar dicha acción.

Consulte a su instalador de confianza para obtener información adicional.

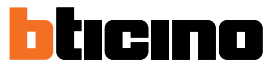

# Notas

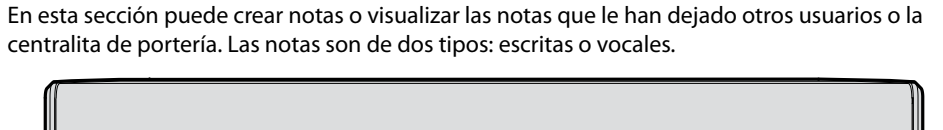

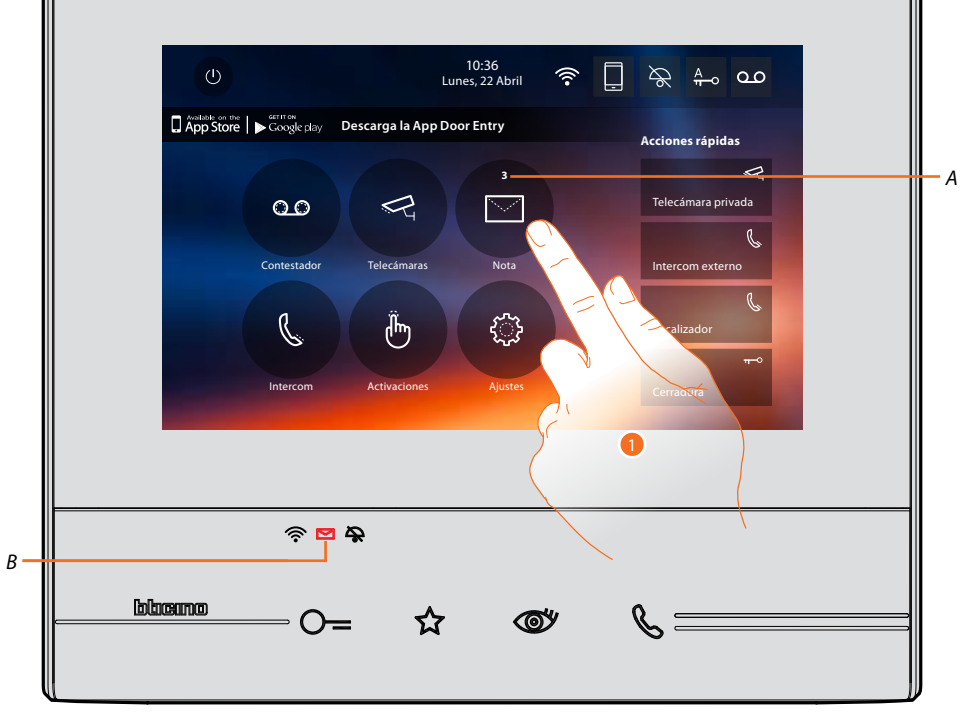

Si hay una nota en el contestador, el led (*B*) parpadea y un número, que indica los mensajes nuevos o sin leer (*A*), aparece en el icono de la función.

1. Toque para entrar en las notas.

Classe 300X

Manual de uso

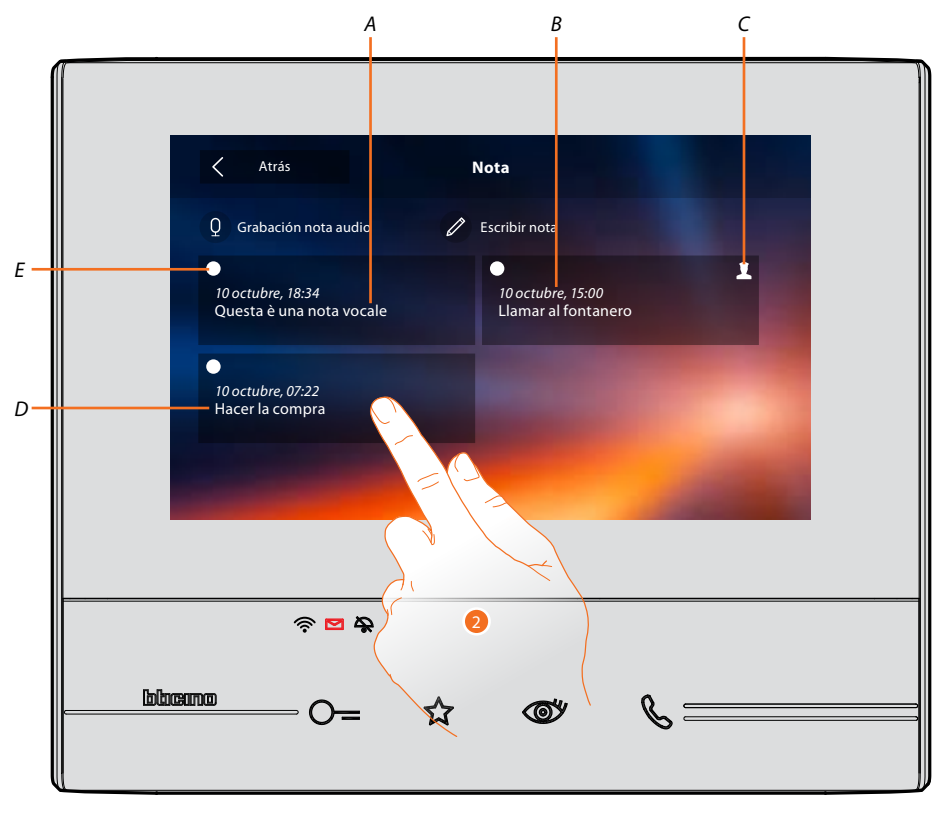

- A. Indicación para nota vocal.
- B. Fecha/hora grabación.
- C. Nota procedente de la centralita de la portería.
- D. Vista preliminar nota de texto.
- E. Indicador estado nota: nota sin leer; nota leída
- 2. Toque para abrir la nota.

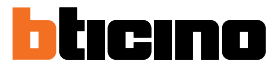

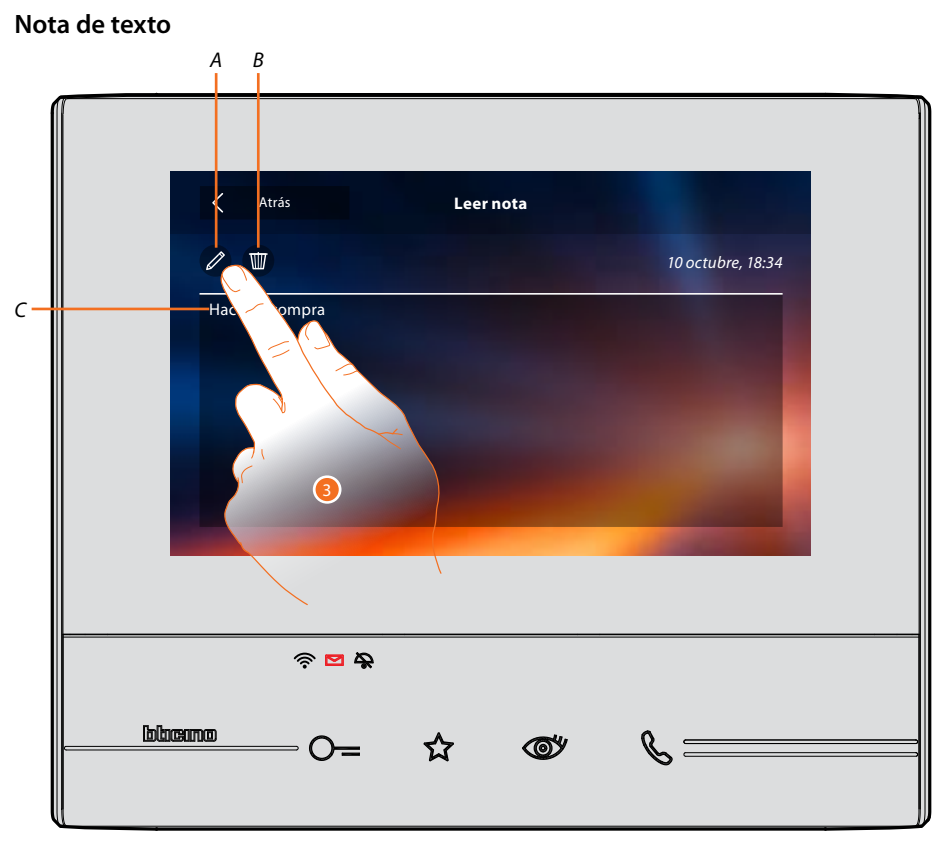

En esta pantalla puede visualizar el texto de la nota (C), modificarlo (A) o borrarlo (B).

3. Toque para modificar la nota.

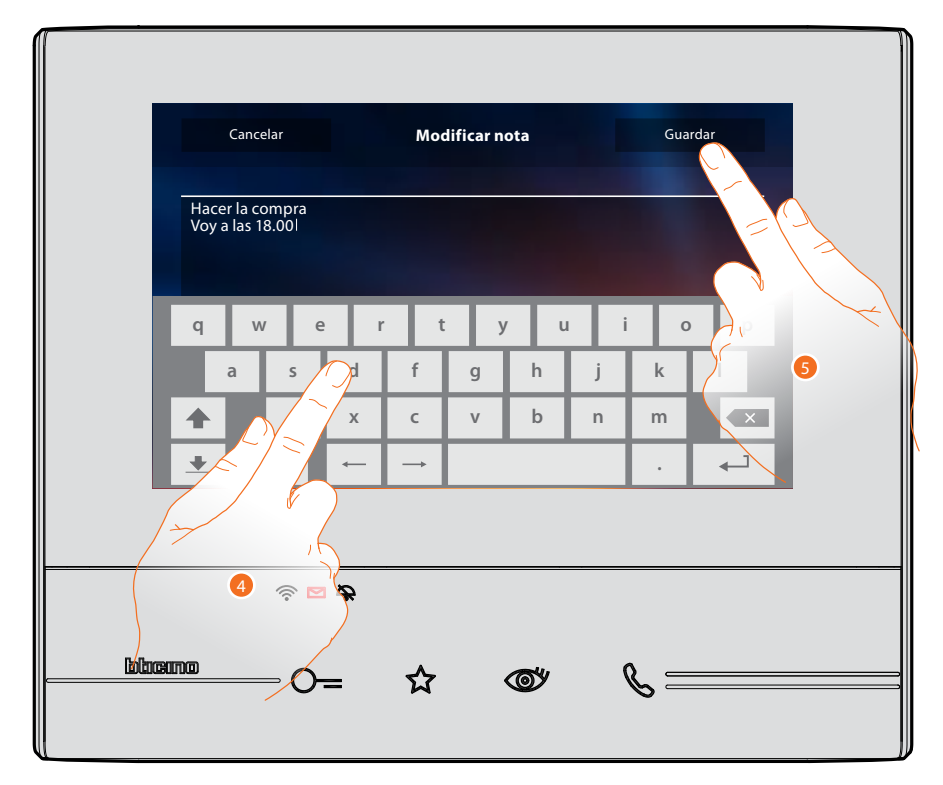

- 4. Toque el teclado para modificar la nota.
- 5. Toque para guardar la modificación.

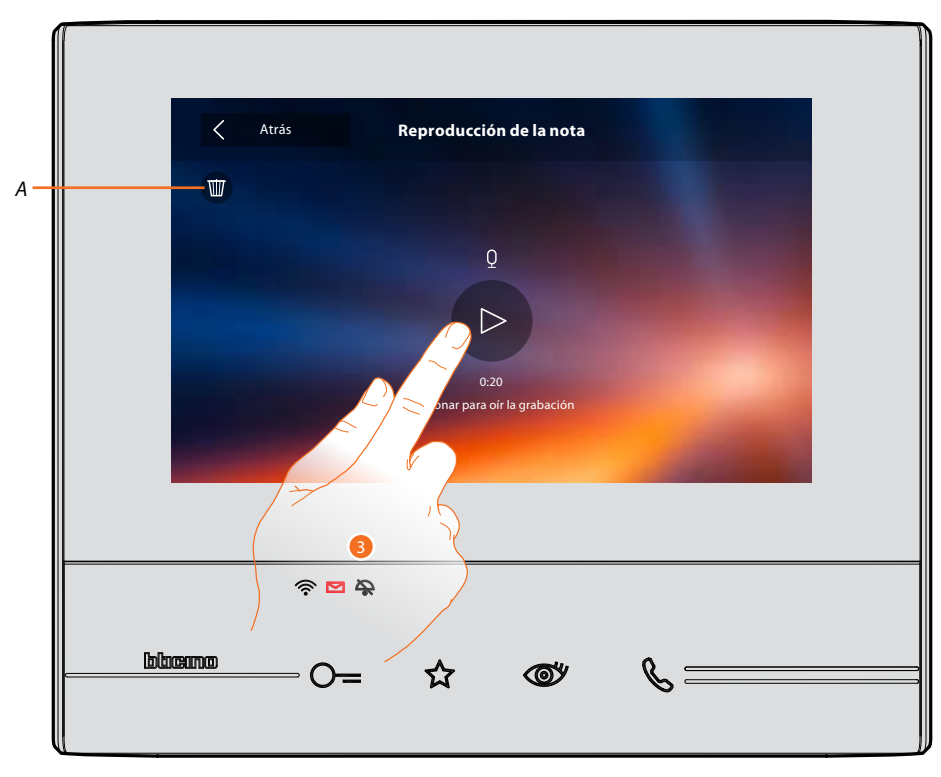

- En esta pantalla puede escuchar el audio de la nota o borrarla (A).
- 3. Toque para oír la grabación.

Nota audio

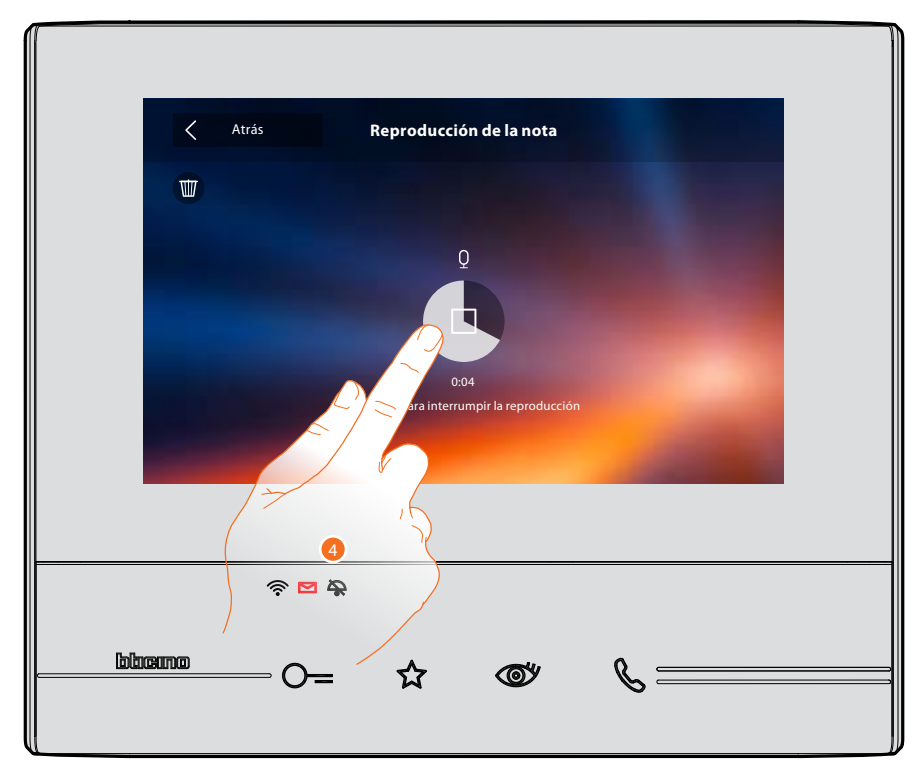

4. Toque para interrumpir la reproducción.

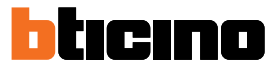

#### Intercom

En esta sección puede comunicar con otros videoporteros/porteros instalados en su vivienda o en otros pisos.

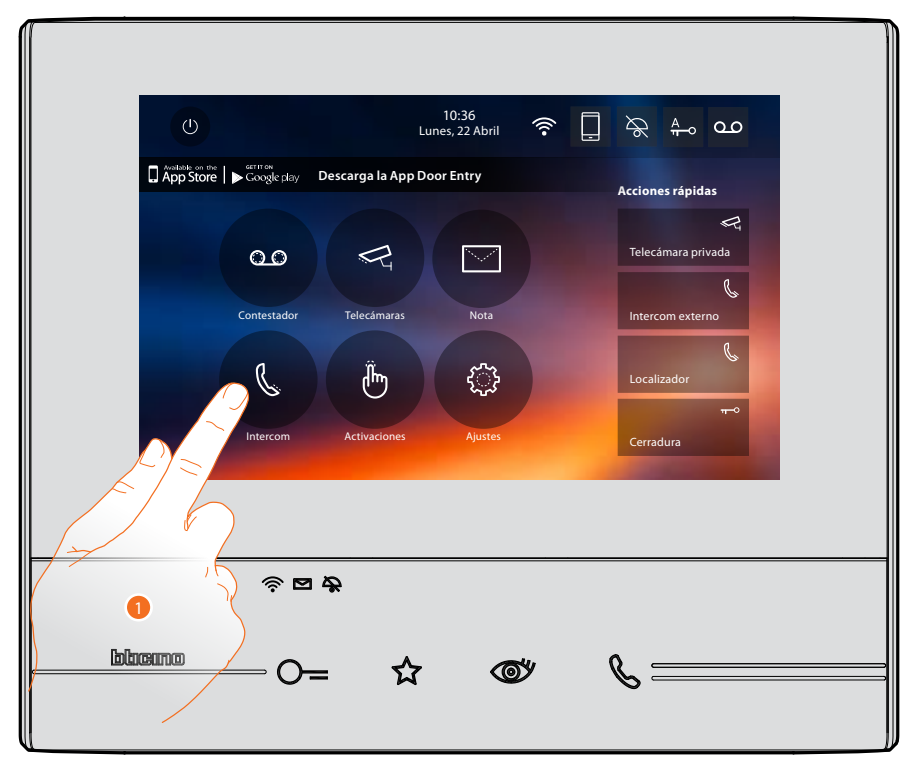

1. Toque para visualizar los intercoms disponibles.

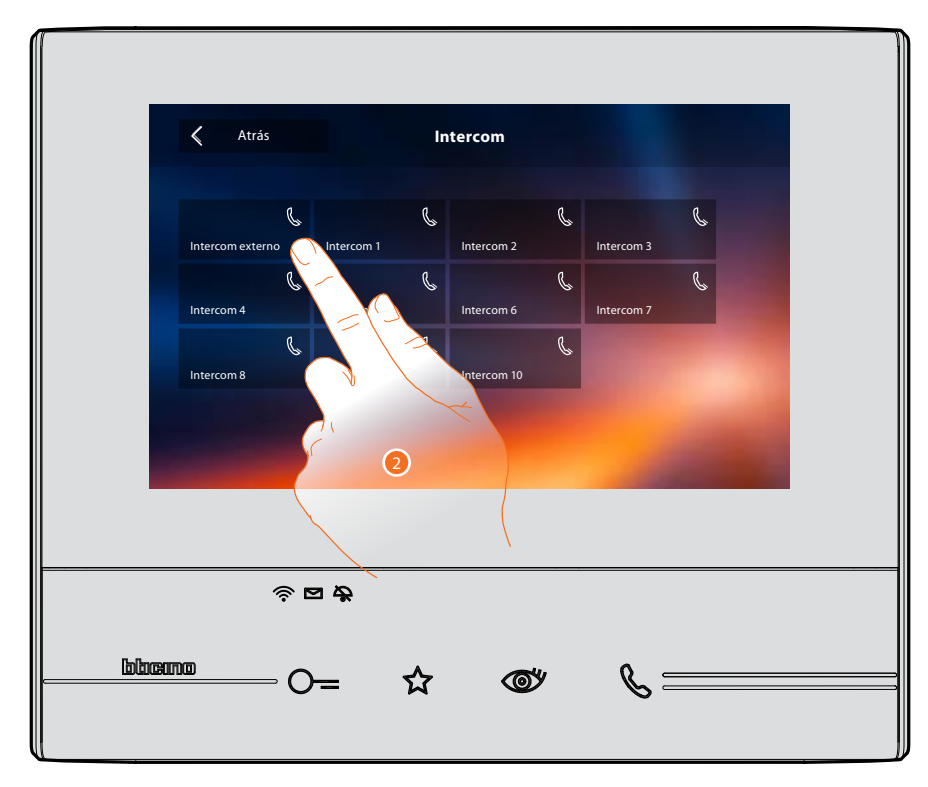

2. Toque para activar la comunicación con el intercom elegido.

# Classe 300X Manual de uso

|          |              | Llar<br>Intercor | mar a<br>n externo |   |  |
|----------|--------------|------------------|--------------------|---|--|
|          | ş 🖬 🎝        |                  |                    |   |  |
| lolacama | — <b>0</b> – | ☆                | <b>(</b>           | & |  |
|          |              |                  |                    |   |  |

La tecla (A) se ilumina para indicar la llamada en curso.

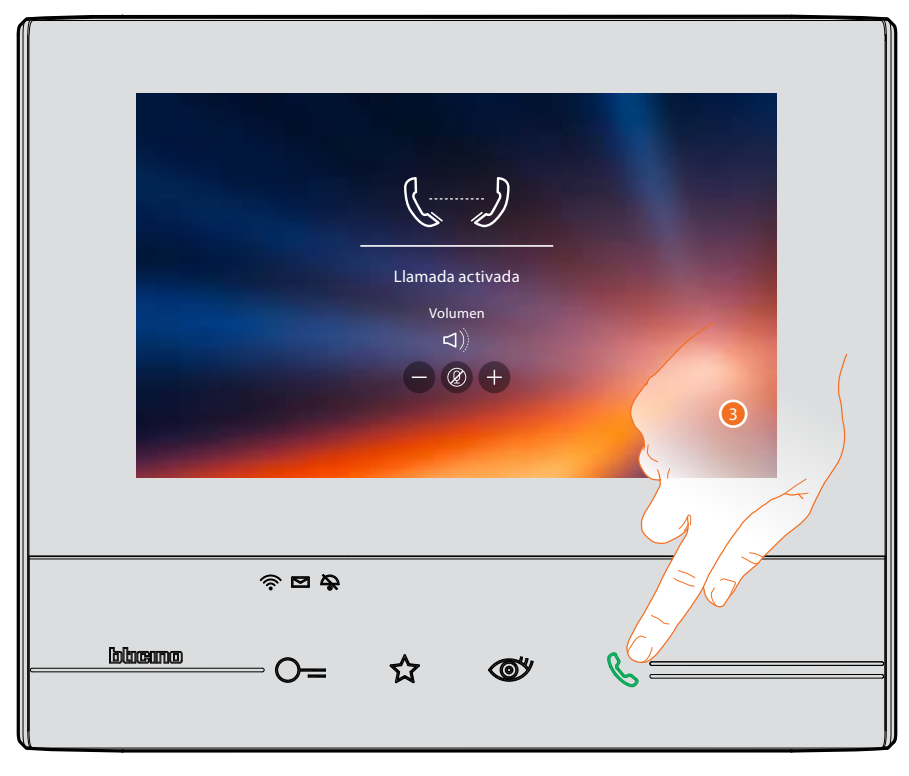

Cuando el interlocutor responde, aparecen los iconos para la regulación del audio, véase <u>Responder a una llamada</u>.

**Nota**: si recibe una llamada desde la placa exterior en el modo "intercom", el sistema respeta las prioridades y se cierre la llamada corriente.

3. Toque para cerrar la llamada.

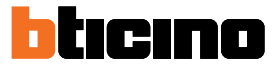

# Activaciones

En esta sección puede activar algunos actuadores (ej. cerradura, luz del jardín, etc.) de su instalación.

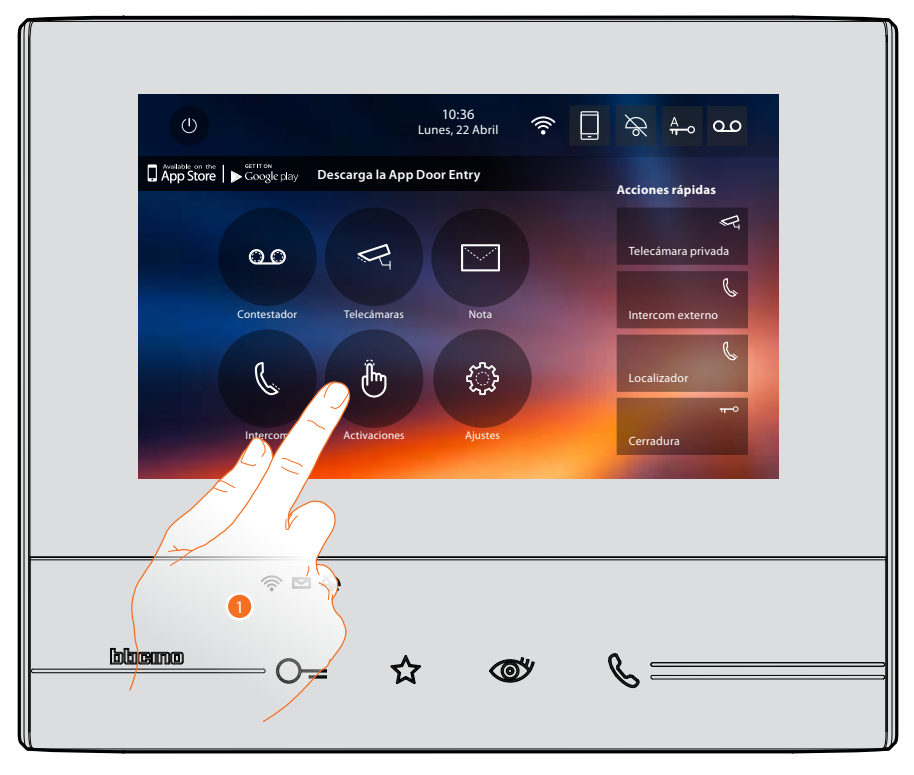

1. Toque para visualizar las activaciones disponibles.

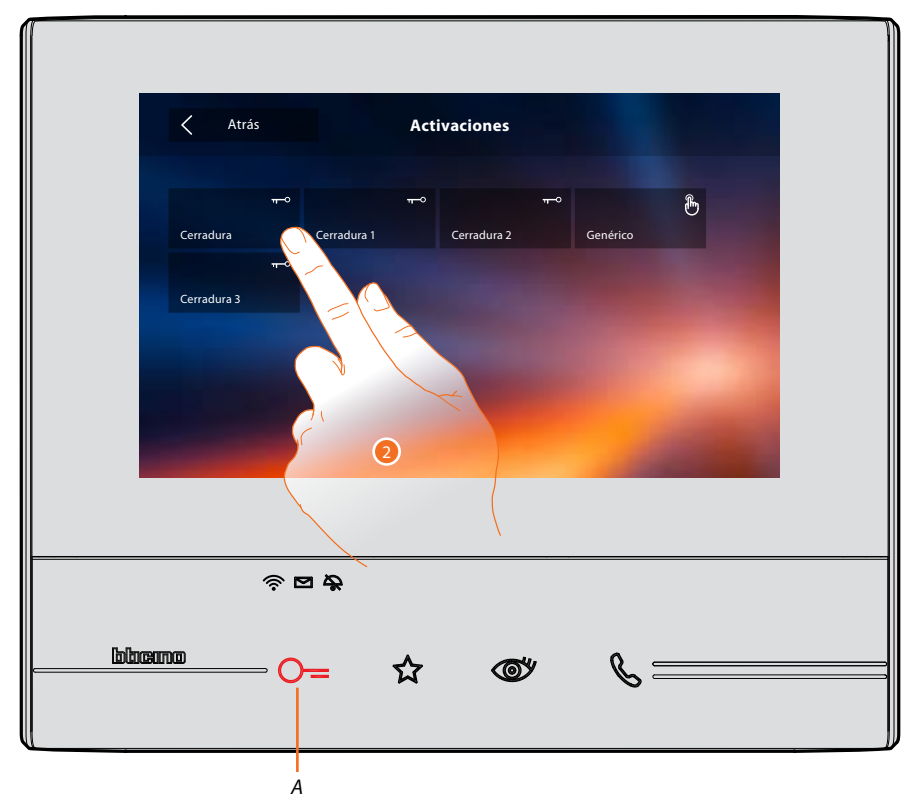

2. Toque para activar la cerradura.

La tecla (A) se ilumina brevemente para indicar que la activación se ha producido correctamente.

# Acciones rápidas

En la parte derecha de la página de inicio están las acciones rápidas si se han activado antes en la sección <u>Ajustes/Acciones rápidas</u> o configurado físicamente (máximo 4). Al tocar estos iconos, puede activar directamente la función sin abrir la pantalla específica.

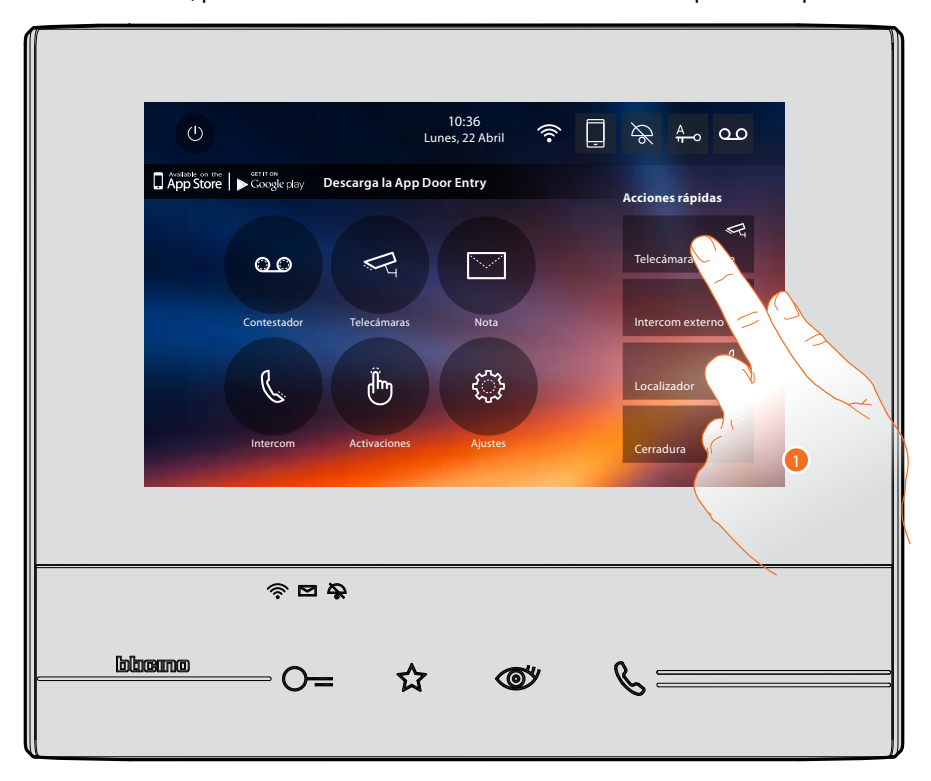

1. Toque para activar directamente la función (ej. telecámara).

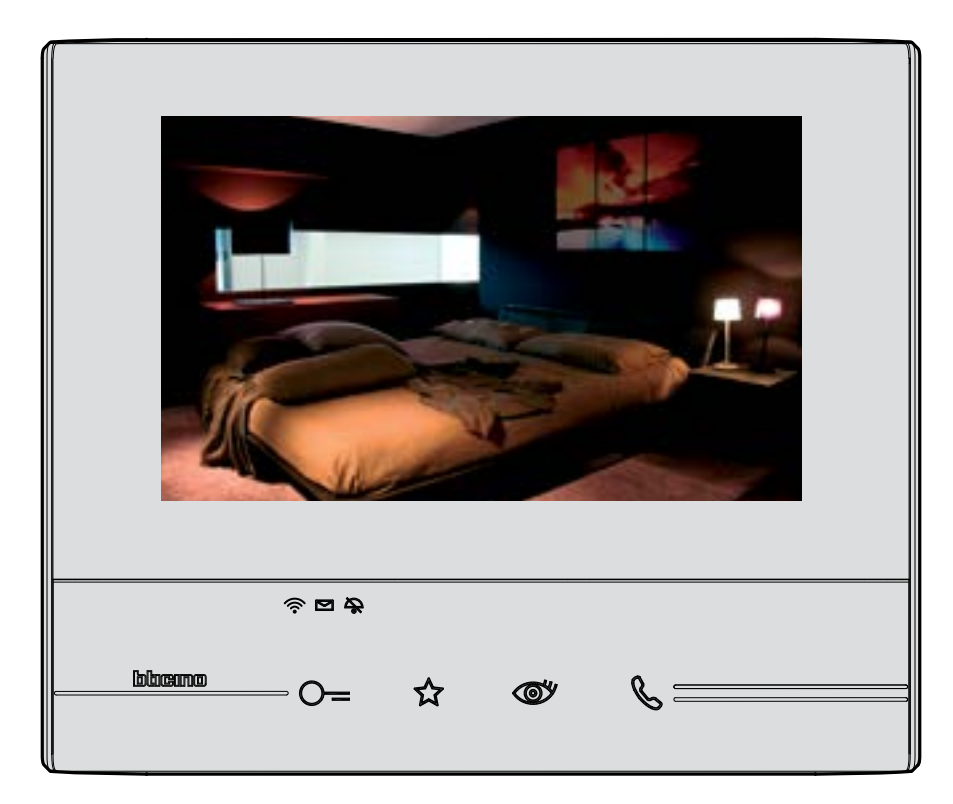

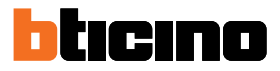

# **Ajustes**

El icono "ajustes" está en la página de inicio.

Al tocarlo accede a una amplia serie de personalizaciones que le permiten usar su Classe 300X de la mejor forma posible.

La sección Configuración (acceso mediante un código de desbloqueo) contiene otros ajustes. Póngase en contacto con su instalador de confianza para obtener información sobre esta sección.

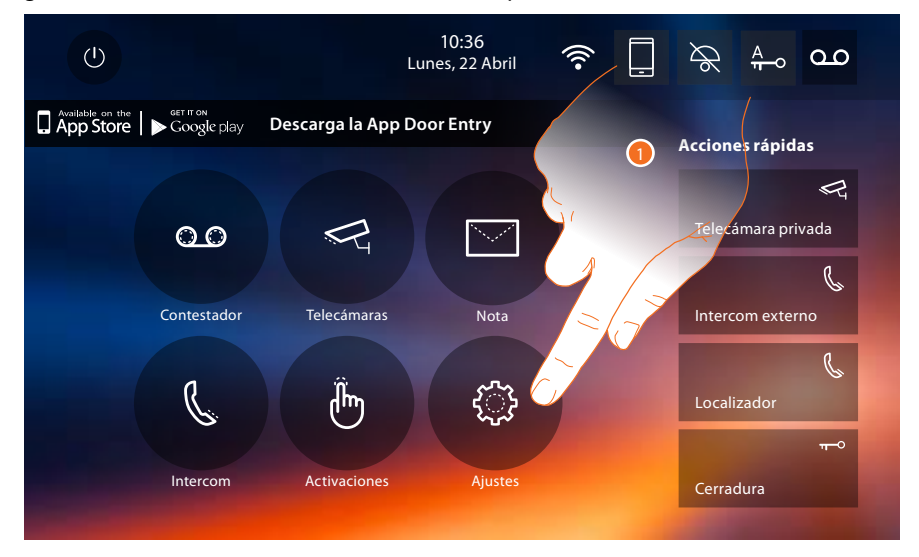

1. Toque para entrar en la sección de los ajustes.

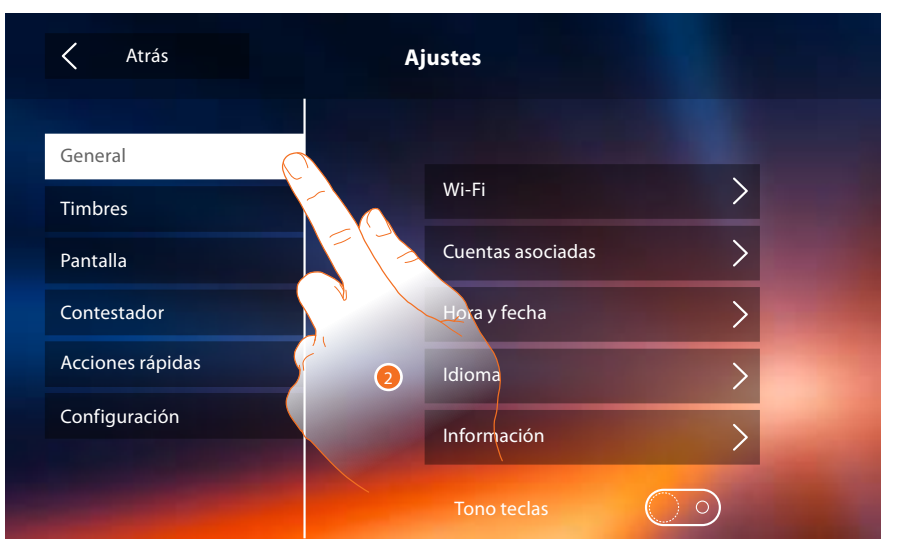

#### 2. Toque el icono correspondiente a la personalización elegida entre:

| General          | <u>Wi-Fi - Cuentas asociadas - Hora y fecha - Idioma - Información - Tono</u><br><u>teclas</u>                                                                                       |
|------------------|----------------------------------------------------------------------------------------------------|
| Timbres >        | Volumen - Timbre intercom - Timbre Placa Exterior - Más timbres                                                                                                    |
| Pantalla         | <u>Limpiar monitor - Imagen de fondo - Calibrado de la pantalla</u>                                                                                                    |
| Contestador >    | <u>Modo grabación - Mensaje de bienvenida - Grabar un mensaje</u>                                                                                                    |
| Acciones rápidas | <u>Añadir una accion rápida</u>                                                                                                    |
| Configuración >  | <u>CUIDADO</u><br><u>El acceso a la sección "Configuración" está reservado al instalador ya que</u><br>operaciones incorrectas podrían perjudicar el funcionamiento del dispositivo. |

# Generales

| Atrás            | Ajustes               |
|------------------|-----------------------|
|                  |                       |
| General          |                       |
| Timbres          | Wi-Fi                 |
| Pantalla         | Cuentas asociadas > 1 |
| Contestador      | Hora y fecha          |
| Acciones rápidas | Idioma                |
| Configuración    | Información           |
|                  | Tono teclas           |

Esta sección contiene los ajustes de carácter general y la información sobre el dispositivo.

1. Activa/desactiva un sonido al tocar una tecla.

#### Wi-Fi

En esta sección puede conectar el dispositivo a su red Wi-Fi.

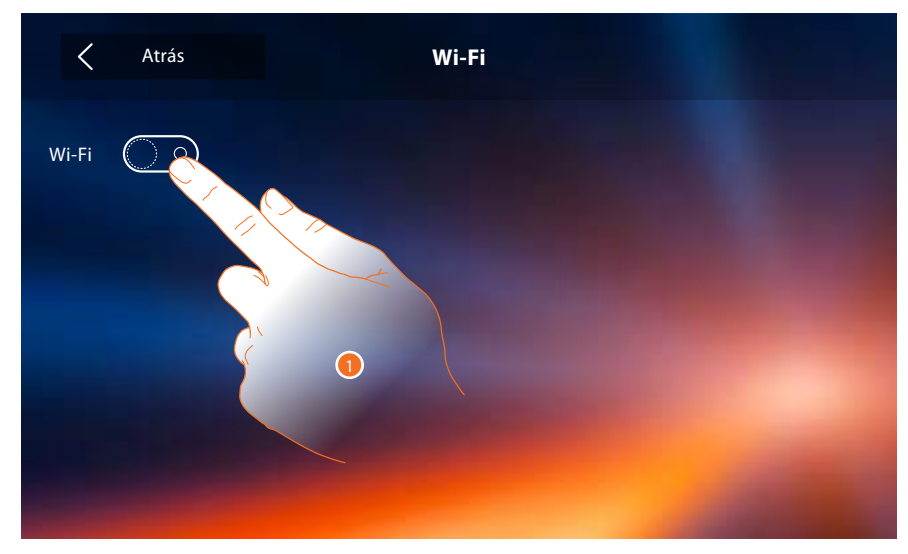

1. Toque para activar la función.

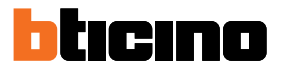

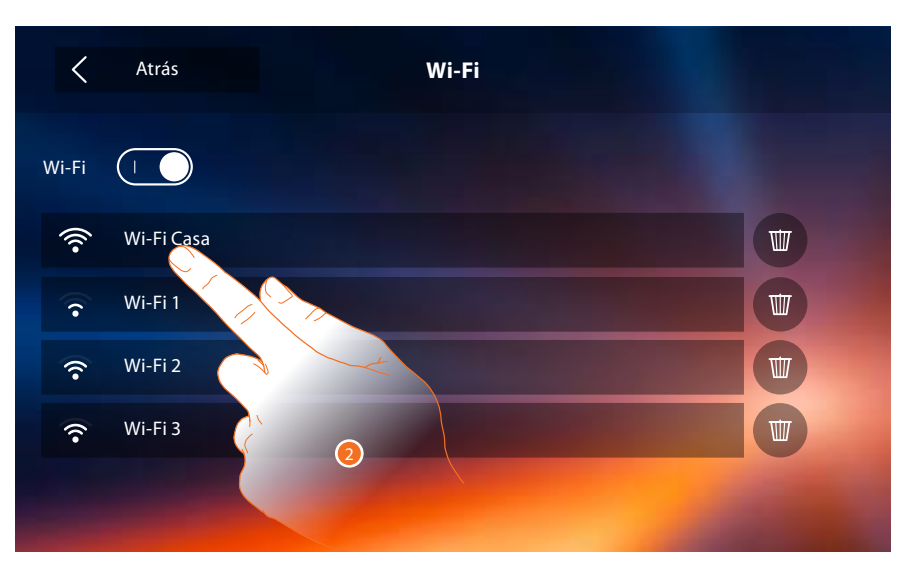

Seleccione su red doméstica a la que conectar el dispositivo.
 Si la señal Wi-Fi es débil o inexistente, compruebe las <u>indicaciones de instalación de Wi-Fi</u>.

Nota: su red doméstica ha de presentar las siguientes características:

- IEEE 802.11 b/g/n (2,4 GHz) 13 canales
- Método de encriptado y autenticación soportados:
- Redes OPEN WPA-PSK
- incluido TKIP WPA2-PSK
- incluido AES WEP 64 bits (códigos con 5 cifras ASCII o 10 cifras hexadecimales)
- WEP 128 bits (códigos con 13 cifras ASCII o 26 cifras hexadecimales)
- Autenticación WPS (soportado para WPA2-PSK)

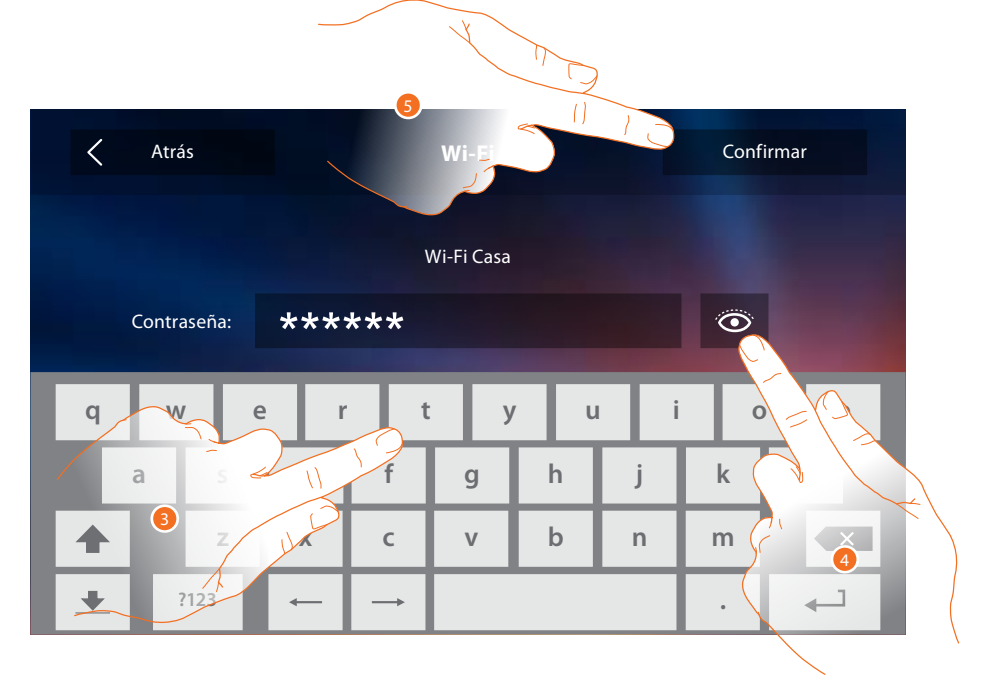

- 3. Introduzca la contraseña (si requerido).
- 4. Toque para visualizar la contraseña en claro.
- 5. Toque para activar la conexión.

Krás
Wi-Fi

Wi-Fi (asa)
Conectado
Vi-Fi 1
Wi-Fi 2
Wi-Fi 3

El dispositivo contempla la visualización o la modificación de los parámetros de conexión de la red

6. Toque para visualizar o modificar los parámetros de conexión de la red.

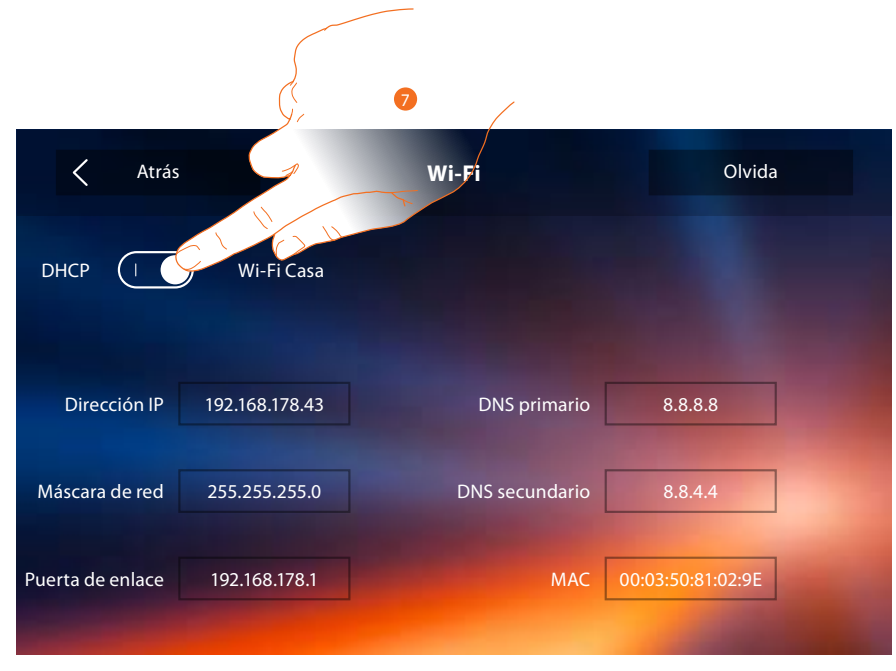

- 7. Toque para deshabilitar el modo DHCP y modifique los parámetros manualmente.
- Dirección IP y Máscara subred: parámetros típicos de las redes con el protocolo TCP/IP, necesarios para identificar el dispositivo internamente en la red local.
- Gateway: dirección IP del router/access point.

**Nota**: antes de modificar los valores predeterminados, póngase en contacto con el administrador de la red. Los valores incorrectos impiden la activación del servicio y además pueden causar funcionamientos incorrectos en la comunicación de otros aparatos de la red.

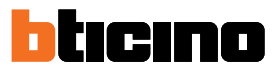

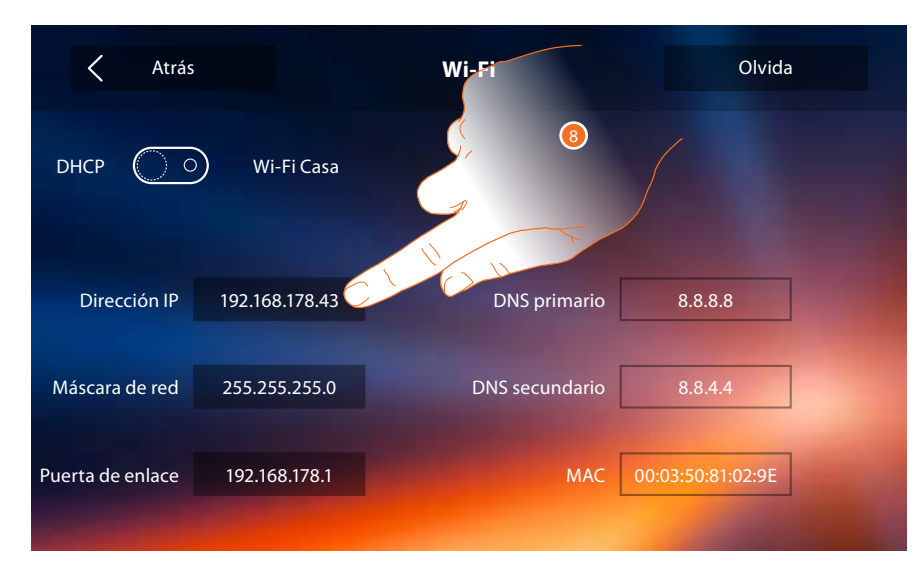

8. Toque para modificar la dirección IP del dispositivo.

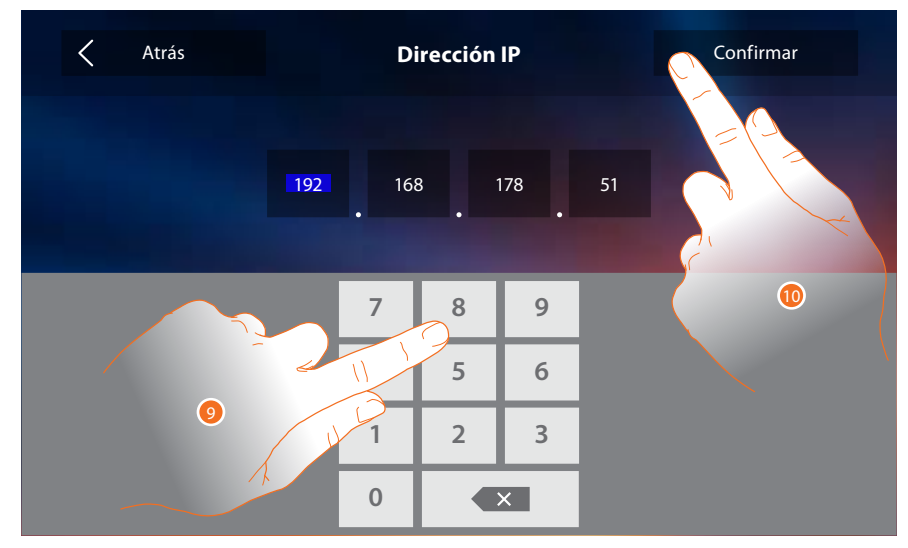

9. Introduzca la nueva dirección IP.

10. Toque para confirmar.

#### Indicaciones para la instalación Wi-Fi

Verifique la calidad de la señal Wi-Fi en la pantalla del dispositivo (véase el Manual del Instalador), si es baja o inexistente, asegúrese de que:

- el dispositivo no se encuentre instalado cerca de objetos metálicos grandes o dispositivos eléctricos que puedan generar un campo electromagnético;
- entre el router/access point y el Classe 300X haya menos paredes posibles.
- **Nota**: es aconsejable instalar el Classe 300X cerca del router Wi-Fi. **Nota**: se pueden instalar un solo Classe 300X por cada red Wi-Fi (SSID).

Nota: se pueden instalar un solo Classe 300X por apartamento

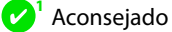

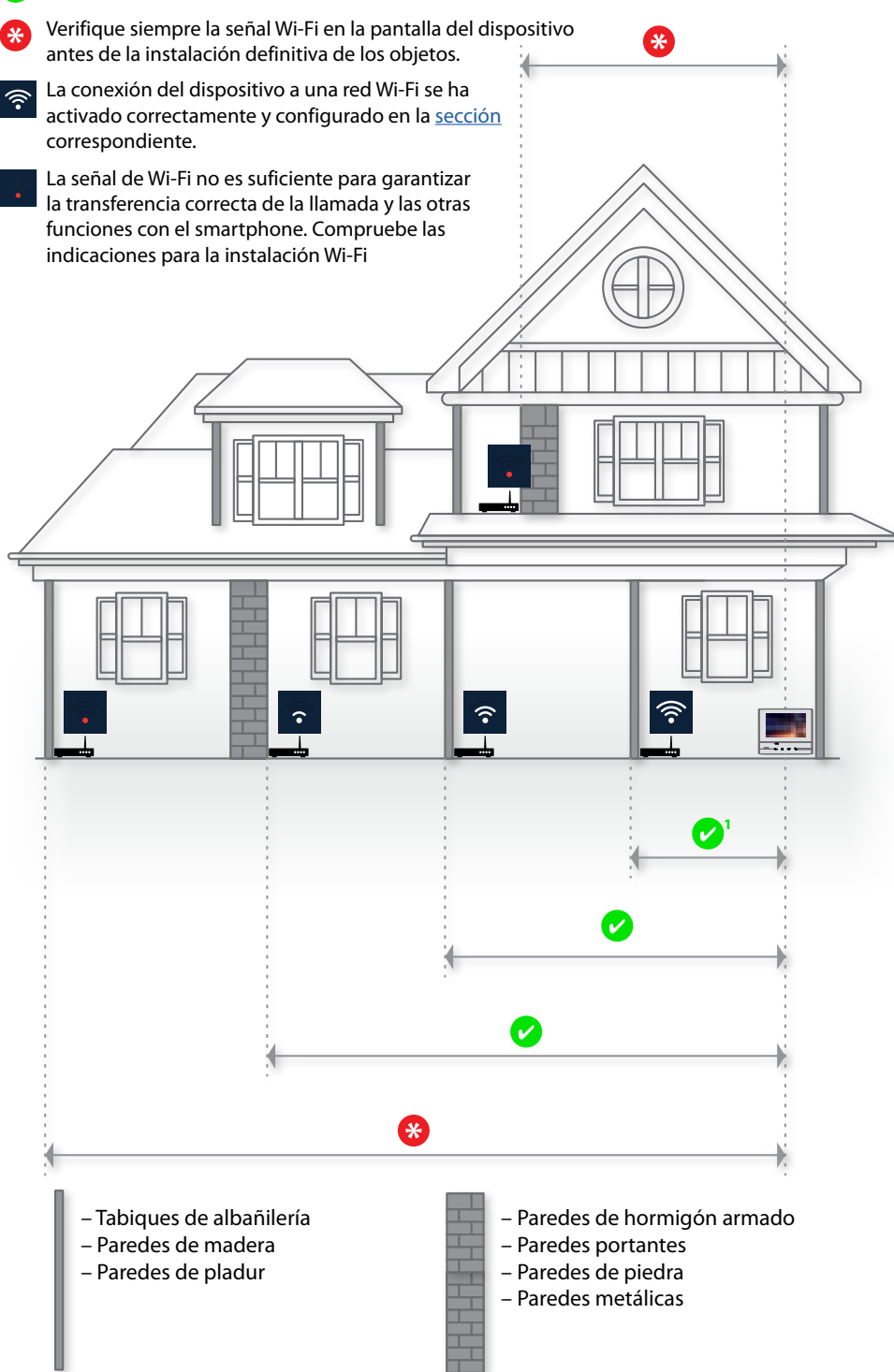

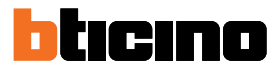

## Cuentas asociadas

En esta sección puede visualizar la lista de los usuarios asociados a su Classe 300X y los smartphones conectados.

Asimismo puede desconectar los smartphones individuales o disociar al usuario.

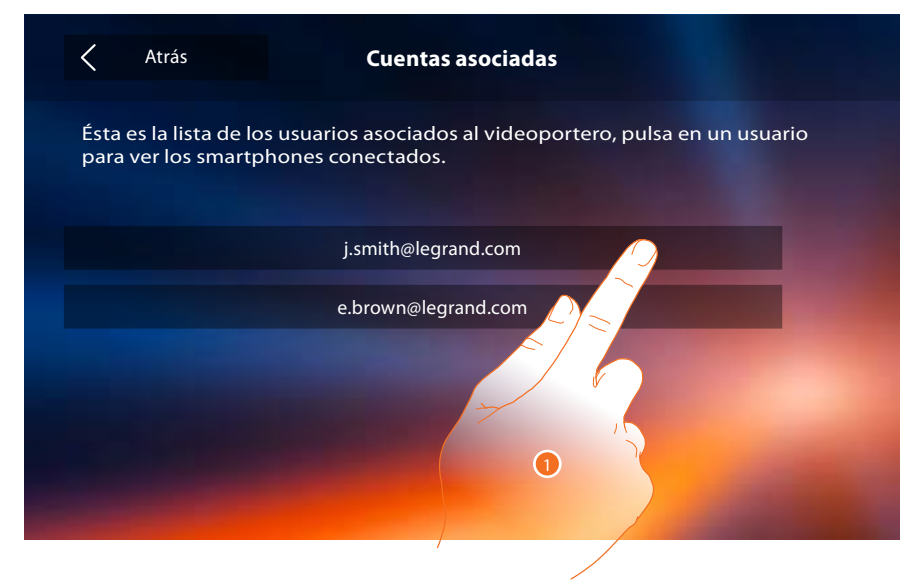

1. Toque para gestionar al usuario.

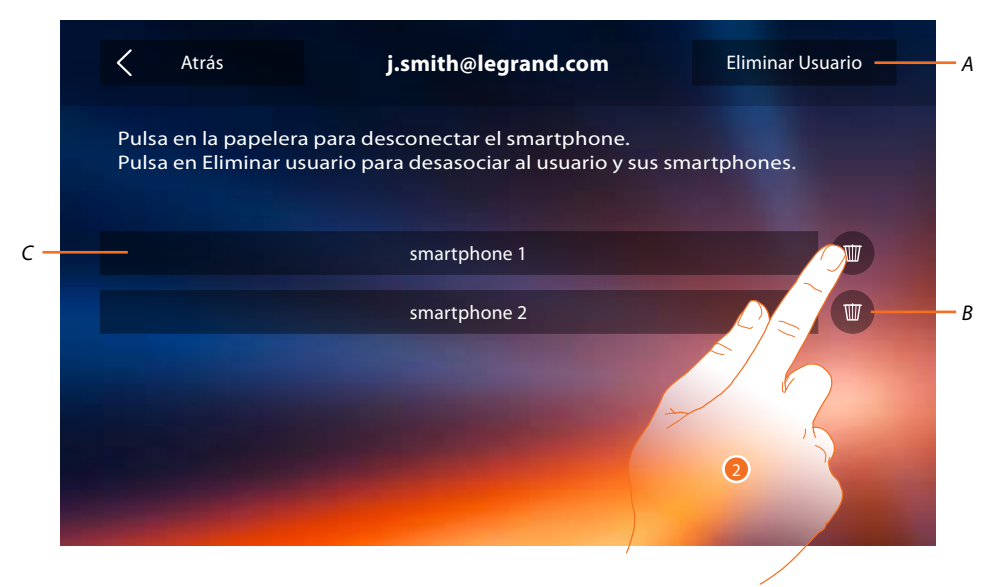

- A. Eliminar usuario.
- B. Desconectar smartphone.
- C. Smartphones conectados.
- 2. Toque para desconectar un smartphone individual.

# Classe 300X

Manual de uso

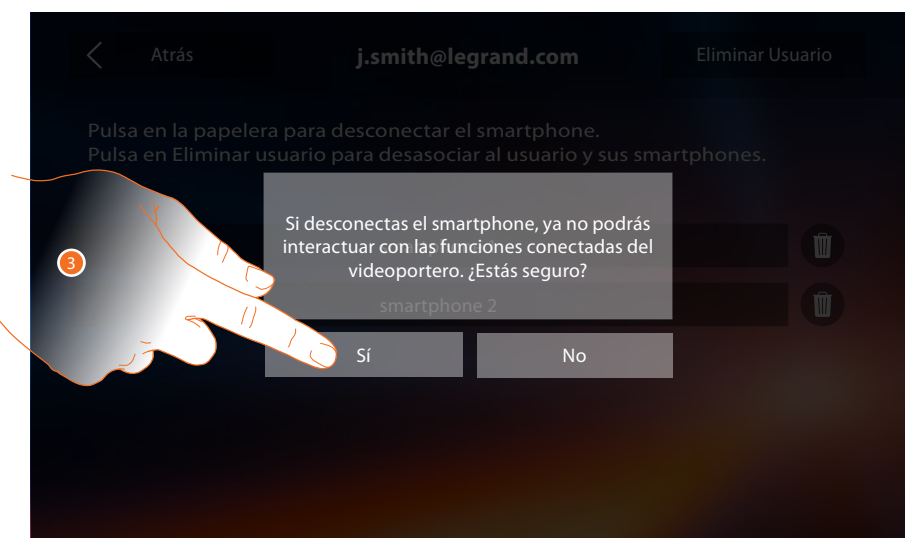

#### 3. Toque para confirmar.

Para conectar de nuevo el smartphone al Classe, solamente ha de autenticarse mediante la <u>APP</u> DOOR ENTRY.

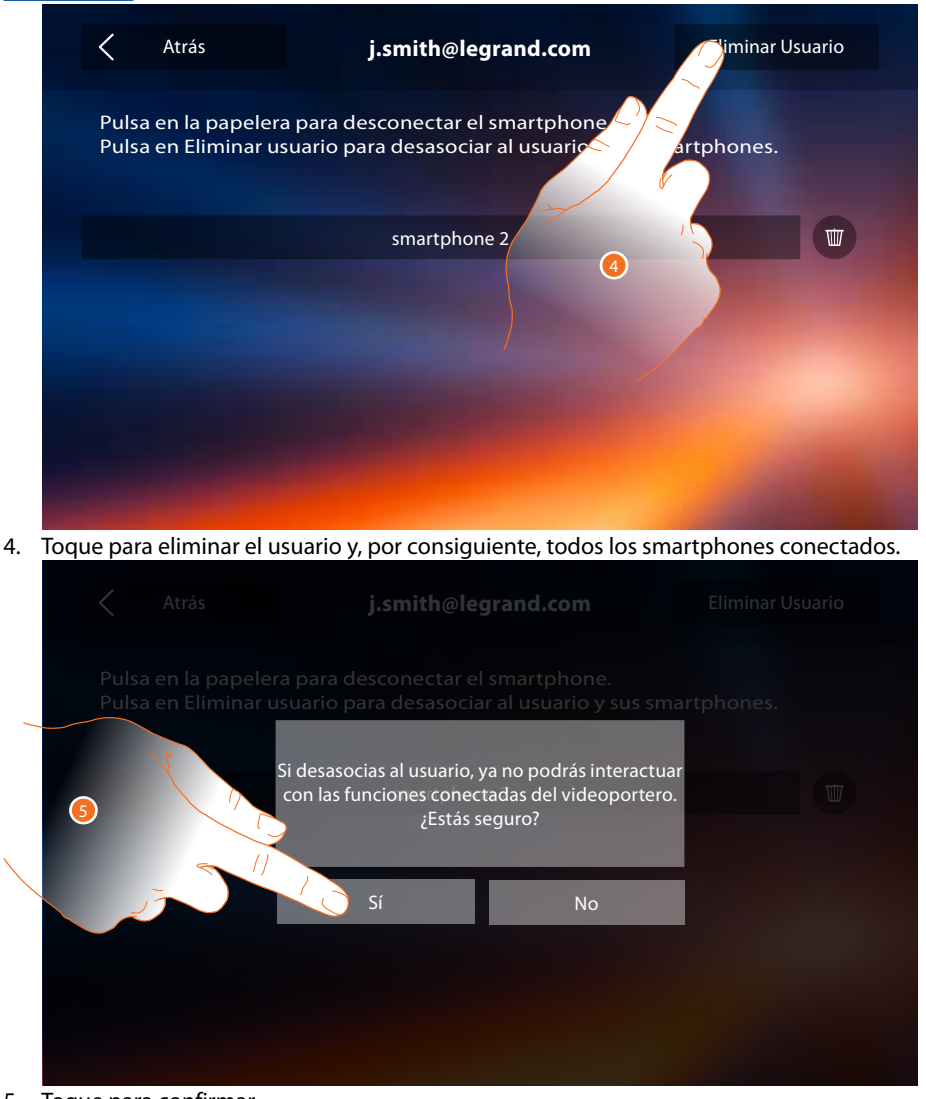

5. Toque para confirmar.

Para asociar de nuevo a su usuario, debe hacerse <u>invitar</u> por otro usuario o si no hay otros usuarios, efectuar de nuevo el procedimiento de <u>asociación</u>.

**Nota**: si se ha conectado solamente un smartphone al usuario, al desconectarlo, automáticamente se elimina al usuario.

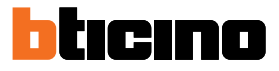

# Hora y fecha

Programa la fecha y la hora corrientes.

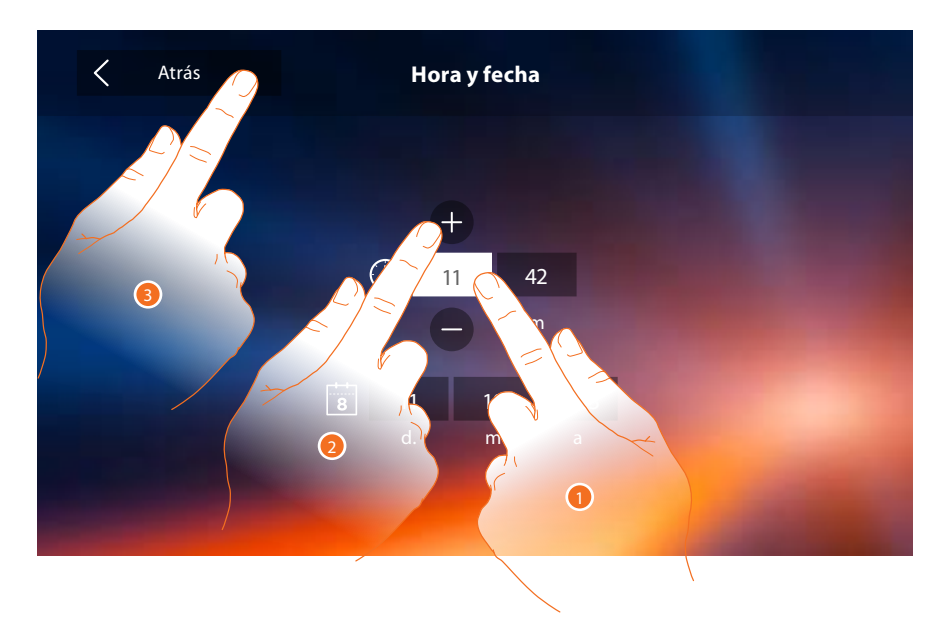

- 1. Toque el icono relativo al parámetro configurado, los iconos para aumentar o disminuir el valor aparecen.
- 2. Tóquelos para configurarlo.
- 3. Toque para regresar atrás y guardar los ajustes.

#### Idioma

Configura el idioma del dispositivo.

| K Atrás                         | Languages   |  |
|---------------------------------|-------------|--|
|                                 |             |  |
|                                 | English     |  |
|                                 | Français    |  |
|                                 | Italiano    |  |
|                                 | Español     |  |
|                                 | Deutsch     |  |
| States in the local division of | Néerlandais |  |
|                                 | Português   |  |
|                                 |             |  |
|                                 |             |  |

1. Toque el icono correspondiente al idioma configurado.

#### Información

En esta sección puede visualizar información sobre la configuración del dispositivo, los códigos QR para descargar el manual del usuario y la <u>APP DOOR ENTRY</u> y puede decidir si ver el banner de la APP en la Página de inicio.

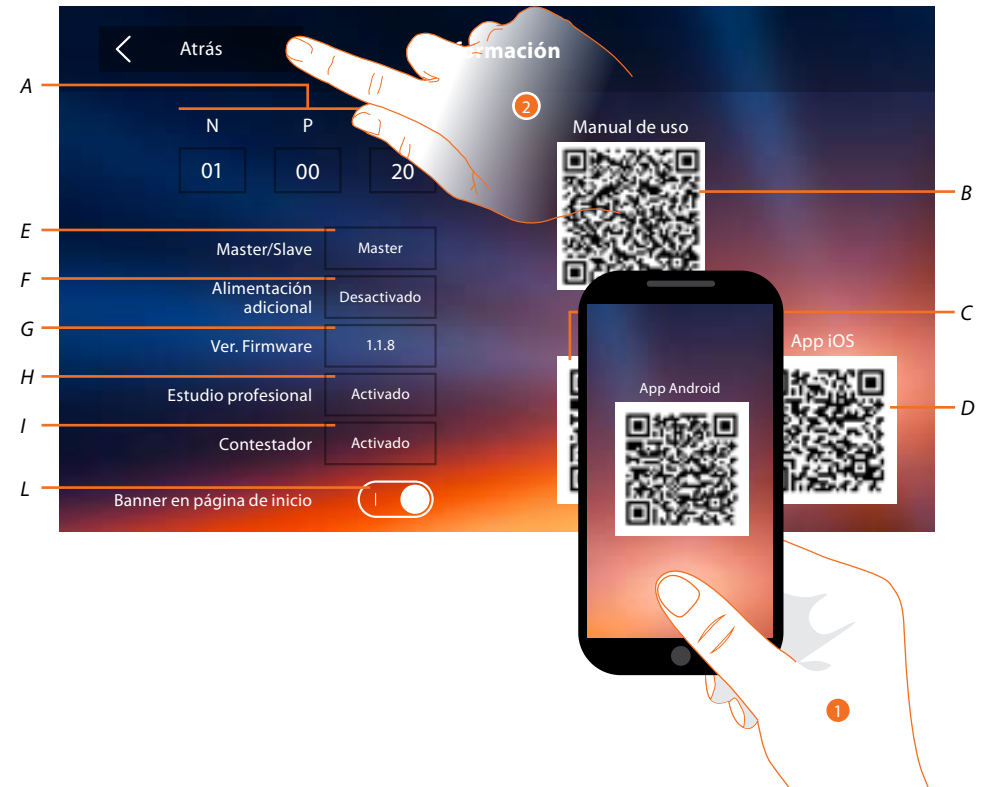

A. Visualice los parámetros de configuración.

**Nota**: las configuraciones de las <u>funciones</u> o sus modificaciones, ejecutadas en el Classe 300X aparecen también en la <u>APP DOOR ENTRY</u> en automático tras la primera asociación de un smartphone y para cada modificación sucesiva.

- B. Visualice el código QR para descargar el Manual del Usuario.
- C. Visualice el código QR para descargar la <u>APP DOOR ENTRY</u> en la versión Android.
- D. Visualice el código QR para descargar la <u>APP DOOR ENTRY</u> en la versión iOS.
- E. Visualice si el dispositivo se ha configurado como master o slave de piso.
- F. Visualice si existe un alimentador adicional.
- G. Visualice la versión firmware del dispositivo.
- H Visualice si se ha activado la función Estudio profesional.
- I. Visualice si se ha activado la función Contestador.
- L. Habilite/deshabilite la visualización en la Página de inicio del banner para descargar la <u>APP DOOR</u> <u>ENTRY</u>
- 1. Con un lector de códigos QR, enfoque el código, para instalar en su smartphone la <u>APP</u> <u>DOOR ENTRY</u>, necesaria para gestionar las llamadas y otras funciones directamente con su smartphone.

Mediante la APP DOOR ENTRY puede:

- recibir videollamadas procedentes de placas exteriores;
- gestionar la función de videocontrol;
- abrir las cerraduras de las Placas Exteriores;
- llamar el Classe 300X;
- activar actuadores genéricos cableados en el sistema;
- actualizar el filrmware del Classe 300X.
- 2. Toque para ir atrás.

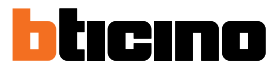

#### Timbres

 $\langle$ Atrás Ajustes A Volumen +Placa exterior principal Pantalla < 16 Contestador ero interior Acciones rápidas Configuración Más timbre 1 2

En esta sección puede combinar timbres con algunos eventos y regular el volumen.

- A. Regular el volumen de los timbres.
- 1. Toque el evento para el que quiere configurar el timbre para que los iconos de selección aparezcan.
- 2. Recorra los timbres disponibles (16), se reproducirá el sonido en modo preliminar de cada uno de ellos.
- 3. Toque para regresar atrás y guardar los ajustes.

Eventos que permiten configurar el timbre:

Placa exterior principal: llamada desde la placa exterior principal (S0)

Intercom interno: llamada desde intercomunicante presente en su piso.

Más timbres...

Placa exterior s1, 2, 3: llamada desde la placa exterior secundaria (S1; S2; S3)

Intercom externo: llamada desde intercomunicante presente en otro piso.

Llamada a la planta: llamada procedente del pulsador cercano a su puerta de entrada.

Notificaciones: nota procedente de la centralita de la portería.

## Pantalla

En esta sección puede calibrar y limpiar el monitor y cambiar la imagen de fondo.

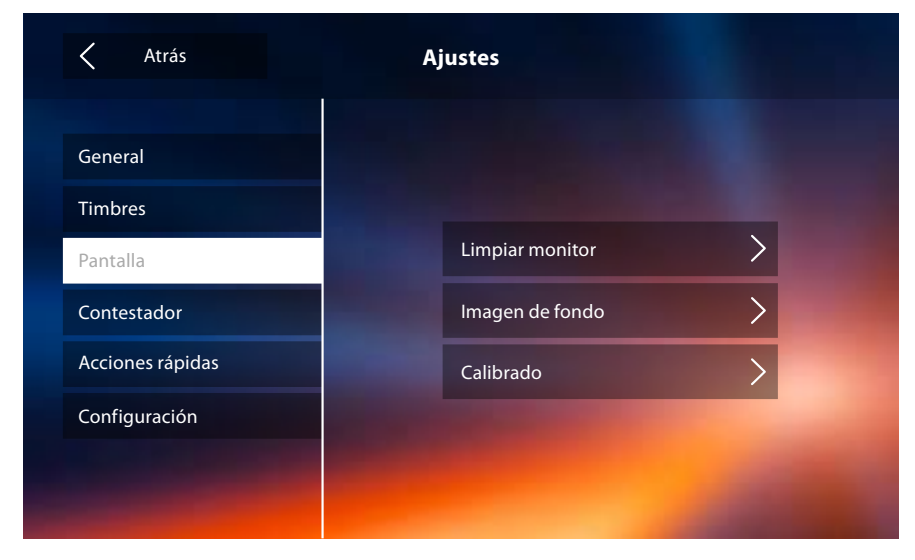

#### Limpiar monitor

Le permite desactivar la pantalla y las teclas y limpiarla sin enviar órdenes accidentalmente.

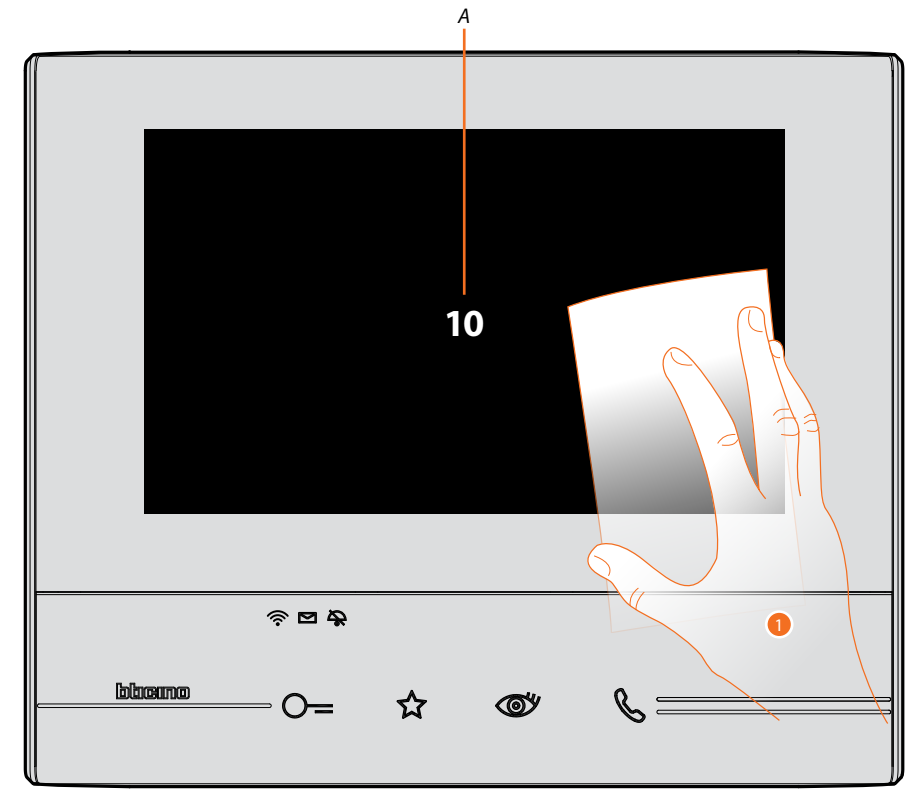

- A. tras tocar el icono relativo, la pantalla permanece en stand-by 10 segundos.
- 1. Durante este periodo puede limpiar el monitor y las teclas.

**Nota**: no use disolventes, diluyentes, etc. o productos abrasivos para la limpieza. Use solamente un paño suave.

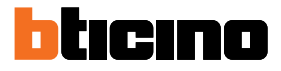

# Imagen de fondo

Le permite cambiar la imagen de fondo del dispositivo.

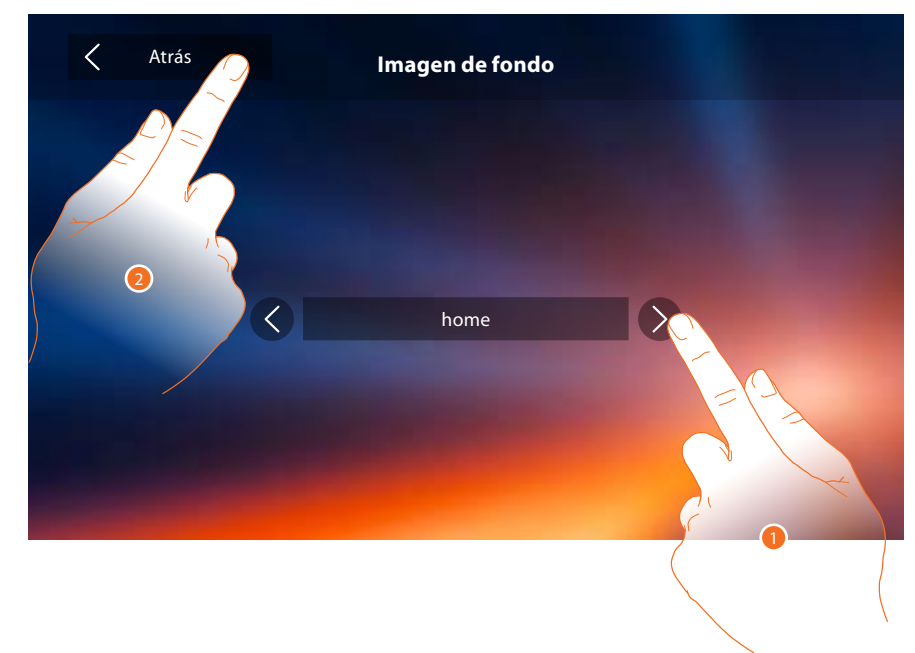

- 1. Recorra las imágenes disponibles, se mostrarán como fondo.
- 2. Toque para regresar atrás y guardar los ajustes.

## Calibrado

Le permite regular la precisión del toque en la pantalla.

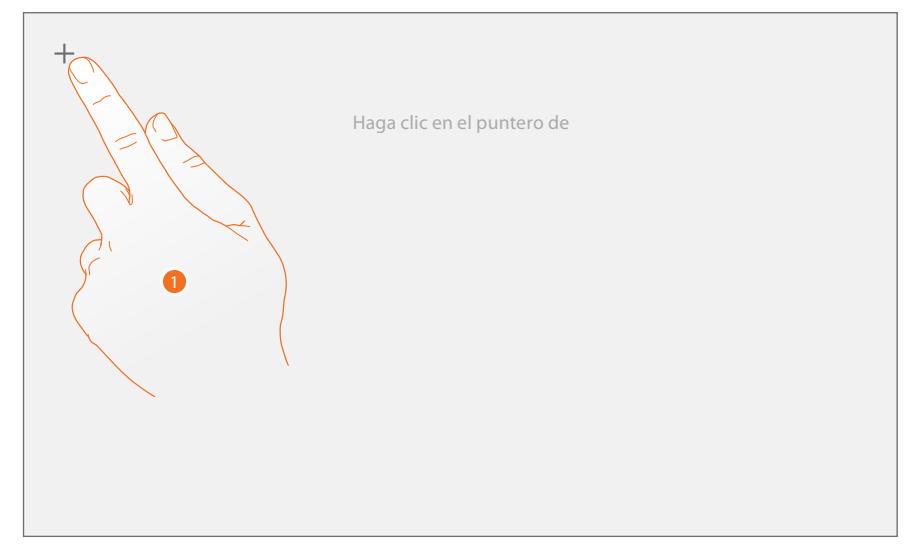

1. Toque el símbolo "cruz" visualizado en la pantalla en todas las posiciones donde aparece (5 posiciones).

Al final, en las áreas extremas de la pantalla aparece el icono ok , tóquelo para acabar el calibrado.

#### Contestador

En esta sección, puede configurar la calidad del vídeo que se graba en el contestador y grabar el mensaje de bienvenida, habilitarlo o deshabilitarlo.

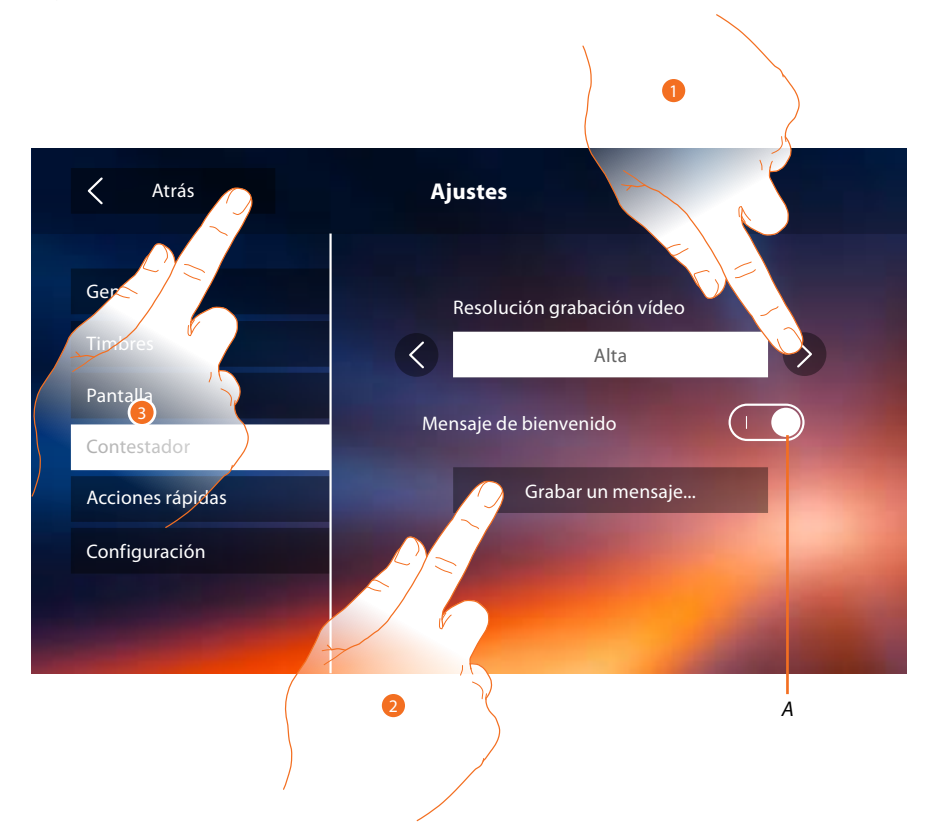

- A. Activar/desactivar el mensaje de bienvenida.
- 1. Seleccione si grabar los mensajes de vídeo en el contestador en alta resolución (máximo 25 mensajes de vídeo de 15 s) o en baja resolución (máximo 150 mensajes de vídeo de 15 s)
- 2. Toque para grabar un mensaje de bienvenida.

3. Toque para regresar atrás y guardar los ajustes.

Nota: el mensaje más reciente sobrescribe el más antiguo.

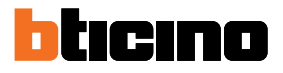

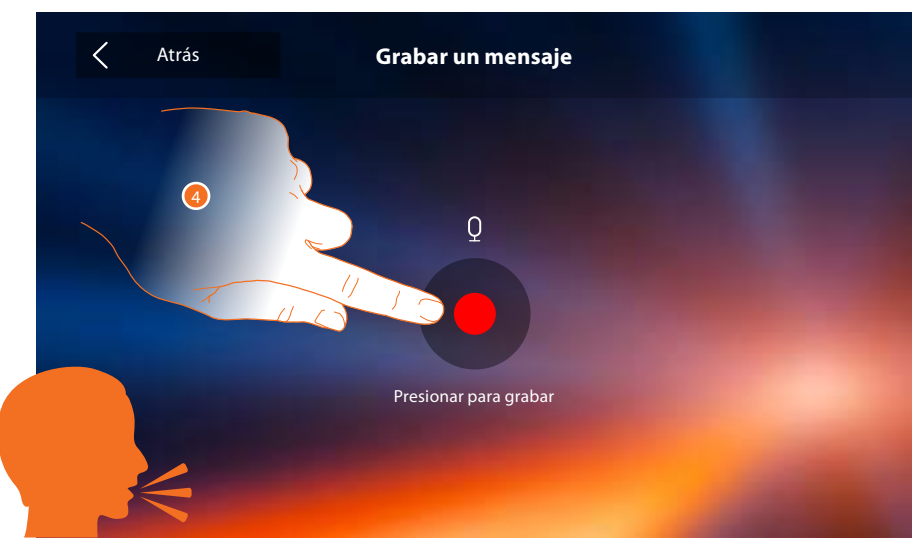

4. Toque para iniciar la grabación y pronuncie el mensaje.

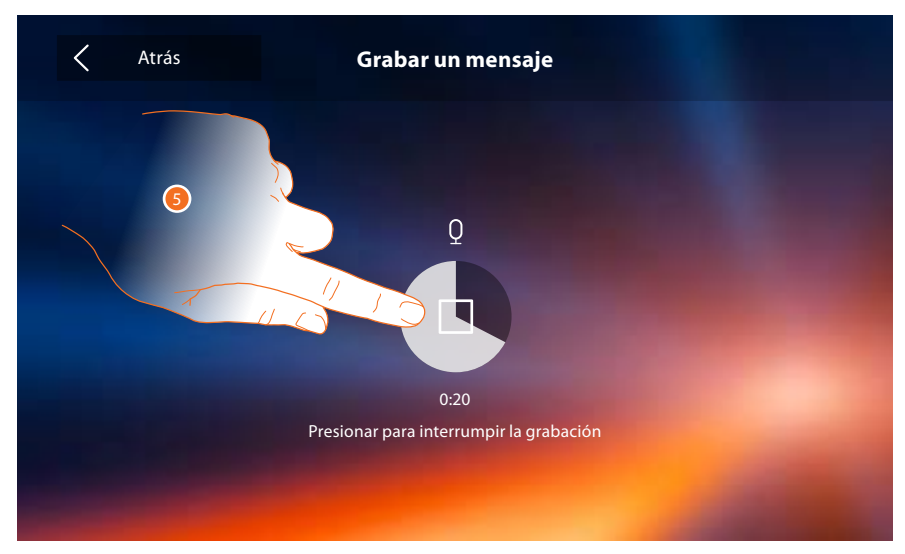

6. Toque para acabar la grabación.

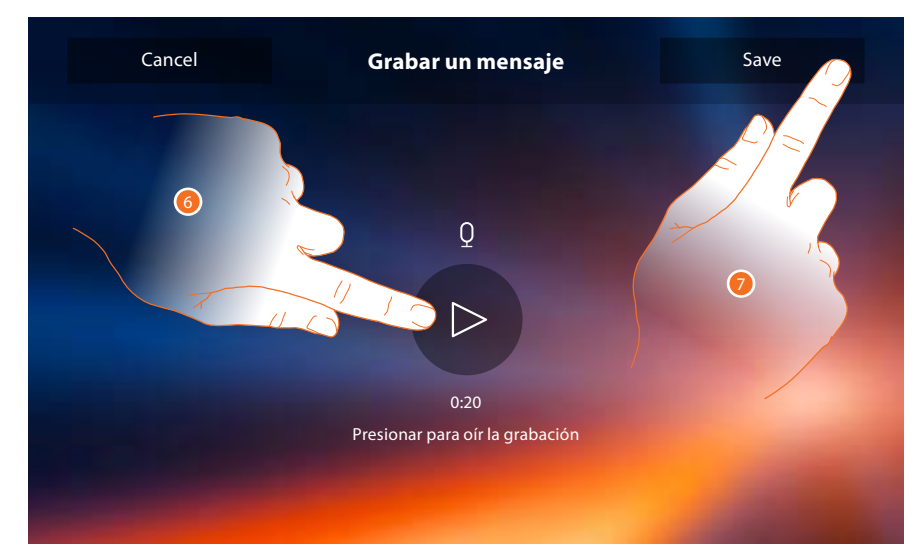

- 6. Toque para escuchar el mensaje otra vez.
- 7. Toque para guardarlo.

# Acciones rápidas

En esta sección puede seleccionar las 4 acciones rápidas que aparecen en la página de inicio y personalizar los nombres.

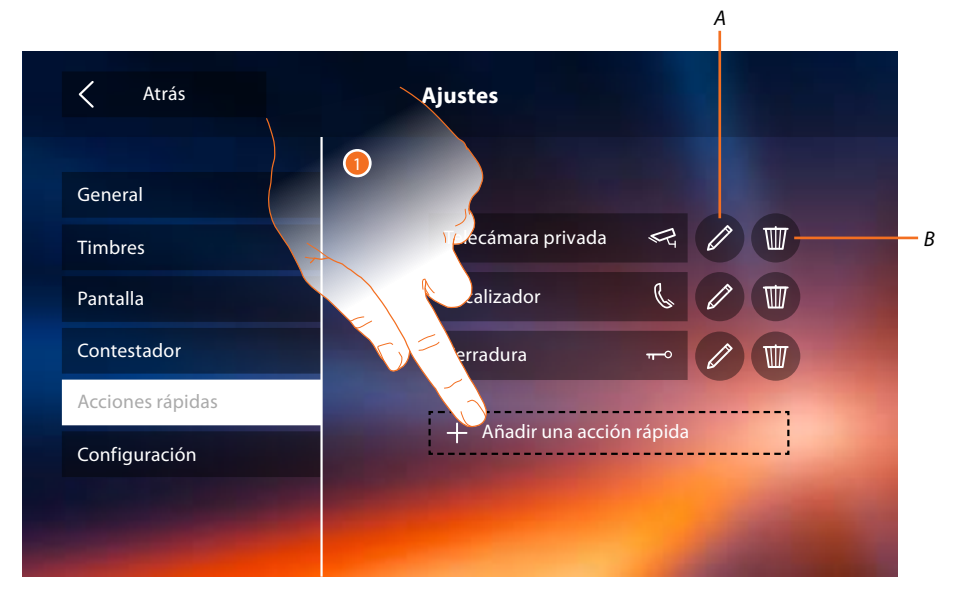

- 1. Toque para añadir una acción rápida.
- A. Modificar nombre acción rápida.
- B. Eliminar acción rápida en página de inicio.

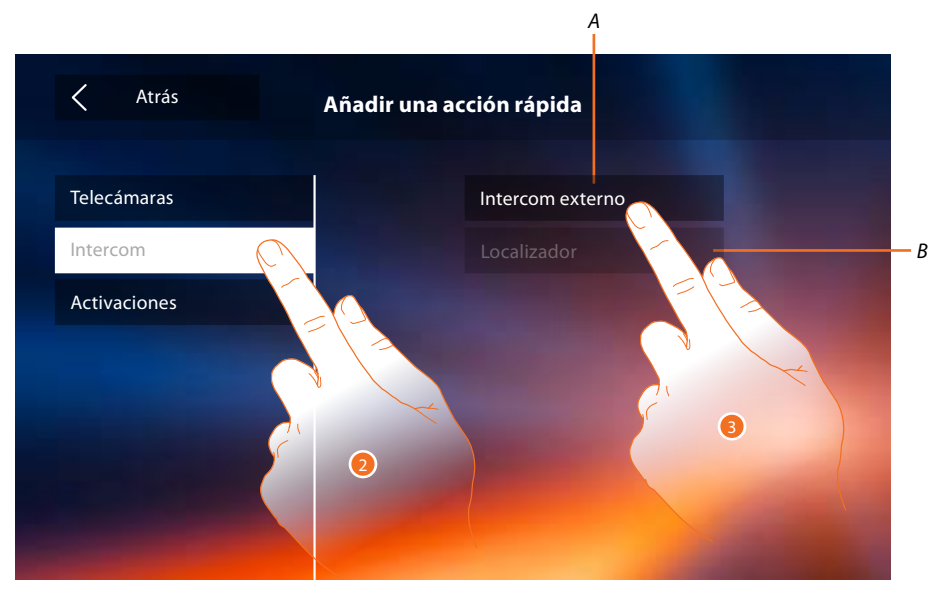

- 2. Seleccione el tipo de la función a la que quiere añadir una acción rápida.
- 3 Seleccione la acción rápida entre las disponibles.
- A. Acción rápida disponible.
- B. Acción rápida ya presente en página de inicio.

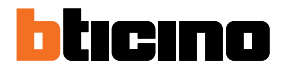

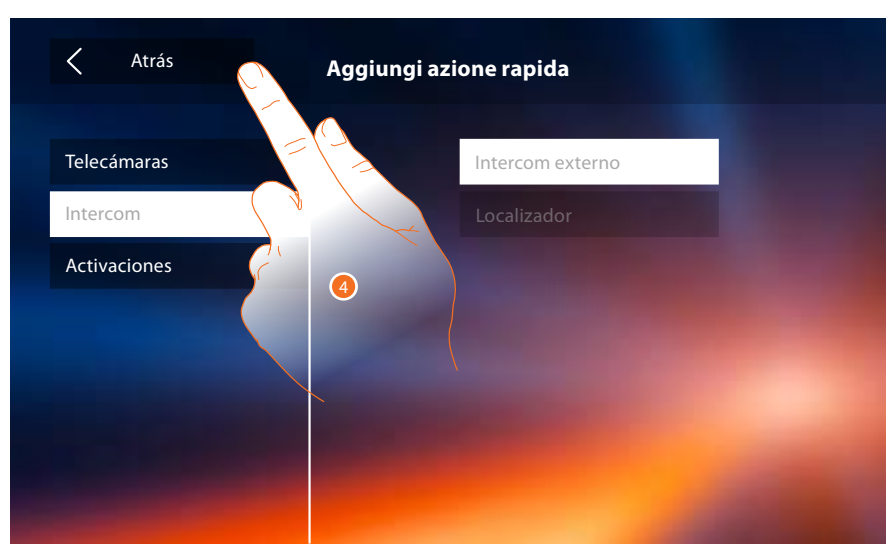

4. Toque para regresar a la pantalla de acciones rápidas y guardar los ajustes.

| Atrás            | Ajustes            |                 | 6 |
|------------------|--------------------|-----------------|---|
| Conoral          |                    |                 |   |
| Timbres          | Telecámara privada | ¥               |   |
| Pantalla         | Localizador        | C               |   |
| Contestador      | Cerradura          | <del>π−</del> 0 |   |
| Acciones rápidas | Intercom externo   | b               |   |
| Configuración    |                    |                 |   |
|                  |                    |                 |   |
|                  |                    |                 |   |

5. Toque para modificar el nombre.

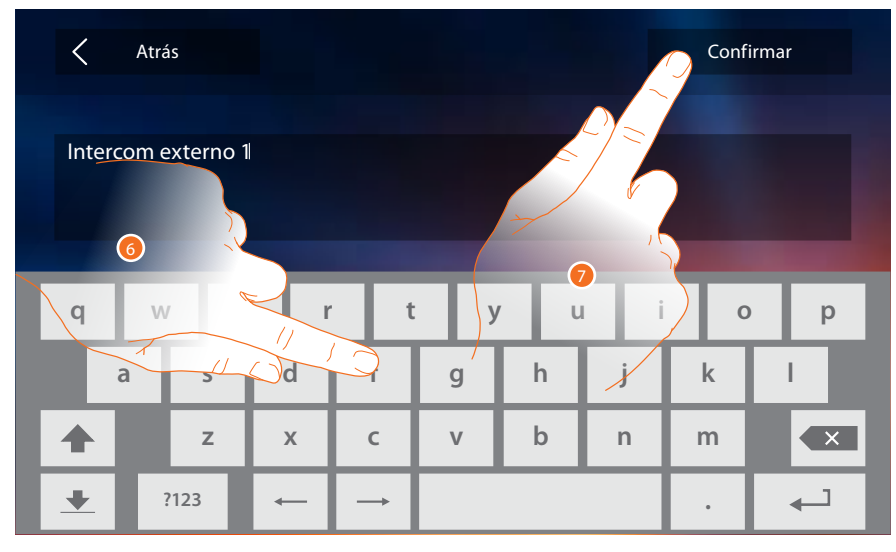

- 6. Introduzca el nombre nuevo.
- 7. Toque para confirmar.

| Atrás                                                                                                    | Ajustes                                                                                                    |
|----------------------------------------------------------------------------------------------------|----------------------------------------------------------------------------------------------------|
| General                                                                                                    |                                                                                                    |
| Timbres                                                                                                    | Telecámara privada 🛛 🖓 🔟                                                                                        |
| Pantalla                                                                                                    | Localizador  🖉 🔟                                                                                                |
| Contestador                                                                                                    | Cerradura ᠇ 🖉 🔟                                                                                                 |
| Acciones rápidas                                                                                                    | Intercom externo 1 🐁 🖉 🔟                                                                                        |
| Configuración                                                                                                    | A DAME OF A DAME OF A DAME OF A DAME OF A DAME OF A DAME OF A DAME OF A DAME OF A DAME OF A DAME OF A DAME OF A |
|                                                                                                    |                                                                                                    |
| and the second second se |                                                                                                    |

**Nota**: si su dispositivo se ha configurado físicamente, solamente podrá modificar el nombre, eliminar o añadir las acciones rápidas preconfiguradas anteriormente por su instalador.

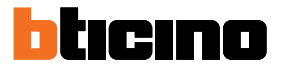

# Configuración

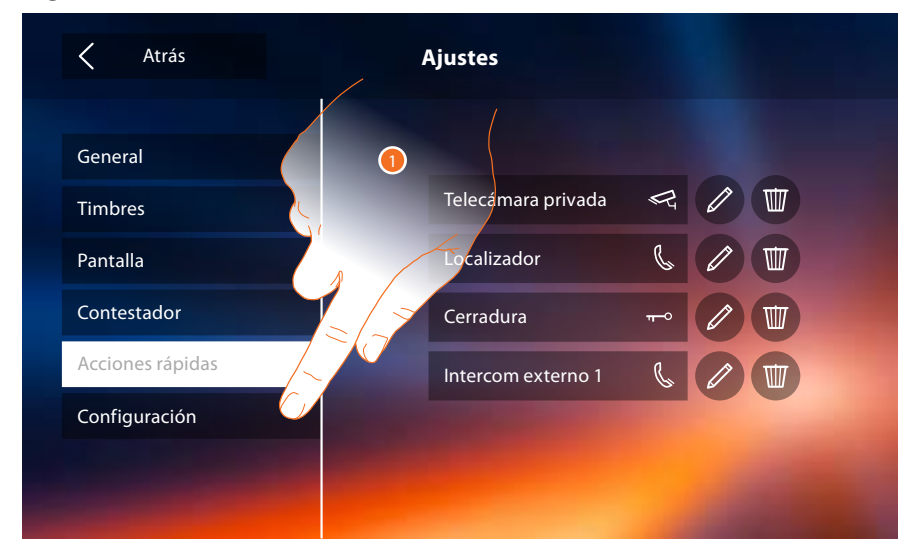

1. Toque para restablecer el dispositivo o configurar en el modo avanzado.

| Atrás            | Ajustes               |
|------------------|-----------------------|
| General          |                       |
| Timbres          | Menú del instalador   |
| Pantalla         | Reset del dispositivo |
| Contestador      |                       |
| Acciones rápidas |                       |
| Configuración    |                       |
|                  |                       |

2. Toque para disociar todas las cuentas y eliminar los mensajes del contestador y las notas.

# Classe 300X

Manual de uso

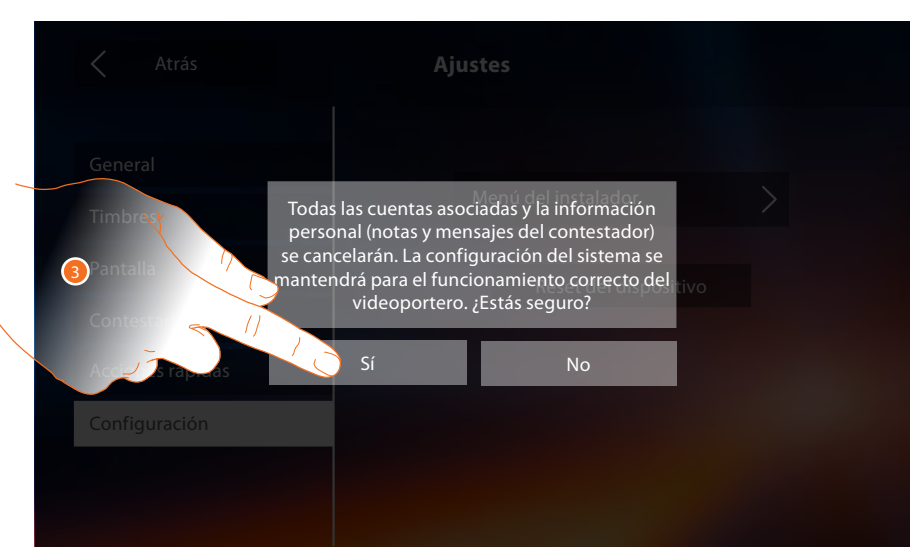

3. Toque para confirmar.

| Atrás                                                          | Ajustes                                |
|----------------------------------------------------------------|----------------------------------------|
| GeneralTimbresPantallaContestadorAcciones rápidasConfiguración | Menú del instalador<br>Reset del dispo |
|                                                                |                                        |

4. Toque para configurar el dispositivo en el modo avanzado.

Ha de introducir el código de desbloqueo para acceder a esta sección.

| <      | Atrás |        |        | Cor       | nfiguraci | ón       |        | Confi    | irmar  |
|--------|-------|--------|--------|-----------|-----------|----------|--------|----------|--------|
|        |       |        | In     | serta cóo | digo de d | lesbloqu | е      |          |        |
|        |       |        |        |           |           |          |        |          |        |
| _      |       | _      |        | _         |           |          |        |          |        |
| q      | W     | e      | r      | t         | : у       | , U      | ı i    | 0        | р      |
| qa     | w     | e<br>s | r<br>d | f         | g y       | , u<br>h | j      | i o<br>k | p<br>I |
| q<br>a | w     | s<br>z | d<br>x | f<br>c    | g<br>v    | h<br>b   | j<br>n | k<br>m   | p<br>I |

**Nota**: el acceso a la sección "Configuración" está reservado al instalador ya que operaciones incorrectas podrían perjudicar el funcionamiento del dispositivo.

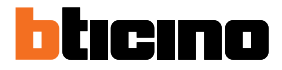

# **Servicios**

A continuación se ilustrarán los servicios disponibles con su Classe 300X:

<u>Teleloop</u>

Estado puerta

Estudio profesional

<u>Localizador</u>

# Teleloop

Esta función permite usar el dispositivo por parte de portadores de prótesis auriculares.

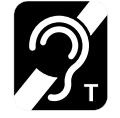

Conmute el aparato acústico en la posición T para usar esta función.

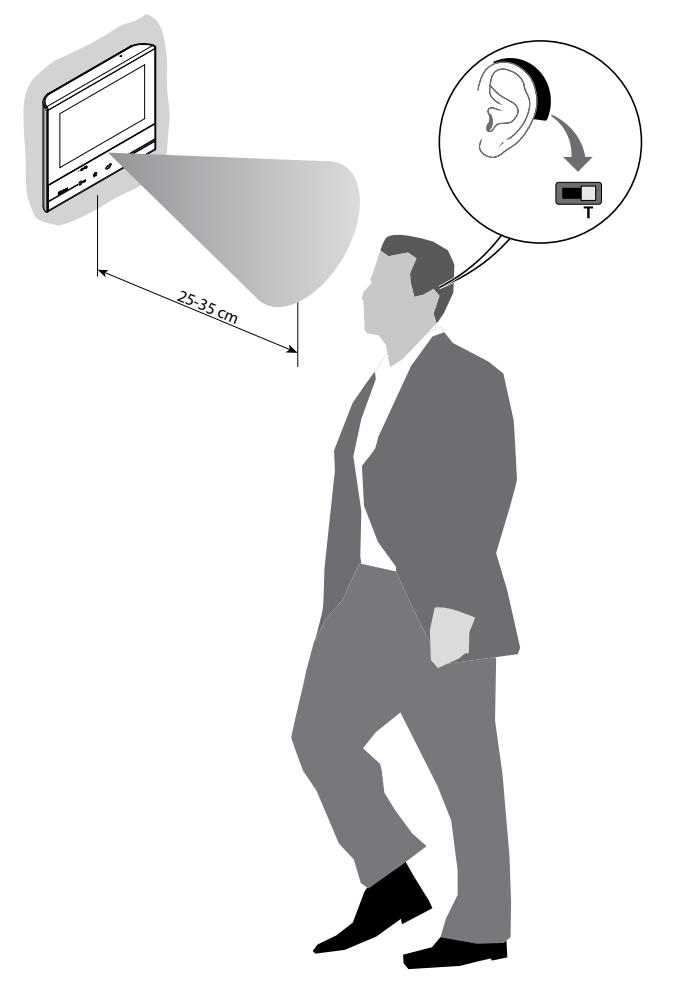

Para un correcto acoplamiento magnético entre la UI y el aparato acústico, le aconsejamos situarse en frente del dispositivo a una distancia de 25 - -35cm. Recuerde que la presencia de metal y ruido de fondo generado por aparatos eléctricos/ electrónicos (por ejemplo un PC) puede comprometer la calidad y la eficiencia del dispositivo de acoplamiento.

# Estado puerta

Esta función indica el estado de la cerradura solamente con el equipo predispuesto mediante el actuador correspondiente.

Si está abierta, el "LED cerradura" parpadea y si está cerrada permanece apagado. La función no se puede activar al mismo tiempo que la función Estudio profesional.

| U                          |                   | 10:<br>Lunes, 2    | 36<br>22 Abril 📀 |      | A- 00                       |   |
|----------------------------|-------------------|--------------------|------------------|------|-----------------------------|---|
| Available on the App Store | Google play Desca | rga la App Door Er | htry             | Acci | ones rápidas                |   |
|                            | Contestador Te    | elecámaras         | Nota             | Tel  | ecámara privada             |   |
|                            | C                 | Ê                  | <u>ب</u>         | Lo   | calizador<br><del>n °</del> |   |
|                            | Intercom A        | ctivaciones        | Ajustes          | Ce   | rradura                     |   |
|                            |                   |                    |                  |      |                             |   |
|                            | — <b>_</b> =      | ☆                  | <b>(1)</b>       | C    |                             | ; |
|                            |                   |                    |                  |      |                             |   |

A. LED parpadeante = cerradura abierta.

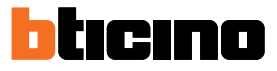

# **Estudio profesional**

Esta función permite configurar la apertura automática de la cerradura al recibir una llamada de la Placa Exterior.

La activación se activa con la habilitación previa por parte del instalador en la sección configuración y no se puede usar al mismo tiempo que la función "Estado Puerta".

| Intercom Activaciones Ajustes Cerradura |
|-----------------------------------------|
|                                         |

- A. LED parpadeante = función activada.
- 1. Toque para activar la función.
## Localizador

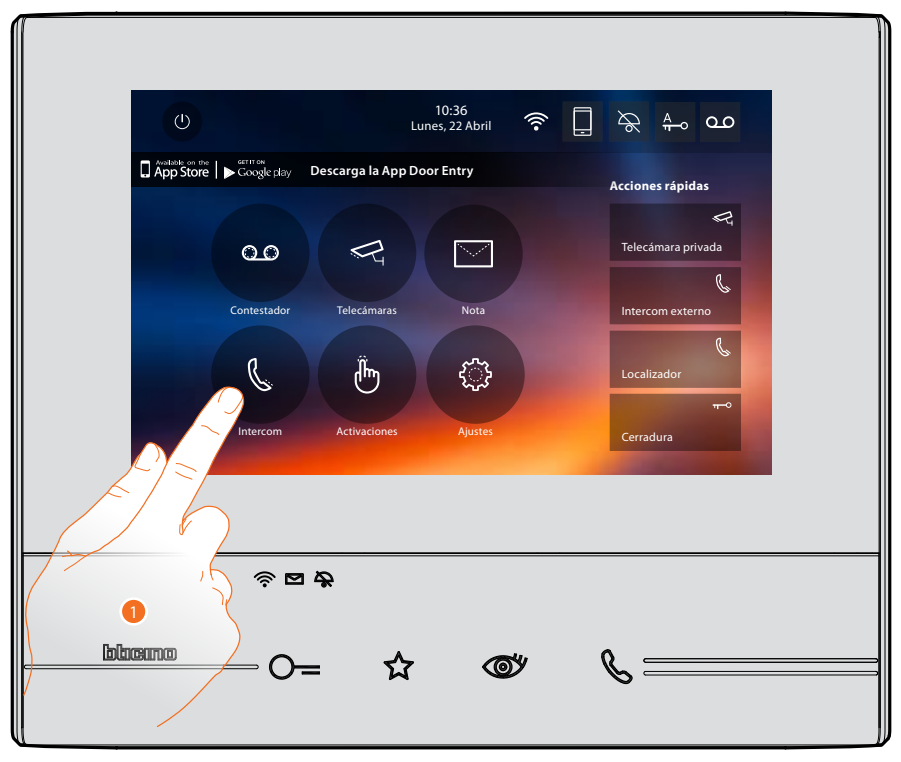

Esta función le permite difundir un mensaje vocal, dictado al micrófono del dispositivo, mediante los altavoces del sistema de Difusión sonora.

1. Toque para entrar en la sección Intercom.

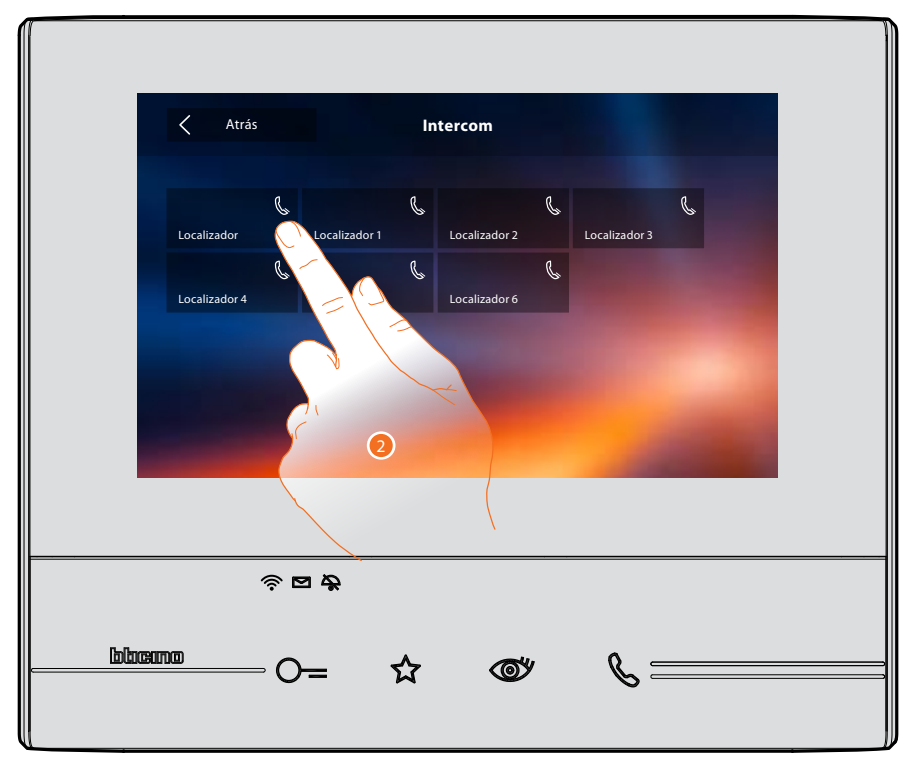

2. Toque para activar la función.

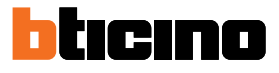

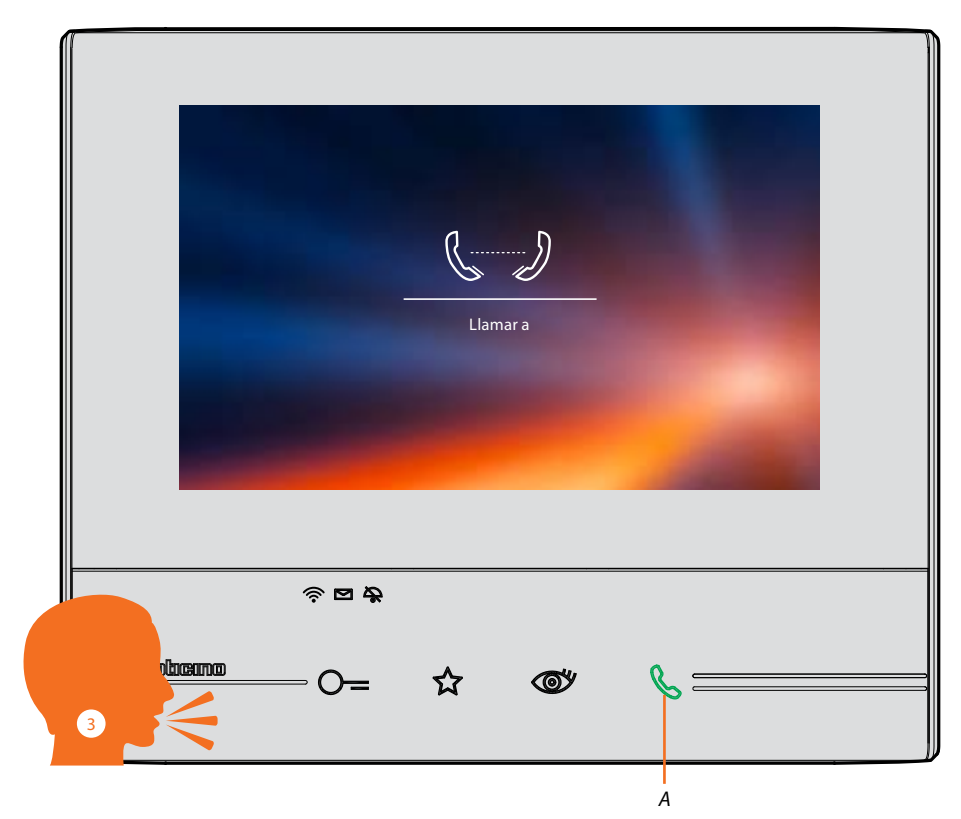

- A. Conexión activada.
- 3. Difunda el mensaje.

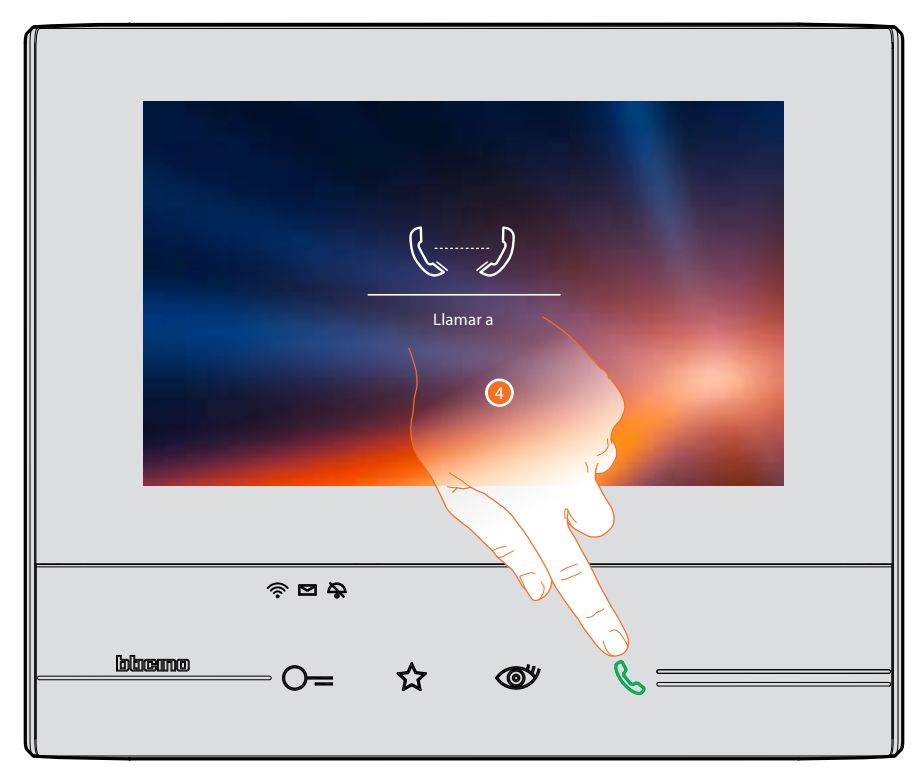

4. Toque para cerrar la conexión.

## **App Door Entry**

### Introducción

Puede interactuar con su Classe 300X mediante la APP gratis DOOR ENTRY. Tras haberse <u>registrado</u> y haber efectuado la <u>autenticación</u>, debe llevar a cabo la <u>asociación con el</u> <u>dispositivo</u>; ahora puede:

- responder a una llamada de videoportero desde las Placas Exteriores;
- LLAMAR A CASA (efectúa una llamada a su Classe 300X);
- visualizar las imágenes procedentes de las Placas Exteriores y de las telecámaras;
- abrir la cerradura de las Placas Exteriores;
- activar actuadores genéricos cableados en el sistema;
- actualizar el filrmware de su Classe 300X.

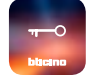

Para descargar la APP DOOR ENTRY (para los dispositivos iOS en App Store, para los dispositivos Android en Play store), enfoque con su smartphone el QR Code:

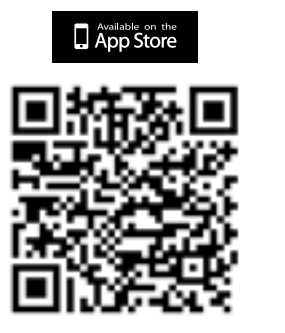

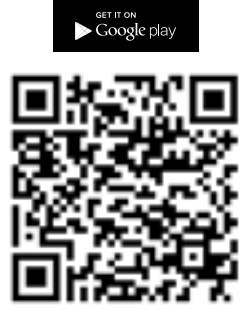

Puede encontrar el mismo qr code en la página información del dispositivo.

#### **Registrar una cuenta**

Para poder usar la <u>APP DOOR ENTRY</u> y, por consiguiente, disfrutar de todas las funciones de interfaz con su Classe 300X, debe registrarse antes.

Tras haber abierto la APP, siga las instrucciones para efectuar el registro:

la cuenta creada es común para todas las APP de los dispositivos conectados de Legrand/BTicino

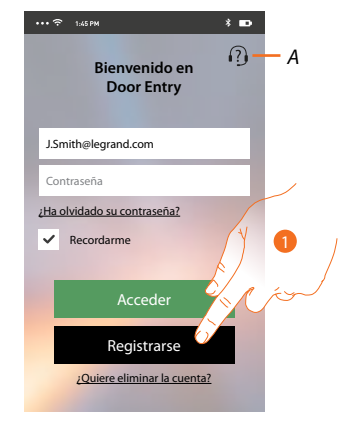

- A. Abra la página de contactos con varias referencias para la asistencia.
- 1. Toque para registrarse.

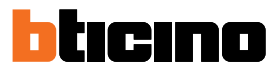

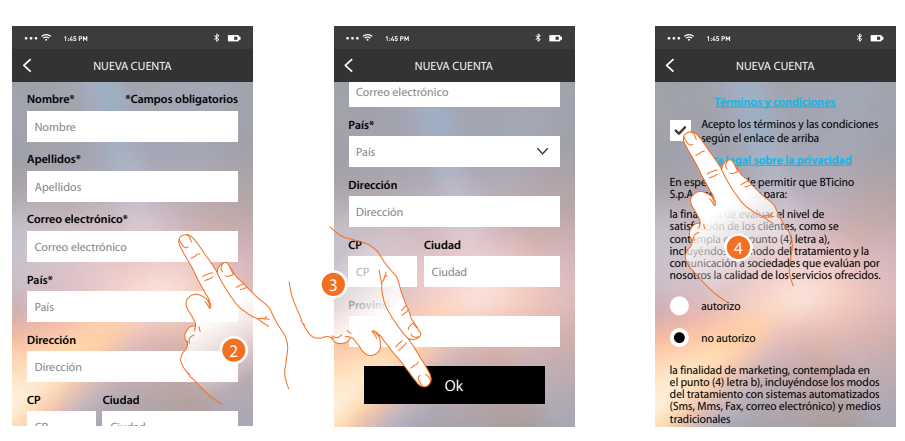

- 2. Introduzca sus datos.
- 3. Toque para confirmar.
- 4. Marque la casilla para aceptar los términos y las condiciones de uso expresados en el texto asociado (obligatorio).

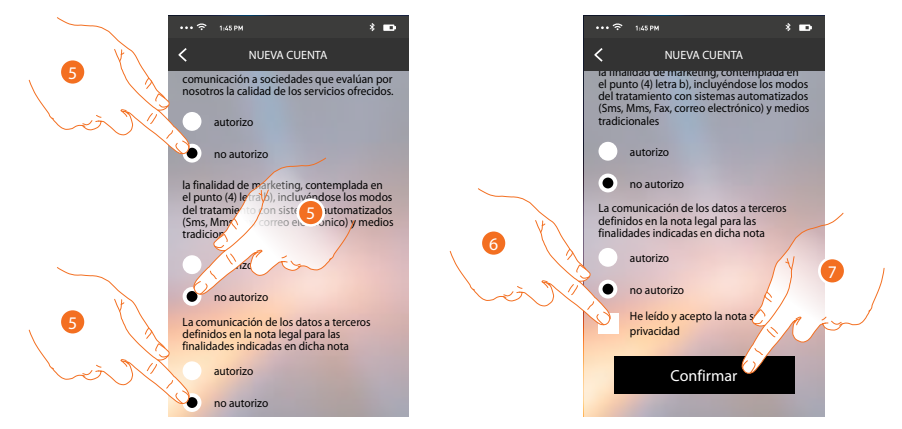

- 5. Le permite usar o no sus datos para varios fines.
- 6. Marque la casilla para aceptar el aviso legal de la privacidad (obligatorio).
- 7. Toque para confirmar.

Tras haber confirmado, el sistema envía los datos a la dirección de correo electrónico indicada durante la fase de registro (contraseña temporal) para efectuar el primer acceso.

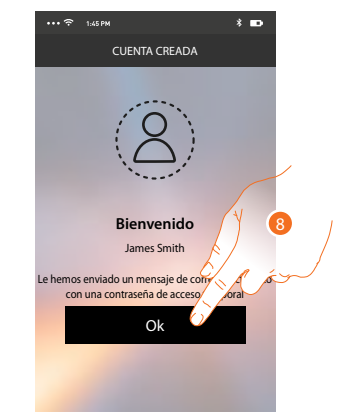

8. Toque para proceder.

## Classe 300X

Manual de uso

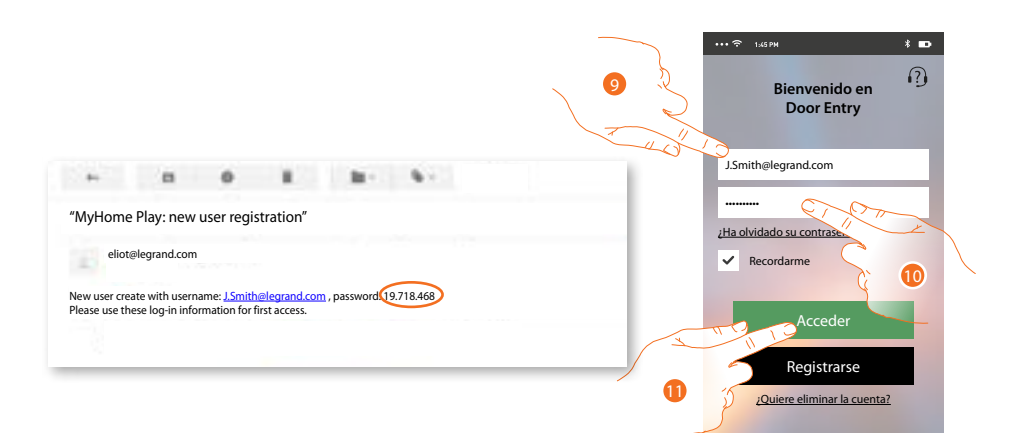

- 9. Introduzca la dirección de correo electrónico.
- 10. Introduzca la contraseña recibida por correo electrónico.
- 11. Toque para acceder.

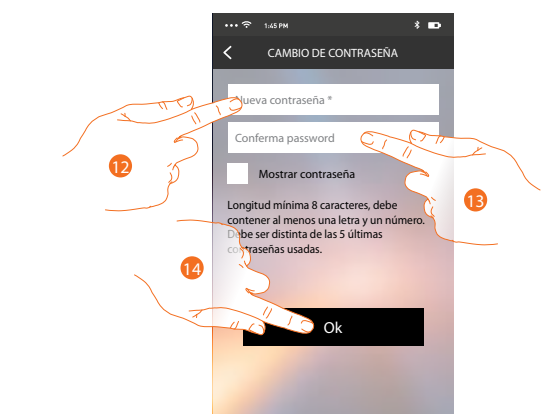

- 12. Por razones de seguridad, introduzca una nueva contraseña con estas características: – longitud mínima 8 caracteres;
  - debe contener al menos una letra y un número;
  - debe ser distinta de las 5 últimas contraseñas usadas.
- 13. Introduzca de nuevo la contraseña.
- 14. Toque para confirmar, si ha efectuado correctamente el procedimiento recibirá un mensaje de correo electrónico de confirmación.

Ahora el sistema le muestra un tutorial para ayudarle a realizar la <u>asociación</u> de su Classe 300X con la <u>APP DOOR ENTRY</u>.

**Nota**: si su Classe 300X se ha asociado antes y quiere añadir a otro usuario, que pueda usar también las mismas funciones, debe invitarlo con el <u>procedimiento</u> específico directamente con su smartphone. Puede usar la misma cuenta en varios smartphones al mismo tiempo.

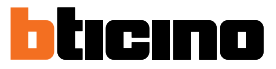

### Autenticación

Tras haber efectuado el registro en el portal, introduzca la dirección de correo electrónico y la contraseña para autenticarse.

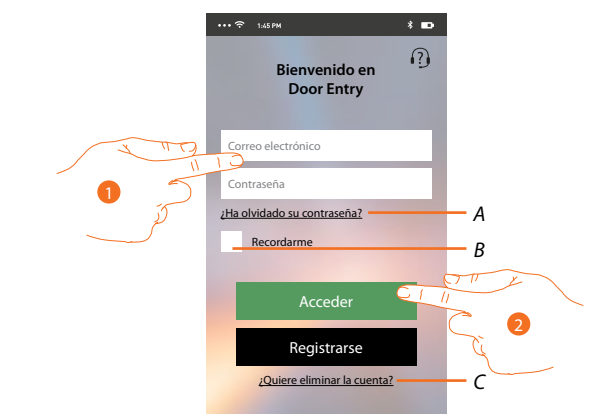

- A. Toque para iniciar el procedimiento de recuperación contraseña.
- B. Marque la casilla para los sucesivos accesos sin repetir la autenticación.

**Nota**: Durante el funcionamiento normal y con la casilla marcada en el punto B, tal vez tenga que autenticarse de nuevo.

Dicho comportamiento es normal y sirve para garantizar una mayor seguridad de la cuenta.

- C. Toque para iniciar el procedimiento de <u>eliminar la cuenta</u>. La eliminación de la cuenta no es reversible y común para todas las APP de los dispositivos conectados Legrand/BTicino.
- 1. Introduzca la dirección de correo electrónico y la contraseña.
- 2. Toque para acceder.

**Nota**: después de tres intentos fallidos de acceso (contraseña incorrecta) en una hora, el sistema bloquea la cuenta 15 minutos.

## Contraseña olvidada

En caso de haber olvidado la contraseña:

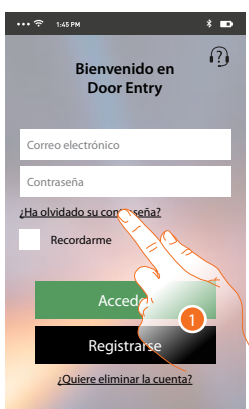

1. Toque para activar el procedimiento de recuperación contraseña.

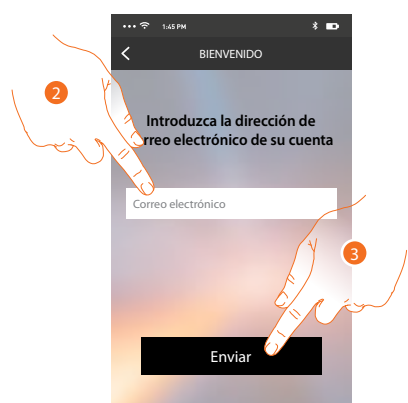

- 2. Introduzca la dirección de correo electrónico asociada a su cuenta en la que recibirá la contraseña nueva.
- 3. Toque para enviar.

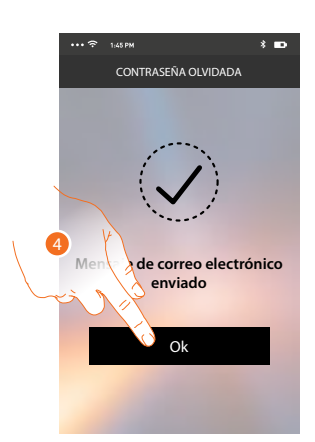

Ahora la contraseña de su cuenta se ha restablecido y a la dirección de correo electrónico facilitada en el punto 2 se ha enviado una contraseña nueva que podrá usar para acceder a la <u>APP DOOR ENTRY</u>.

4. Toque para salir del procedimiento.

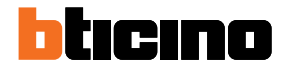

## Eliminar la cuenta

Puede eliminar la cuenta mediante el procedimiento específico.

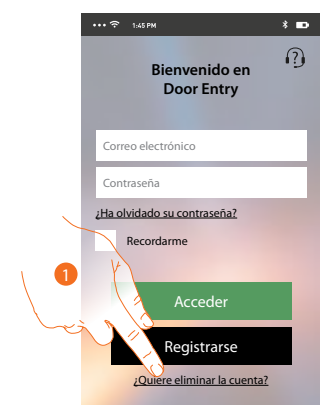

1. Toque para iniciar el procedimiento.

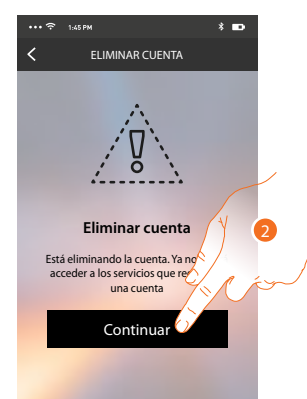

2. Toque para proceder, recuerde que cuando el procedimiento acaba, su cuenta se eliminará de forma definitiva.

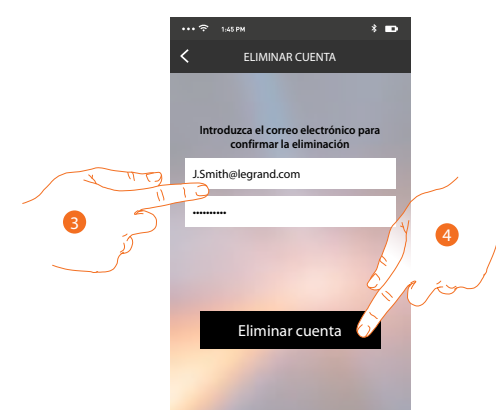

- 3. Introduzca la dirección de correo electrónico y la contraseña de la cuenta que eliminar.
- 4. Toque para confirmar.

Aparece un mensaje de confirmación.

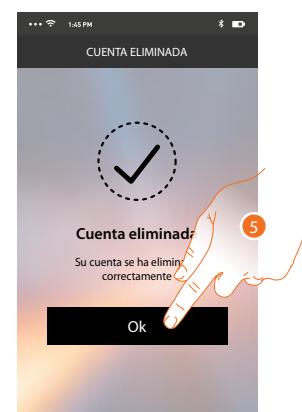

5. Toque para continuar.

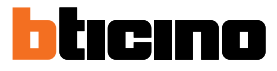

## Asociación del dispositivo

Tras haberse registrado y efectuado la autenticación por primera vez (el primer smartphone), siga el tutorial mostrado para efectuar la asociación de su cuenta al Classe 300X.

**Nota**: el Classe 300X ha de estar conectado a la misma red Wi-Fi a la que está conectado el smartphone con la <u>APP DOOR ENTRY</u>.

Si realiza correctamente esta operación, solamente se requiere para el primer acceso, y le permite activar la conexión entre los dos dispositivos.

Asimismo puede invitar a otros usuarios para que usen las funciones conectadas del Classe 300X.

Para realizar la asociación, primero ha de conectar su Classe 300X a una red Wi-Fi, si el <u>procedimiento</u> se realiza correctamente, el icono relativo se ilumina.

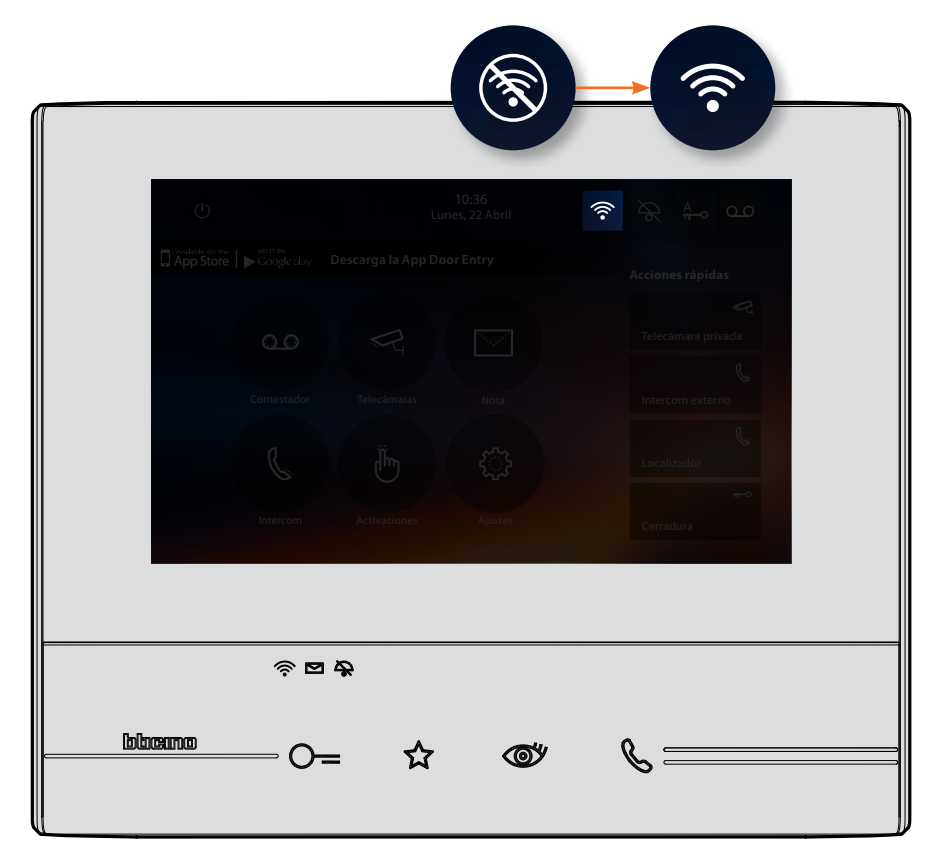

Tras haber seguido paso a paso el tutorial, aparece esta pantalla donde efectuar la asociación.

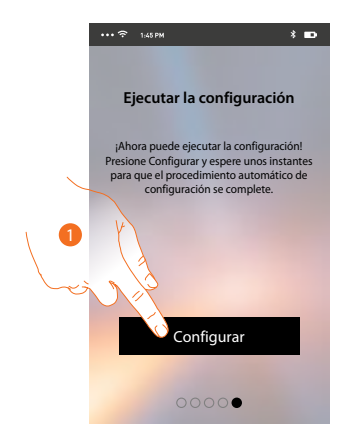

1. Toque para iniciar el procedimiento.

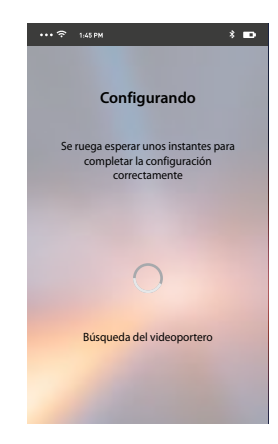

Manual de uso

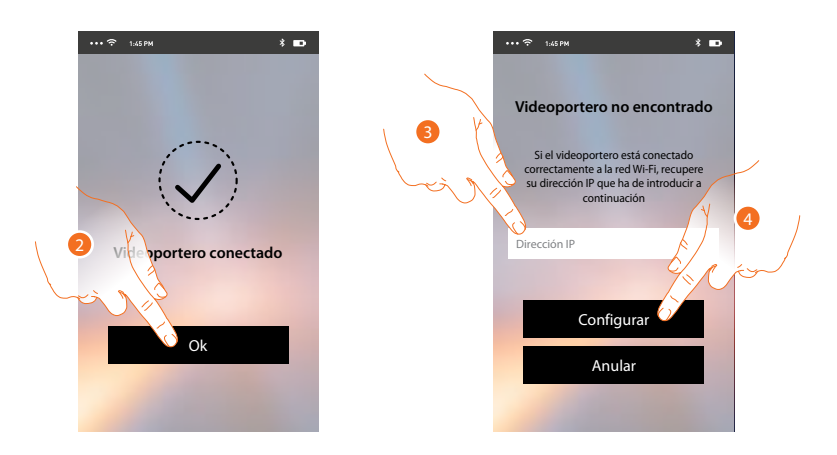

2. Toque para acabar el procedimiento y pasar a la página de inicio.

Si no se encuentra el Classe 300X en la red en el modo automático, aparece una pantalla donde escribir la <u>dirección IP</u> del Classe 300X manualmente.

- 3. Escriba la dirección IP del Classe 300X.
- 4. Toque para iniciar el procedimiento.

Si el procedimiento es correcto, el icono relativo se ilumina.

|                                         | Lur     | 10:36<br>nes, 22 Abril 🛜 |                                             |  |
|-----------------------------------------|---------|--------------------------|---------------------------------------------|--|
| E App store                             |         |                          | Acciones rápidas<br>🥰<br>Telecámara privada |  |
|                                         |         |                          | L<br>Intercom externo                       |  |
|                                         |         |                          | Localizador<br>+0<br>Cerradura              |  |
|                                         |         |                          |                                             |  |
| נטנטנענענענענענענענענענענענענענענענענענ | *       | -11                      | 0                                           |  |
|                                         | <br>= ជ | ©y                       | 6                                           |  |

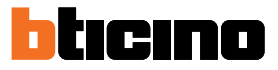

## Página de inicio

Tras haberse <u>autenticado</u>, en esta página puede interactuar con su Classe 300X y con el sistema de videoporteros.

Asimismo puede efectuar varios ajustes en el menú desplegable.

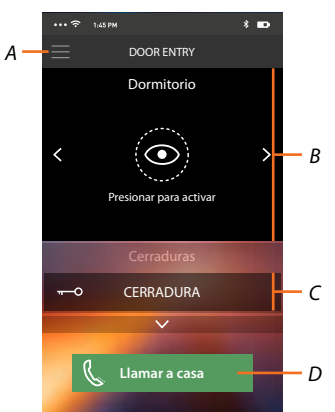

- A. Menú desplegable.
- B. Selección y visualización telecámaras o Placas Exteriores.
- C. Activación cerraduras.
- D. Llamar su Classe 300X.

#### Visualizar telecámaras o Placas Exteriores

Esta función le permite visualizar las telecámaras y las placas exteriores configuradas en el Classe 300X por su instalador de confianza.

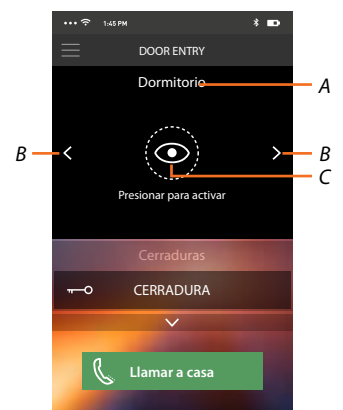

- A. Nombre de la telecámara o placa exterior.
- B. Recorra las telecámaras o las placas exteriores.
- C. Visualice la telecámara o la placa exterior.

Manual de uso

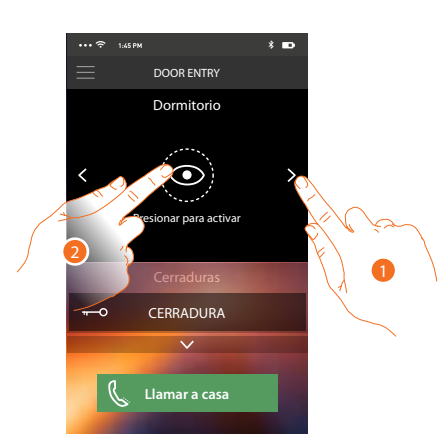

- 1. Seleccione la telecámara o la placa exterior elegida.
- 2. Toque para visualizarlo.

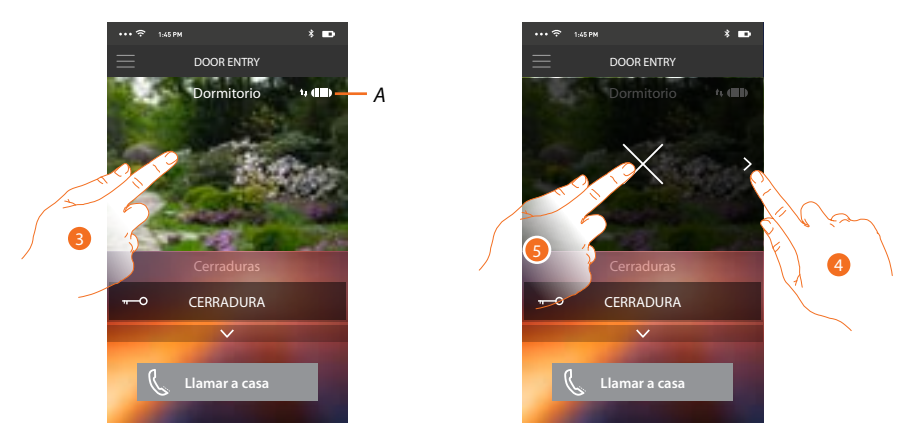

A. Indicador calidad de la llamada: indica si las condiciones son suficientes (Nube, Wi-Fi y conexión 3G/4G) para la comunicación.

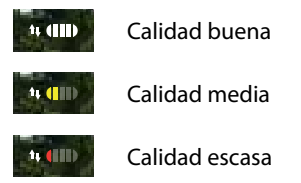

- 3. Toque para ver el botón y efectuar visualizaciones cíclicas en otras telecámaras o placas exteriores y el botón para detener la grabación.
- 4. Toque para efectuar visualizaciones cíclicas en la telecámara sucesiva.
- 5. Toque para interrumpir la grabación.

Al girar horizontalmente el smartphone, activa la cerradura solamente de la placa exterior visualizada.

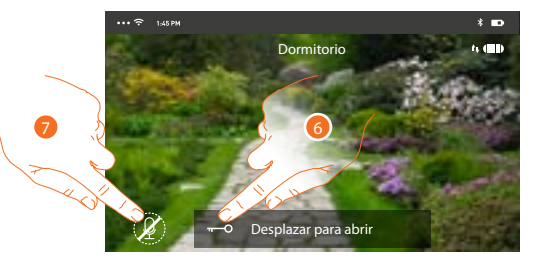

- 6. Arrastre hacia la derecha para activar la cerradura.
- 7. Toque para activar el micrófono y comunicar con la placa exterior.

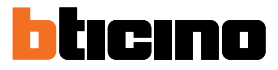

#### Abrir cerraduras

Esta función le permite abrir las cerraduras de las placas exteriores configuradas en el dispositivo por su instalador de confianza.

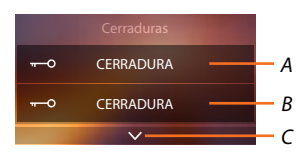

- A. Cerradura placa exterior asociada.
- B. Cerraduras.
- C. Visualice otras cerraduras si presentes.

| ••• 🗢 1,45 PM 🕴 🖿          | •••• 🗢 1:45 PM 🕴 🚥       | •••• 🗢 1ызрм 🛛 🕷 🚥       |
|----------------------------|--------------------------|--------------------------|
| DOOR ENTRY                 |                          | DOOR ENTRY               |
| Dormitorio                 | Dormitorio               | Dormitorio               |
| < OPPresionar para activar | < Presionar para activar | < Presionar para activar |
| Cerraduras                 | Cerraduras               | Cerraduras               |
| Desplazar para abrir 🕤     | Desplazar para abrir 🗊   | CERRADURA                |
|                            | 🖌 Llamar a casa          | 🖌 Llamar a casa          |

- A. Cuando se pone de color verde, la cerradura se activa; si permanece de color rojo, el mando no se ha efectuado correctamente.
- 1. Arrastre hacia la derecha para activar la cerradura.

**Nota**: el número de cerraduras, que puede visualizar en la página de inicio, depende de las características de su Smartphone. Use el menú desplegable para visualizarlas todas.

## Recibir una llamada de videoportero

Mediante esta función puede recibir las llamadas procedentes de la placa exterior. *Nota:* para recibir las llamadas de la placa exterior, debe haber habilitado la <u>función</u>.

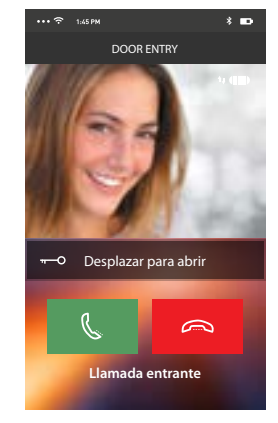

Manual de uso

- Con el smartphone en stand-by, tras una llamada de una placa exterior:
- en Android, aparece la imagen grabada con los iconos para la gestión de la llamada\*;
- en iOS, aparece la notificación de la llamada.
- \* Los tres primeros smartphones, que reciben la llamada, ven directamente la imagen de vídeo antes de responder y los otros solamente después de responder.
- La respuesta de un dispositivo excluye todos los otros.

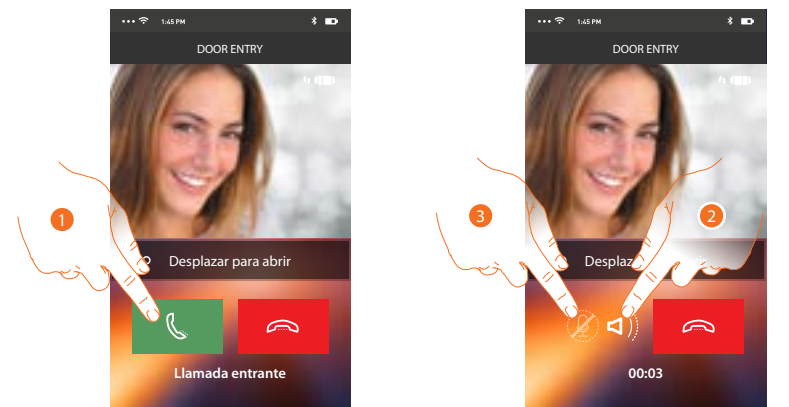

- 1. Toque para activar el audio y responder; el audio de la llamada se difunde en automático en el modo manos libres.
- 2. Toque para pasar del modo manos libres al modo teléfono.
- 3. Toque si quiere poner el micrófono en silencio.

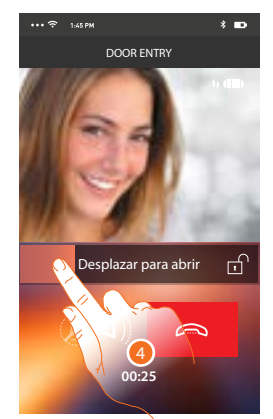

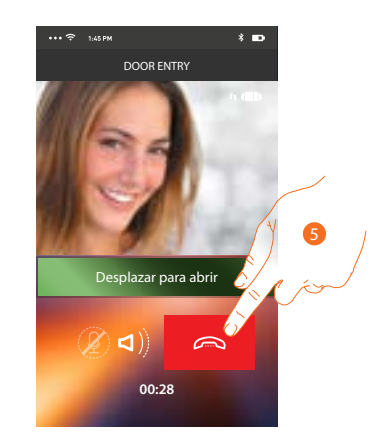

- 4. Asimismo puede abrir la cerradura de la placa exterior de donde procede la llamada, arrastrando el interruptor, cuando se pone verde la cerradura se ha activado; si permanece de color rojo, el mando no se ha efectuado correctamente.
- 5. Toque para cerrar la llamada.

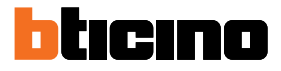

 $\sim$ 

## Llamar a casa: Llamar su Classe 300X

Esta función le permite comunicar con su Classe 300X.

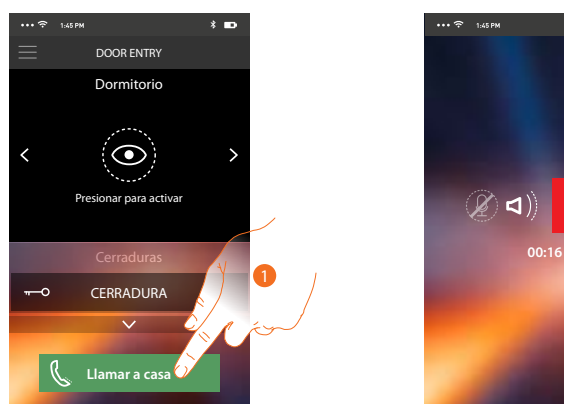

1. Toque para llamar el Classe 300X.

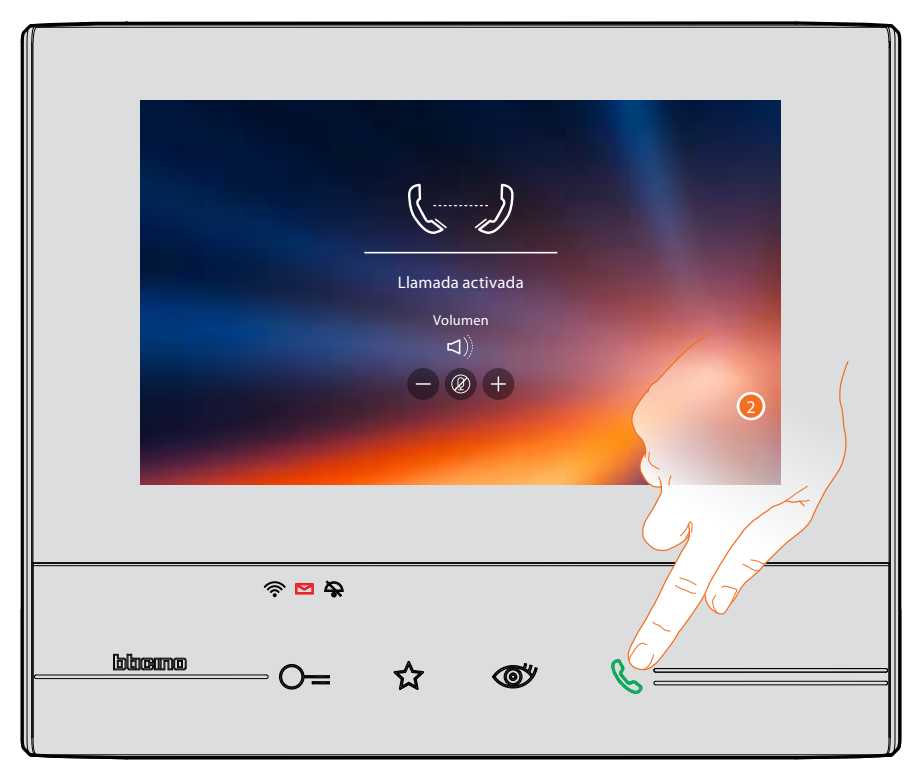

2. Cuando la persona llamada responde con el Classe 300X, se activa la comunicación audio.

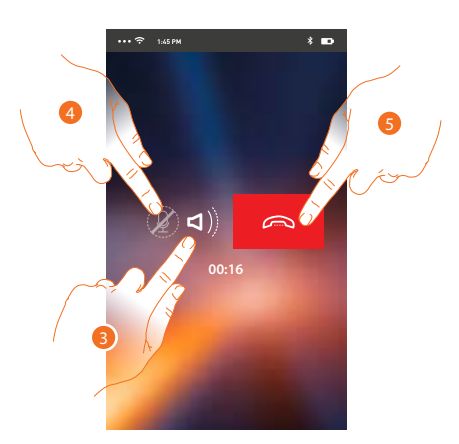

Este menú desplegable le permite enviar mandos, gestionar a los usuarios asociados y actualizar el

La comunicación se difunde en automático en el modo manos libres.

- 3. Toque para pasar del modo manos libres al modo teléfono.
- 4. Toque para poner el micrófono en silencio.
- 5. Toque para cerrar la llamada.

#### Menú

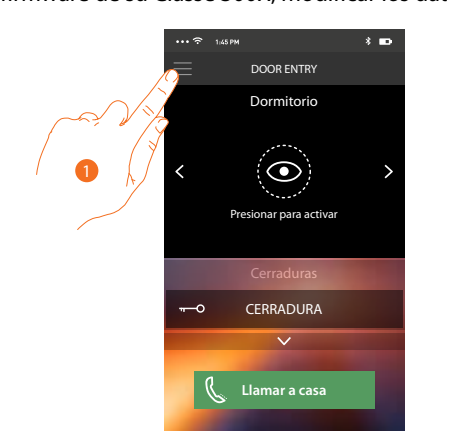

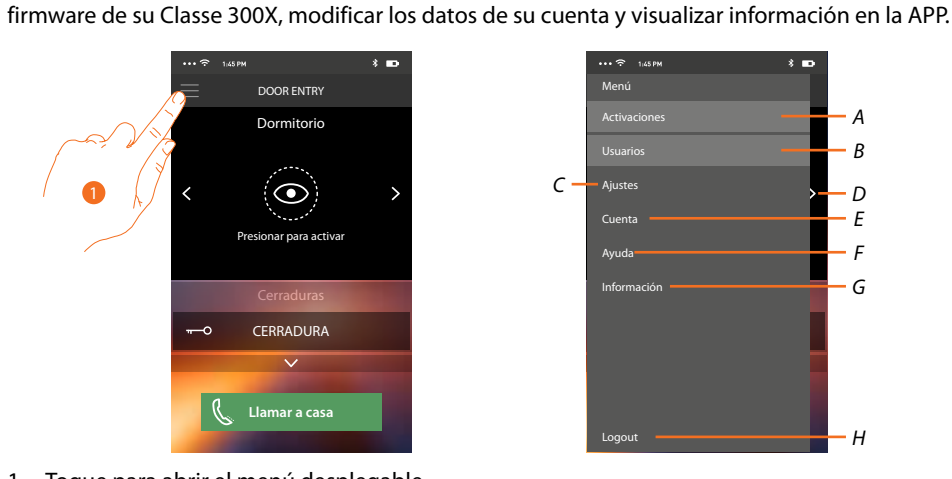

- 1. Toque para abrir el menú desplegable.
- А. Abra la sección Activaciones.
- B. Abra la sección Usuarios.
- C. Abra la sección Ajustes.
- D. Cierre el menú desplegable.
- E. Abra la sección Cuenta.
- F. Abra la página de los contactos de asistencia.
- G. Abra una pantalla con información sobre la APP (versión etc.).
- H. Efectúe el logout.

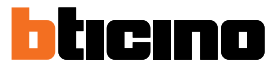

## Activaciones

En esta sección puede activar algunos actuadores (ej. cerradura, luz del jardín, etc.) de su instalación. Las activaciones disponibles son las presentes en la sección <u>Activaciones</u> de su Classe 300X.

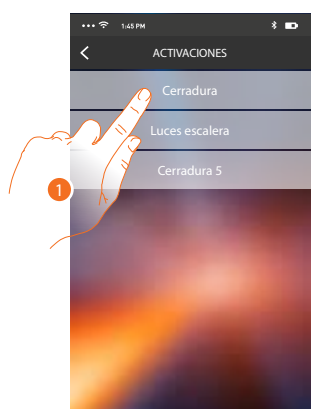

1. Toque para activar la cerradura.

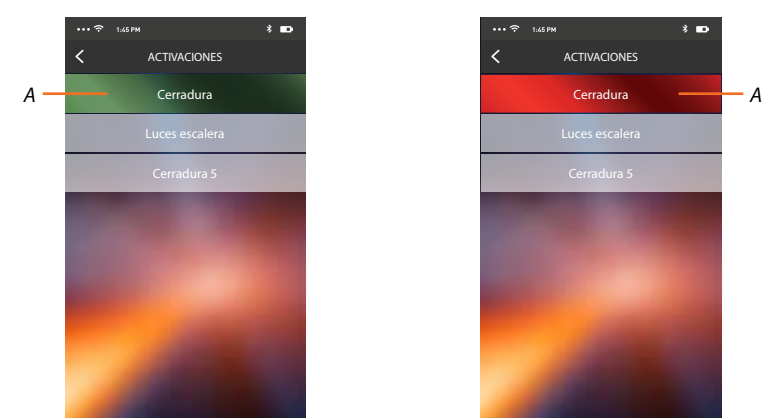

A. Si el botón se pone de color verde, la activación ha sido correcta y si se pone de color rojo, se ha planteado un problema durante la activación y no se ha efectuado.

## Usuarios

En esta sección puede desasociar a su usuario y desconectar los smartphones conectados. Asimismo puede invitar a otros usuarios y asociar sus cuentas a su Classe 300X; de esta forma podrán usar las funciones conectadas del Classe 300X.

Cuando el usuario que ha invitado se ha registrado al portal y ha efectuado el login, aparece en la lista con sus smartphones conectados.

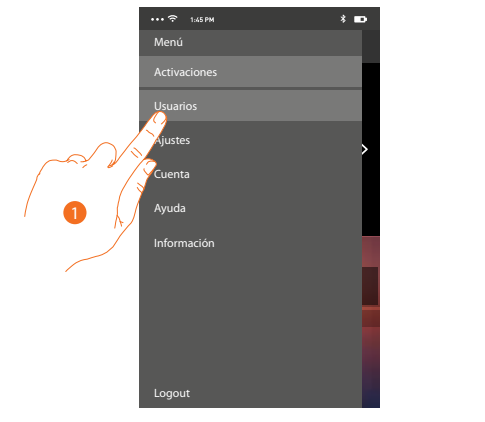

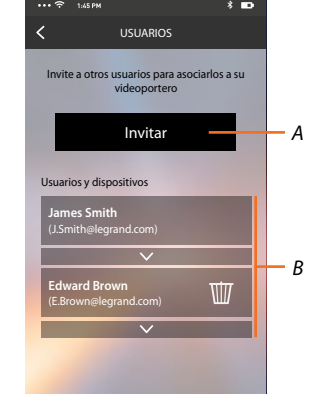

- 1. Toque para abrir la sección usuarios.
- A. Inicie el procedimiento.
- B. Usuarios asociados.

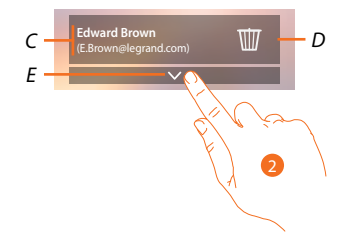

- C. Nombre y login del usuario.
- D. Desasocie al usuario y, por consiguiente, desconecte todos los smartphones conectados. Puede desconectar solamente un smartphone del Classe 300X en la página <u>Cuentas asociadas</u>.

**Nota**: Para asociar de nuevo a su usuario, debe hacerse <u>invitar</u> por otro usuario o si no hay otros usuarios, efectuar de nuevo el procedimiento de <u>asociación</u>.

- E. Abra una lista de smartphones conectados al usuario.
- 2. Toque para visualizar los smartphones conectados al usuario.

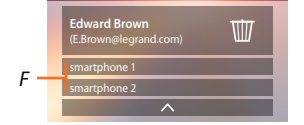

F. Smartphones conectados.

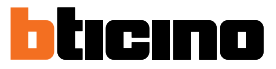

#### Invitar

Con este procedimiento puede invitar a otros usuarios a usar las funciones de su Classe 300X; de esta forma podrán usar las funciones conectadas del Classe 300X.

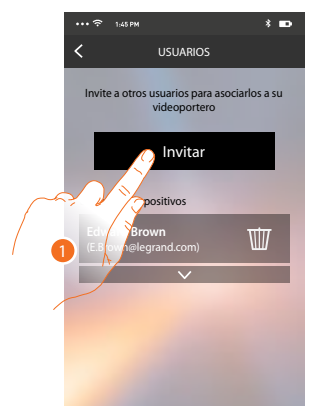

1. Toque Invitar.

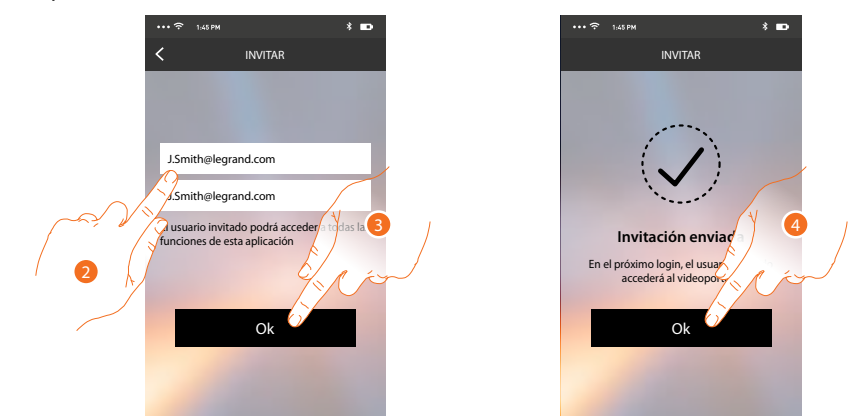

- 2. Escriba el correo electrónico del usuario asociado y confirme.
- 3. Toque para confirmar la invitación.
- 4. Toque para confirmar.

Nota: el usuario invitado puede operar en el sistema y usar las funciones conectadas de su Classe 300X.

El usuario invitado recibirá un mensaje de correo electrónico con la invitación para asociarse a su Classe 300X; para ello deberá bajarse la <u>APP DOOR ENTRY</u>, registrarse mediante el procedimiento relativo, efectuar el login y aceptar la invitación. Ahora lo puede ver en la lista de las cuentas asociadas.

ora lo puede ver en la lista de las cuentas asociadas.

| "MyHome Play: user invited"<br>eliot@legrand.com<br>The invite to: <u>I.Smith@legrand.com</u> to manage your installation "Videocitofono" was sent cor<br>(invitation sent by <u>E.Brown@legrand.com</u> | user invited"<br>d.com<br><u>elegrand.com</u> to manage your installation "Videocitofono" was sent correctly.<br>irown@legrand.com |                |               | 0            |                | 81                | - B                 |              |  |
|----------------------------------------------------------------------------------------------------|----------------------------------------------------------------------------------------------------|----------------|---------------|--------------|----------------|-------------------|---------------------|--------------|--|
| eliotelegrand.com The invite to: <u>L'smithelegrand.com</u> to manage your installation "Videocitofono" was sent cor<br>(invitation sent by <u>Esconnelegrand.com</u>                                    | d.com<br>elegrand.com to manage your installation "Videocitofono" was sent correctly.<br>irownelegrand.com                         | "MyHome        | Play: user    | invited"     |                |                   |                     |              |  |
| The invite to: <u>JSmith@legrand.com</u> to manage your installation "Videocitofono" was sent cor<br>(invitation sent by <u>EBrown@legrand.com</u>                                                       | elegrand.com to manage your installation "Videocitofono" was sent correctly.<br>irown@legrand.com                                  | eliot          | @legrand.com  |              |                |                   |                     |              |  |
| (invitation sent by EBrown@legrand.com                                                                                                    | 3rown⊜legrand.com                                                                                                    | The invite to: | J.Smith@leara | nd.com to m  | ianage vour ir | nstallation "Vide | eocitofono" was sen | t correctly. |  |
|                                                                                                    |                                                                                                    | (invitation se | nt by E.Brown | elegrand.cor | n              |                   |                     | ,            |  |

## Ajustes

Esta sección le permite actualizar el firmware de su Classe 300X y sustituir el videoportero. Esta última función le permite sustituir el dispositivo averiado por otro nuevo.

Todas las configuraciones se recuperan, salvo la conexión del dispositivo a la red Wi-Fi, que ha de ejecutar antes de la asociación con la APP.

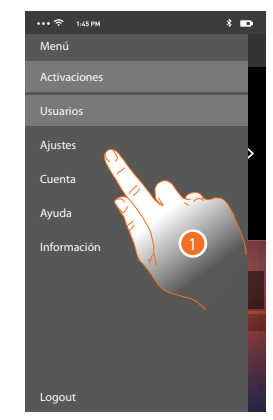

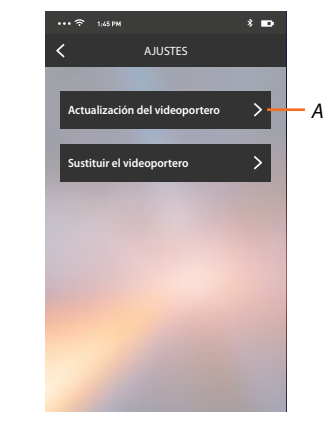

- 1. Toque para abrir la sección ajustes.
- A. Realice el procedimiento de actualización del firmware del Classe 300X.
- B. Ejecute el procedimiento que usar en caso de sustitución del Classe 300X.

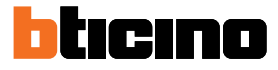

# Actualización del firmware del Classe 300X (solamente si conectado a la misma red Wi-Fi que el Classe 300X)

Cuando se expide un nuevo firmware, recibirá una notificación en el smartphone o cuando acceda a esta sección puede actualizar el firmware de su Classe 300X.

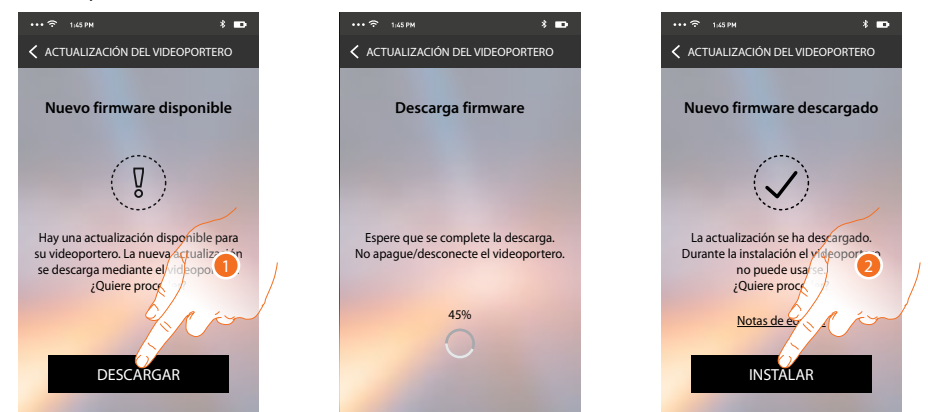

Al entrar en la sección, si hay actualizaciones, se visualiza un botón para bajarlas; sino aparece la versión presente en el Classe 300X.

- 1. Toque para bajarse la actualización.
- 2. Toque para instalarla.

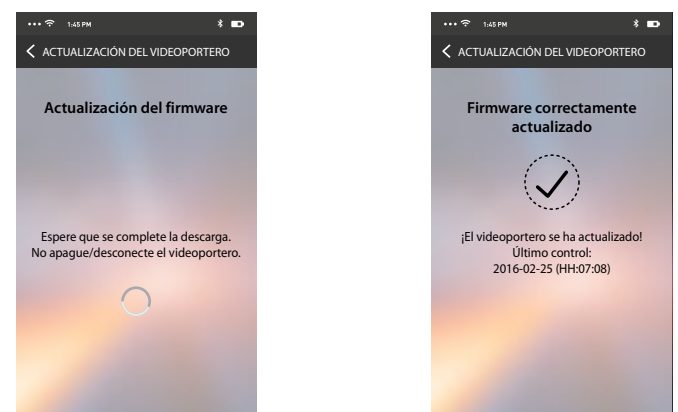

Al final de la instalación puede visualizar la versión del firmware instalada en su Classe 300X. Sustituir el Classe 300X

Si se ha de sustituir el Classe 300X instalado en su sistema, debe usar este procedimiento.

| SUSTITUIR EL VIDEOPORTERO                                                                                                    | ************************************ | Videoportero co |
|----------------------------------------------------------------------------------------------------|--------------------------------------|-----------------|
| of a function of the second of the second of | Búsqueda del videoportero            | Ok              |

Al entrar en la sección aparece una pantalla de aviso.

1. Extraiga el Classe 300X que sustituir y conecte el nuevo, luego presione continuar.

2. Toque para acabar el procedimiento.

**Nota**: este procedimiento le permite recuperar todos los ajustes presentes en el Classe 300X sustituido, salvo la conexión a la red Wi-Fi.

### Cuenta

La cuenta es común para todas las APP de los dispositivos conectados Legrand/BTicino En esta sección puede visualizar información sobre su cuenta y/o eliminarla. Asimismo puede modificar la contraseña con la que autenticarse.

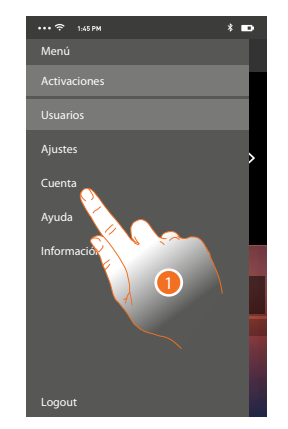

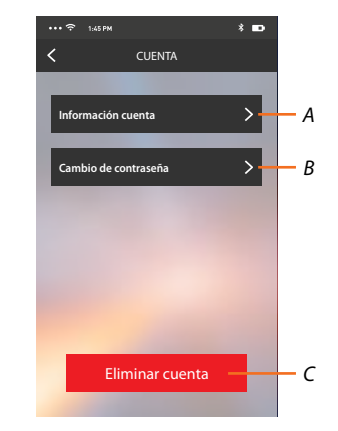

- A. Visualice y modifique los <u>datos</u> de su cuenta.
- B. Cambie la <u>contraseña</u> de su cuenta.
- C. <u>Elimine</u> su cuenta.
- 1. Toque para gestionar su cuenta.

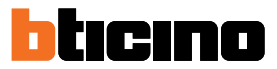

#### Información cuenta

En esta sección puede modificar los datos de su cuenta y visualizar los términos y las condiciones de uso.

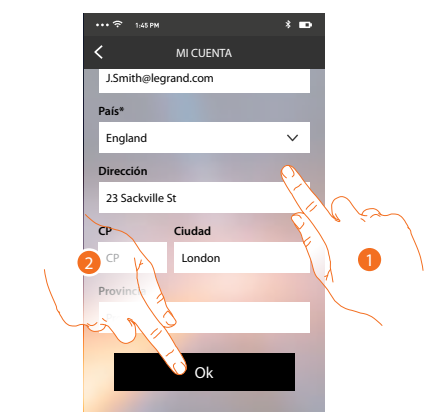

- 1. Modifique los datos.
- 2. Toque para confirmar.

#### Cambio de contraseña

En esta sección puede modificar la contraseña con la que efectuar la autenticación de su cuenta.

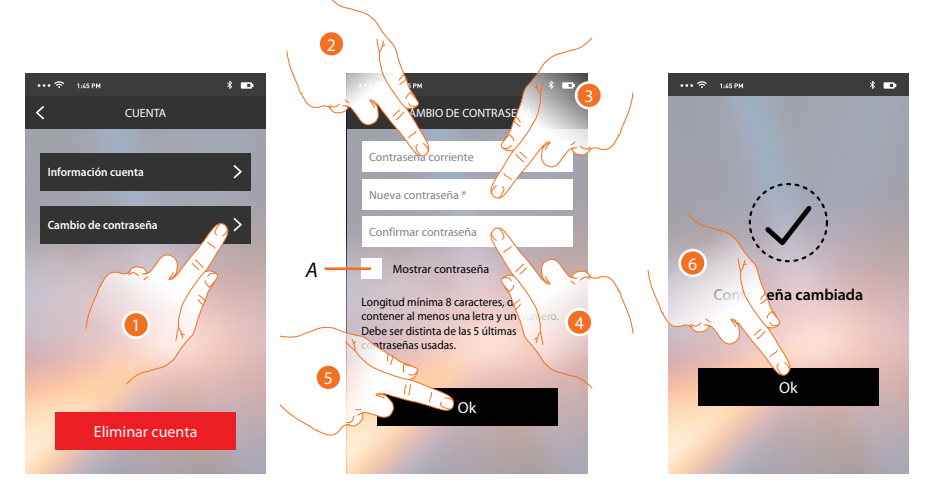

- A. Visualice la contraseña legible.
- 1. Toque para modificar la contraseña.
- 2. Introduzca la contraseña corriente.
- 3. Introduzca la nueva contraseña.
- 4. Confirme la nueva contraseña.
- 5. Toque para confirmar.
- 6. Toque para acabar el procedimiento.

### Eliminar cuenta

En esta sección puede eliminar su cuenta definitivamente.

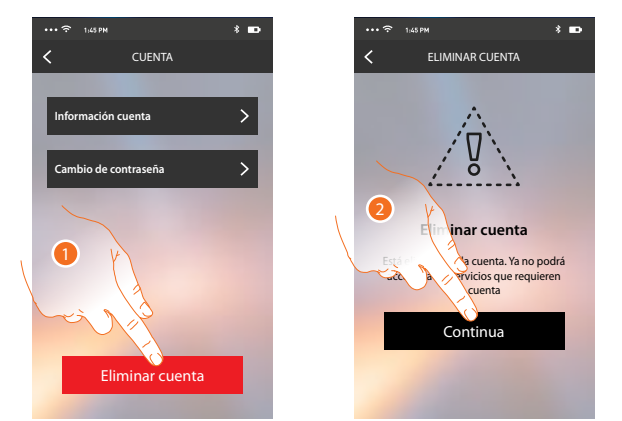

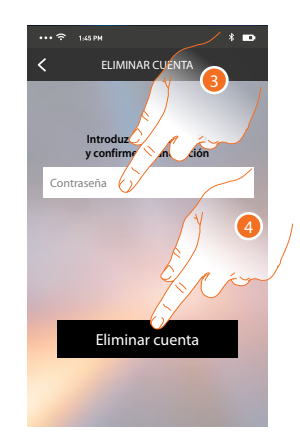

- 1. Toque para activar el procedimiento de eliminar la cuenta.
- 2. Toque para continuar.
- 3. Introduzca la contraseña con la que se ha autenticado.
- 4. Elimine la cuenta.

**Nota**: al eliminar la cuenta ya no podrá usar las funciones de la APP, para usarlas de nuevo, debe efectuar un <u>registro</u>.

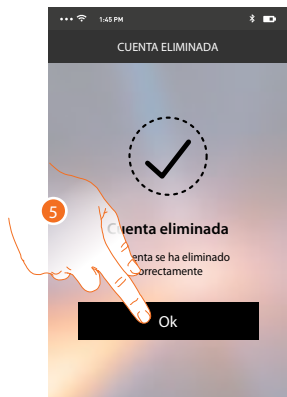

5. Toque para acabar el procedimiento.

BTicino SpA Viale Borri, 231 21100 Varese www.bticino.com